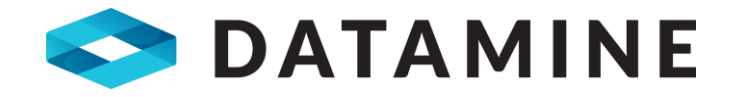

# **Release Notes**

MineScape 2021 Update 8

https://www.dataminesoftware.com
 sales@dataminesoftware.com

© Copyright 2023 Datamine Software All Rights Reserved Confidential and Proprietary

#### **Legal Disclaimer**

The product described in this documentation may be connected to, and/or communicate information and data via, a network interface, which should be connected to a secure network. It is your sole responsibility to ensure a secure connection to the network and to establish and maintain appropriate measures (such as but not limited to the installation of firewalls, application of authentication measures, encryption of data, installation of antivirus programs, etc.) to protect the product, the network, your systems, and the interface against any kind of security breach, unauthorised access, interference, intrusion, leakage, damage, or corruption or theft of data. We are not liable for damages or losses related to any such security breach, unauthorised access, interference, intrusion, leakage, damage, or corruption or theft of data.

| MineScape 2021 Update 8                                                                                                    | 4        |
|----------------------------------------------------------------------------------------------------|----------|
| What's New<br>Defects Fixed                                                                                                    | 4<br>7   |
| MineScape 2021 Update 7                                                                                                    | 9        |
| What's New<br>Defects Fixed                                                                                                    | 9<br>10  |
| MineScape 2021 Update 6                                                                                                    | 11       |
| What's New<br>Defects Fixed                                                                                                    | 11<br>20 |
| MineScape 2021 Update 5                                                                                                    |          |
| Security Update                                                                                                    | 26       |
| MineScape 2021 Update 4                                                                                                    |          |
| What's New<br>Defects Fixed                                                                                                    | 27<br>43 |
| MineScape 2021 Update 3                                                                                                    |          |
| What's New<br>CAD<br>Geology<br>Surface Engineering<br>Updated Settings<br>Expiring Licenses<br>Microsoft Windows 11 Support<br>Custom App Upgrades<br>Defects Fixed<br><b>MineScape 2021 Update 2</b><br>What's New<br>CAD<br>Geology<br>Surface Engineering |          |
| UG Engineering                                                                                                    |          |
|                                                                                                    |          |
| MineScape 2021 Update 1                                                                                                    |          |
| What's New<br>Defects Fixed                                                                                                    | 88<br>92 |
| MineScape Help                                                                                                    |          |
| Help » Help Location » Offline<br>Help » Help Location » Online                                                                                                    |          |

# MineScape 2021 Update 8

The following section lists new functionality and defect fixes delivered in MineScape 2021 Update 8.

# What's New

## **Reserve Generic Mesh**

Generic Mesh has been added to **Model Resource, Run Reserves**, and **Multipart Reserves** forms as a reserve sample source type. Users can run reserves using a single mesh and decide whether sampling is accumulated or unaccumulated.

| 5 Model Resource | ? 🎝 🗆 — 🗆                                                                                                    | 🗙 😏 Run Reserves                                                                                                    | ? <b>k</b> ? 💷 — 🗆 🗙 |
|------------------|----------------------------------------------------------------------------------------------------|----------------------------------------------------------------------------------------------------|----------------------|
| Model Resource   | Setup<br>Setup:<br>Source Generic Mesh<br>Polygons<br>Scheme Legacy-Solids<br>Wireframes<br>Pupul Mesh<br>Mesh Group | Setup  Reserves  Setup  Reserves  Controls  Controls  Cataditation  Cataditation  Cata | Туре                 |
| <b>≅</b> ⊟ •     | Ok Apply Cancel                                                                                                    | <b>™</b> Ok                                                                                                    | Apply Cancel         |

| 👽 Multipart Reserves                                                                                                    | ? k² 🗆 – 🗆                                                                                                    | 🗙 👽 Run Reserves                                                                                                    | ? 📭 🗆 – 🗆 🗡  |
|----------------------------------------------------------------------------------------------------|----------------------------------------------------------------------------------------------------|----------------------------------------------------------------------------------------------------|--------------|
| Reserves     Extend     Torrish     Intervals     Casification     Bencles     Gasification     Bundles     Graphics     Build     Forward     Postante     Loss Division     Build     Output     Reporting     Build     Output     Reporting     Build     Output     Build     Solution     Build     Output     Build     Solution     Build     Solution     Solution | Setup<br>Socre<br>Socre<br>Socre<br>Volgons<br>Name<br>Worknames<br>Worknames<br>W | Reserves     Setup     Gottools     Options     Setup     Geology     Classification     Betches     Graphics     Reporting     Grid Spec     grap.20     v |              |
| 🗃 🗃 •                                                                                                    | Run All Close                                                                                                    | Ok Ok                                                                                                    | Apply Cancel |

## **Check Thickness Input**

**Check Thickness** option can now support up to 500 input table rows. The previous version of the **Check Thickness** only supports up to 100 input table rows.

| 🔋 Check Thickness ? 胶 🖵 — 🗆 X                                                | ♥ Check Thickness ? k² □ - □ ×                   |
|------------------------------------------------------------------------------|--------------------------------------------------|
| Input/Output Settings                                                        | Input/Output Settings                            |
| Schema                                                                       | Schema -                                         |
| Schema name Model Type                                                       | Schema name Model Type                           |
| demo_ms2021  GRID                                                            | 1 demo_ms2021 ~ GRID ~                           |
| 2 ~ ~                                                                        |                                                  |
| 3 ~ ~                                                                        |                                                  |
|                                                                              | ·                                                |
| S Error 🗆 🗸                                                                  |                                                  |
| Maximum table rows (100) exceeded in table grp_sfn. Last (107) rows ignored. |                                                  |
| Input 🛛                                                                      | Input                                            |
| Design File                                                                  | Design File dholes ~                             |
| Search Layers More ≥ OK                                                      | Search Layers Allholes_Csv                       |
| Surface Intersections Roof Floor                                             | Surface Intersections Roof Floor                 |
| 97 506 7 - 7 -                                                               | 497 506 7 7 7                                    |
| 98 506 7 4 7 7                                                               | 488 506                                          |
|                                                                              | 499 300                                          |
| 99 S06 Y V V                                                                 | 499 506 4 4                                      |
| 100 S06 Y Y Y Y                                                              | 500 S06 ¥ × ¥ ×                                  |
| * 7 * 7 * *                                                                  | * 4 4                                            |
| Generate Name From Roof Generate Name From Floor                             | Generate Name From Roof Generate Name From Floor |
| - Output                                                                     | - Output                                         |
| Report File                                                                  | Papat Ele                                        |
|                                                                              |                                                  |
| Paper Size A4 *                                                              | Paper Size A4 ~                                  |
| n → Ok Annhy Cancel                                                          | 2 De Ob Analy Court                              |
| Cancel                                                                       | Cancel                                           |

Previous Version (maximum 100 table rows)

MineScape 2021 Update 8 (up to 500 table rows)

## Just In-time DTM in StratModel App

**Just In-time DTM** option is added to the StratModel app. Users can now use the **Just In-time DTM** option in the Geology product through **Rapid Update » Just In-Time DTM** under the **StratModel** ribbon.

|           | StratModel                      |                                         |                                                                    |                                           |                             |                  |               |                                                           |                      |        |
|-----------|---------------------------------|-----------------------------------------|--------------------------------------------------------------------|-------------------------------------------|-----------------------------|------------------|---------------|-----------------------------------------------------------|----------------------|--------|
| tratModel | Set StratModel<br>Model Manager | Intervals Surfaces Drill Hole<br>Update | Import Drill<br>Manage Correlation Process Predict Values Graphics | Contour Cross<br>Section Q Find Anomalies | New Edit View Faults Manage | New Set Graphics | Import Export | ▲ Triangle Model<br>Non-Schema Grid<br>Adjust Table Model | Just In-<br>time DTM | Layout |
|           |                                 | Display Definitions                     |                                                                    | Geologic Model                            | Faults                      |                  | Data Exchange |                                                           | Ranid Lindate        |        |

StratModel Ribbon

| Input/Output | Patch     | Polygon      |   |  |  |  |
|--------------|-----------|--------------|---|--|--|--|
| land.        |           | 7.0          |   |  |  |  |
| Input        |           |              |   |  |  |  |
| Mesh Group   |           |              | ~ |  |  |  |
| <u> </u>     | _         |              |   |  |  |  |
| ⊖ Name       | Topo_     | MIP          | ~ |  |  |  |
| Mesh ID      | -         | $\square$    |   |  |  |  |
|              |           |              |   |  |  |  |
| Output       |           |              |   |  |  |  |
| Mesh Group   |           |              | ~ |  |  |  |
| Name         |           |              | ~ |  |  |  |
|              |           |              |   |  |  |  |
| ✓ Create Me  | sh Surfac | e Definition |   |  |  |  |
|              |           |              |   |  |  |  |
|              |           |              |   |  |  |  |

Just In-time DTM Form

## **Specialised Reserve Report**

**Specialised Reserve Report** has been added to the **Reports** group. **Specialised Reserve Report** option can be used to generate a user-defined reserve report using a nominated reserve table. The report types are 'Summary with Qualities', 'Quality by Seam', and 'Seam Volumes'.

|            |                              |                       |                              | Res             | serves                |         |                      |                          |                       |          |                |                       |                         |                       |                  |         |                     |          |                  |            |
|------------|------------------------------|-----------------------|------------------------------|-----------------|-----------------------|---------|----------------------|--------------------------|-----------------------|----------|----------------|-----------------------|-------------------------|-----------------------|------------------|---------|---------------------|----------|------------------|------------|
| StratModel | Model Over<br>Resource Class | rburden<br>sification | Resource<br>Classification + | Run<br>Reserves | Multipart<br>Reserves | Volumes | Between<br>Triangles | Triangles and<br>Polygon | Intersect<br>Reserves | Evaluate | Output<br>To • | Reserves<br>by Grid - | Calculate<br>Recoveries | Accumulate<br>Samples | Clip<br>Reserves | Reports | Reserve<br>Graphics |          | Reserves<br>Mesh | *          |
| <u> </u>   |                              | Geology               |                              |                 | Engineering           |         | Interac              | tive Volumes             |                       |          |                | Proc                  | ess R 📇 🛨               | Combined F            | Reserve Re       | port    |                     | Graphics |                  | r <u>s</u> |
|            |                              |                       |                              |                 |                       |         |                      |                          |                       |          |                |                       |                         | Standard Re           | eserve Rep       | ort     |                     |          |                  |            |
|            |                              |                       |                              |                 |                       |         |                      |                          |                       |          |                |                       |                         | Standard W            | ashability       | Report  |                     |          |                  |            |
|            |                              |                       |                              |                 |                       |         |                      |                          |                       |          |                |                       | -                       | Specialised           | Reserve Re       | eport   |                     |          |                  |            |

#### **Reserves Ribbon**

| Specialised Reserve                                        | Report                               | ?            | ▶? □ | - 0    | × |
|------------------------------------------------------------|--------------------------------------|--------------|------|--------|---|
| Input<br>Table File<br>Selection Expression<br>Report Type |                                      | v<br>v       |      |        |   |
| Output Excel File Description Paper   Apply Style Forma    | <ul> <li>✓</li> <li>tting</li> </ul> | ц <u>а</u> × |      |        |   |
| identifier                                                 | Туре                                 | Value        |      |        |   |
| <b>- E</b> •                                               | Ok                                   | Apply        | /    | Cancel |   |

Specialised Reserve Report Form

Examples of Specialised Reserve Report output:

1. Summary with Qualities

| Name:<br>Project:                                                      | adi swandani<br>STRATMODEL_I | USERREPORT                                                       |                   | BRIEF MINE BLOCK RESERVE REPORT<br>13-Mar-23 09:29:10 Datamine Corporate Ltd.<br>MINESCAPE 2021 |                         |                         |                   |                         |                            |                 |                    | Quality<br>rporate Ltd.<br>D21         Quality<br>MAGNESIUM         H           0.043         0.075         0.042         0.075           0.042         0.075         0.042         0.075           0.043         0.075         0.042         0.075           0.042         0.075         0.042         0.075           0.043         0.072         0.062         0.062           0.028         0.060         0.028         0.061 |                      |                     |
|------------------------------------------------------------------------|------------------------------|------------------------------------------------------------------|-------------------|-------------------------------------------------------------------------------------------------|-------------------------|-------------------------|-------------------|-------------------------|----------------------------|-----------------|--------------------|----------------------------------------------------------------------------------------------------|----------------------|---------------------|
| Schema:<br>Reserve Run:<br>Created on:<br>Sampling Der<br>Unit Factor: | ısity:                       | COMP_20210<br>D27_VQ<br>20-Dec-22 14:<br>9.00 Sq. Metre<br>1.000 | 6<br>19:16<br>25  |                                                                                                 |                         |                         |                   |                         |                            |                 |                    |                                                                                                    |                      |                     |
| Block                                                                  | Insitu<br>Coal Mass (t)      | Tota<br>Burdens (m3)                                             | Mat. (m3)         | %<br>Coal                                                                                       | Quality<br>RD           | Quality<br>ASH          | Quality<br>SODIUM | Quality<br>NWSE         | Quality<br>MOISTURE        | Quality<br>ALOX | Quality<br>SULPHUR | Quality<br>CALCIUM                                                                                                    | Quality<br>MAGNESIUM | Quality<br>HYDROGEN |
| VQ101<br>VQ102                                                         | 0.1<br>0.3                   | 0.0<br>0.0                                                       | 0.1<br>0.2        | 100.0<br>100.0                                                                                  | 1.121<br>1.121          | 3.460<br>3.518          | 0.052<br>0.051    | 8.982<br>8.981          | 60.214<br>60.172           | 0.489<br>0.703  | 0.472<br>0.524     | 0.043<br>0.042                                                                                                    | 0.075                | 4.92<br>4.91        |
| VQ103<br>VQ104                                                         | 0.6                          | 0.0                                                              | 0.5               | 100.0<br>78.9                                                                                   | 1.121                   | 3.596<br>3.783          | 0.050             | 8.981<br>8.961          | 60.166<br>60.091           | 0.646           | 0.531 0.540        | 0.042                                                                                                    | 0.075                | 4.90<br>4.88        |
| VQ105<br>VQ106<br>VQ107                                                | 0.2                          | 0.8                                                              | 0.9               | 9.8<br>45.3                                                                                     | 1.121<br>1.121<br>1.121 | 4.065<br>4.459<br>4.418 | 0.051 0.051       | 8.954<br>8.947<br>8.954 | 59.738<br>59.658           | 0.649           | 0.499              | 0.039                                                                                                    | 0.062                | 4.86                |
| VQ108<br>VQ109                                                         | 1.1 1.3                      | 0.3                                                              | 1.3               | 77.7<br>81.4                                                                                    | 1.121<br>1.121          | 4.158                   | 0.050             | 9.022<br>9.064          | 59.535<br>59.466           | 0.474           | 0.455              | 0.028                                                                                                    | 0.060                | 4.78<br>4.79        |
| VQ110<br>VQ111<br>VQ112                                                | 0.6                          | 1.0                                                              | 1.5<br>1.6<br>1.6 | 36.2<br>31.0                                                                                    | 1.121                   | 3.560                   | 0.049             | 9.079                   | 59.469<br>59.594<br>59.833 | 0.397           | 0.528              | 0.028                                                                                                    | 0.061                | 4.79                |

2. Quality by Seam

| Name:<br>Project:                                                       | adi swandani<br>STRATMODEL_ | USERREPORT                                            |                              |      | MIN  |               | OCK R<br>3-Mar-23 | ESERV<br>09:34:06 | ES RE | PORT    |         |         | Data<br>MIN | ATTAINA CONTRACTOR DATA<br>A Total Overburden Inter<br>100.0 0.0 0.0 |                       |             |  |
|-------------------------------------------------------------------------|-----------------------------|-------------------------------------------------------|------------------------------|------|------|---------------|-------------------|-------------------|-------|---------|---------|---------|-------------|----------------------------------------------------------------------|-----------------------|-------------|--|
|                                                                         |                             |                                                       |                              |      |      |               |                   |                   |       |         |         |         |             |                                                                      |                       |             |  |
| Schema:<br>Reserve Run:<br>Created on:<br>Sampling Dens<br>Unit Factor: | sity:                       | COMP_20<br>D27_VQ<br>20-Dec-22<br>9.00 Sq. M<br>1.000 | 2106<br>: 14:19:16<br>tetres |      |      |               |                   |                   |       |         |         |         |             |                                                                      |                       |             |  |
|                                                                         |                             |                                                       |                              |      |      |               |                   |                   |       |         |         |         |             |                                                                      |                       |             |  |
| Block                                                                   | Seam Name                   | Mass                                                  | Volume                       | RD   | ASH  | Coa<br>SODIUM | l Seam<br>NWSE    | MOISTUR           | ALOX  | SULPHUR | CALCIUM | MAGNESI | %<br>Coal   | Total                                                                | Burdens<br>Overburden | Interburden |  |
|                                                                         |                             |                                                       |                              |      |      |               |                   |                   |       |         |         |         |             |                                                                      |                       |             |  |
| VQ101                                                                   | M_M2B                       | 0.1                                                   | 0.1                          | 1.12 | 3.46 | 0.05          | 8.98              | 60.21             | 0.49  | 0.47    | 0.04    | 0.07    | 100.0       | 0.0                                                                  | 0.0                   | 0.0         |  |
| Total                                                                   |                             | 0.1                                                   | 0.1                          | 1.12 | 3.46 | 0.05          | 8.98              | 60.21             | 0.49  | 0.47    | 0.04    | 0.07    | 100.0       | 0.0                                                                  | 0.0                   | 0.0         |  |
| Total Material                                                          |                             | 0.1                                                   |                              |      |      |               |                   |                   |       |         |         |         |             |                                                                      |                       |             |  |
|                                                                         |                             |                                                       |                              |      |      |               |                   |                   |       |         |         |         |             |                                                                      |                       |             |  |
| VQ102                                                                   | M_M2B                       | 0.3                                                   | 0.2                          | 1.12 | 3.52 | 0.05          | 8.98              | 60.17             | 0.70  | 0.52    | 0.04    | 0.07    | 100.0       | 0.0                                                                  | 0.0                   | 0.0         |  |
| Total                                                                   |                             | 0.3                                                   | 0.2                          | 1.12 | 3.52 | 0.05          | 8.98              | 60.17             | 0.70  | 0.52    | 0.04    | 0.07    | 100.0       | 0.0                                                                  | 0.0                   | 0.0         |  |
| Total Material                                                          |                             | 0.2                                                   |                              |      |      |               |                   |                   |       |         |         |         |             |                                                                      |                       |             |  |
| VQ103                                                                   | M_M2B                       | 0.6                                                   | 0.5                          | 1.12 | 3.60 | 0.05          | 8.98              | 60.17             | 0.65  | 0.53    | 0.04    | 0.07    | 100.0       | 0.0                                                                  | 0.0                   | 0.0         |  |
| Total                                                                   |                             | 0.6                                                   | 0.5                          | 1.12 | 3.60 | 0.05          | 8.98              | 60.17             | 0.65  | 0.53    | 0.04    | 0.07    | 100.0       | 0.0                                                                  | 0.0                   | 0.0         |  |
|                                                                         |                             |                                                       |                              |      |      |               |                   |                   |       |         |         |         |             |                                                                      |                       |             |  |

#### 3. Seam Volumes

| Name:                                                                    | adi swandani |                                                       |                            | r    | VINE BL            | /INE BLOCK RESERVES REPORT |          |       |       |                       |                  |                                           | <b>WINESCAPE</b>     |                      |  |  |
|--------------------------------------------------------------------------|--------------|-------------------------------------------------------|----------------------------|------|--------------------|----------------------------|----------|-------|-------|-----------------------|------------------|-------------------------------------------|----------------------|----------------------|--|--|
| Project:                                                                 | STRATMODEL_  | USERREPORT                                            |                            |      |                    | 13-Mar-23 0                | 9:35:08  |       |       |                       | Datami<br>MINESC | Datamine Corporate Ltd.<br>MINESCAPE 2021 |                      |                      |  |  |
|                                                                          |              |                                                       |                            |      |                    |                            |          |       |       |                       |                  |                                           |                      |                      |  |  |
| Schema:<br>Reserve Run:<br>Created on:<br>Sampling Densi<br>Unit Factor: | ity:         | COMP_20<br>D27_VQ<br>20-Dec-22<br>9.00 Sq. M<br>1.000 | 2106<br>14:19:16<br>letres |      |                    |                            |          |       |       |                       |                  |                                           |                      |                      |  |  |
|                                                                          |              |                                                       |                            |      |                    |                            |          |       |       |                       |                  |                                           |                      |                      |  |  |
| Block                                                                    | Seam Name    | Mass                                                  | Volume                     | Ash  | Interval<br>Sodium | Calcium                    | Moisture | Alsol | Total | Burdens<br>Overburden | Interburden      | Strip<br>Ratio                            | Cumulat<br>Coal Mass | ives<br>Total Burden |  |  |
|                                                                          |              |                                                       |                            |      |                    |                            |          |       |       |                       |                  |                                           |                      |                      |  |  |
| VQ101                                                                    | M_M2B        | 0.1                                                   | 0.1                        | 3.46 | 0.05               | 0.04                       | 60.21    | 0.49  | 0.0   | 0.0                   | 0.0              | 0.00                                      |                      |                      |  |  |
| Total                                                                    |              | 0.1                                                   | 0.1                        | 3.46 | 0.05               | 0.04                       | 60.21    | 0.49  | 0.0   | 0.0                   | 0.0              | 0.00                                      | 0.1                  | 0.0                  |  |  |
| Total Material                                                           | 0.1          | Cumulative T                                          | otal Material              | 0.07 |                    |                            |          |       |       |                       |                  |                                           | Quality Interval     | ID1                  |  |  |
| VQ102                                                                    | M_M2B        | 0.3                                                   | 0.2                        | 3.52 | 0.05               | 0.04                       | 60.17    | 0.70  | 0.0   | 0.0                   | 0.0              | 0.00                                      |                      |                      |  |  |
| Total                                                                    |              | 0.3                                                   | 0.2                        | 3.52 | 0.05               | 0.04                       | 60.17    | 0.70  | 0.0   | 0.0                   | 0.0              | 0.00                                      | 0.3                  | 0.0                  |  |  |
| Total Material                                                           | 0.2          | Cumulative T                                          | otal Material              | 0.31 |                    |                            |          |       |       |                       |                  |                                           | Quality Interval     | ID1                  |  |  |
| VQ103                                                                    | M_M2B        | 0.6                                                   | 0.5                        | 3.60 | 0.05               | 0.04                       | 60.17    | 0.65  | 0.0   | 0.0                   | 0.0              | 0.00                                      |                      |                      |  |  |
| Total                                                                    |              | 0.6                                                   | 0.5                        | 3.60 | 0.05               | 0.04                       | 60.17    | 0.65  | 0.0   | 0.0                   | 0.0              | 0.00                                      | 0.9                  | 0.0                  |  |  |
| Total Material                                                           | 0.5          | Cumulative T                                          | otal Material              | 0.81 |                    |                            |          |       |       |                       |                  |                                           | Quality Interval     | ID1                  |  |  |

# **Defects Fixed**

# #38431 – Fill patterned polygon appeared solid in the PDF file and Print Preview mode.

Problem: A polygon with a fill pattern didn't appear transparent in Print Preview mode and in the PDF file when viewport.pagespec (in specs folder) was not available. The viewport object was not properly initialized if viewport.pagespec was absent.

#### #38962 – The import DXF file doesn't work properly.

Problem: The import result layer was not created on the selected design layer when the **Support Older Version** of AutoCAD checkbox was selected. Additionally, the import result layer was created when the **Support Older** Version of AutoCAD checkbox was unselected, however the result was still incorrect.

# #39137 – Error message displayed after selecting column name in GDB » Data » Text

Problem: Error message displayed after selecting column name in GDB » Data » Text as it was impacted by the crash when modifying Data Format Information data grid.

#### #40172 – Tolerance issue on Dragline manual tagging point.

Problem: Error message launched after picking up a tagging point. The point was out of range due to the discrepancy between vertices.

#### #40230 – Incorrect value for coal tonnage on the Dragline report

Problem: The report for the Coal using value from column DL\_SWREHANDLE instead of DL\_COAL.

# MineScape 2021 Update 7

The following section lists a new functionality and some defect corrections delivered with MineScape 2021 Update 7.

# What's New

## **Mesh Data Export Enhancement**

**3D Faces** and **Single Mesh** export type option are added for users to decide how a mesh is exported in the AutoCAD format. The default is now **3D Faces** which each Mesh Face is exported as a single 3DFace AutoCAD object, so that each face is selectable individually. **Single Mesh**, the previous default, exports mesh as a single AutoCAD mesh that has to be exploded first before each face can be selected.

Mesh Export Form

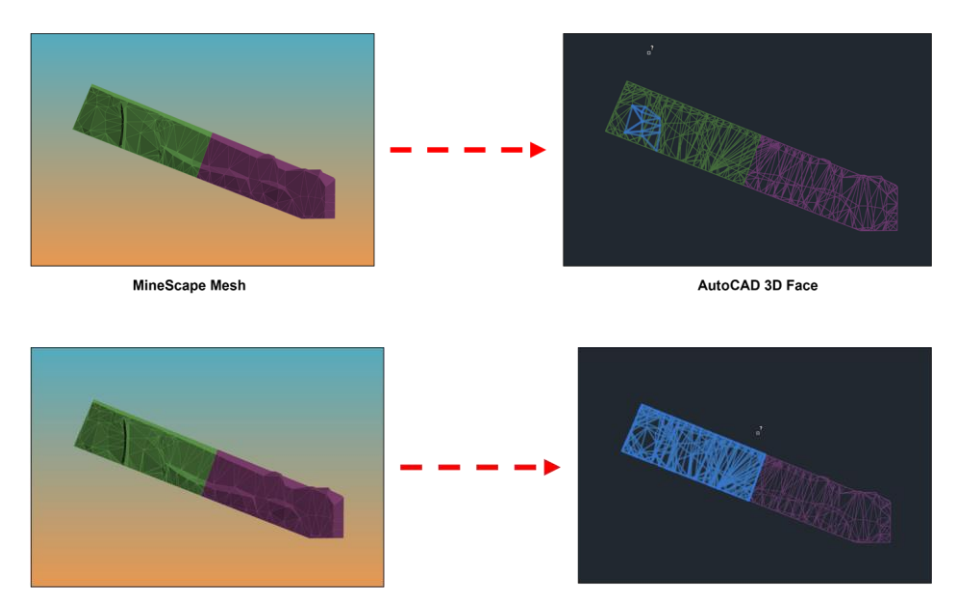

9

MineScape Mesh

AutoCAD Single Mesh

Note ...... : Selected object

# **Defects Fixed**

#### #38314 – Unable to export mesh to LandXML from CAD window

Problem: Exporting mesh to LandXML from CAD window didn't work as it was impacted by the development of **Mesh to ASCII** function.

### #33617 – GDB Hole Report skipping all tables after an invalid table

Problem: Report stops counting the valid tables in the schema when it hits an invalid table that caused truncated report.

#### #38379 - Failed to cut mesh at an angle of certain degrees

Problem: Occasionally, when performing interactive slicing at an angle of certain degree such as 45°, the mesh will not be cut.

# MineScape 2021 Update 6

The following section lists the new functionality, features and defect corrections delivered with MineScape 2021 Update 6.

# What's New

## **Form Enhancements**

Forms in Block Model, Pit Optimization, Pit Optimization Pro, and Dragline have been updated.

#### **Block Model**

The appearance and layout of numerous forms have been upgraded and improved to provide a better user experience.

| Block Model Defaults                                                                                                    | 1 ¥ 🛛 – 🗆 ×     | * | Block Model Defaults                                                                                                    | ? N° 🗆 – 🗆                                                                               |
|----------------------------------------------------------------------------------------------------|-----------------|---|----------------------------------------------------------------------------------------------------|------------------------------------------------------------------------------------------|
| Name Makes<br>Name Makes<br>Research Million<br>Research Million<br>Resear | M               |   | NextOracia Sensor<br>Text Learning Control Control Contr | D Dayat     Degat Mater     Degat Mater     Degat Mater     Des Noter      Xater Drokage |
| Monum Cuby Selam Starts Starts Starts Type Type Selam Starts Type Type Selam Starts Type Type Selam Type Selam Type Selam Starts Type Type Selam Starts Type Selam Starts Type Selam Starts Type Selam Starts Starts                                                                                                    | v Model fype v  |   | ii ⊞•                                                                                                    | Ck Apply Cancel                                                                          |
| 🖬 🖽 *                                                                                                    | Ok Apply Cancel |   |                                                                                                    |                                                                                          |

#### **Pit Optimization & Pit Optimization Pro**

The **Pit Optimization** and **Pit Optimization Pro** forms now use the word *price* to best represent the actual calculation context.

| 🎐 Pit Optimization 2 k 2 💷 - $\Box$ $	imes$                                                                                                    |   | 🦻 Pit Optimization ? 🕅 🖓 🖵 — 🗆 🗙                                                                                                    |
|----------------------------------------------------------------------------------------------------|---|----------------------------------------------------------------------------------------------------|
| Pt Optimization                                                                                                    | > | Pt Optimization     ?     ?                                                                                                    |
| Optimize Result   Prefix  Mesh Group  Prefix  Attribute  Attribute  Add Attribute Edit Attribute  Mining Cost Adjustment Factor  Processing Cost Adjustment Factor  V |   | Optimizer Result  V Perfix Meth Group V Perfix Attribute Attribute Grade Ratio Price Ratio Price Ratio Price Ratio Price Upper Price  Add Attribute Add Attribute Add Attribute Add Attribute V Processing Cost Adjustment Factor V |
| Cancel                                                                                                    |   | Cancel                                                                                                    |

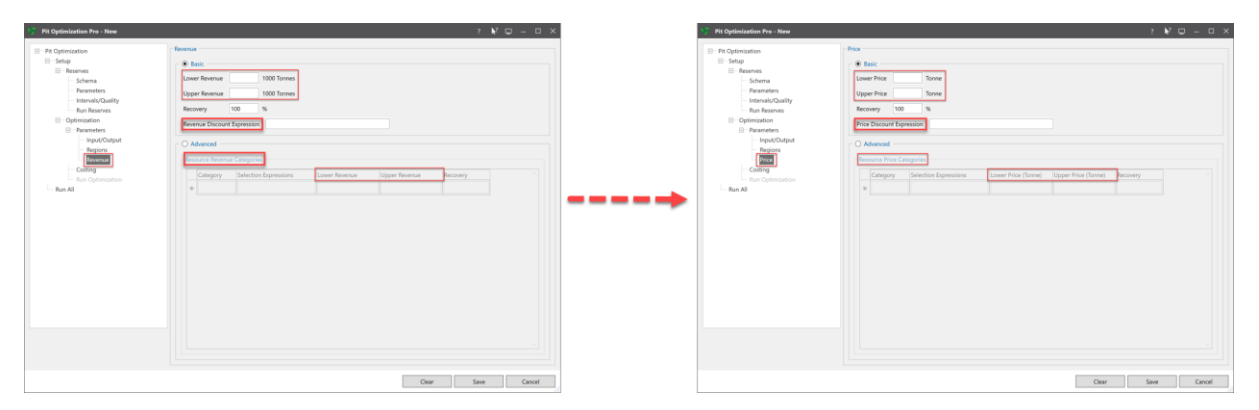

**Pit Optimization Pro » Costing** form now also displays the unit for **Production Cost** field based on the **Cost Basis** input. **Production Cost** field shows the cost per tonnes or short tons if the **Cost Basis** is Mass, and per cubic metres if the **Cost Basis** is Volume.

| Pit Optimization                                  | Costing                                                 |  |
|---------------------------------------------------|---------------------------------------------------------|--|
| Setup     Reserves     Schema                     | Cost Basis Volume v                                     |  |
| Parameters     Intervals/Quality     Pup Reserver | Production Cost / Cu. Metres Additional Cost Expression |  |
| Optimization     Parameters                       | Burden                                                  |  |
| Input/Output<br>Regions                           | Cost Basis Mass v                                       |  |
| ··· Price<br>··· Costing                          | Additional Cost Production Cost / Tonnes                |  |
| I Run Optimization                                | Parting                                                 |  |
|                                                   | Cost Basis Volume   Production Cost / Cu. Metres        |  |
|                                                   | Additional Cost Expression                              |  |
|                                                   | Processing                                              |  |
|                                                   | Cost Basis Mass   Production Cost / Tonnes              |  |
|                                                   | Additional Cost Expression                              |  |
|                                                   |                                                         |  |
|                                                   |                                                         |  |
|                                                   |                                                         |  |

## Dragline

The appearance and layout of numerous forms have been upgraded and improved to provide a better user experience.

|                                                                                                    | 📎 Dump to Design                                                                 | ? <b>k</b> ? 🖵 — 🗆 🗙   |
|----------------------------------------------------------------------------------------------------|----------------------------------------------------------------------------------|------------------------|
| ♥ Dump Material     ?     №?     □     □       Dump Method                                                                     | Dump Method<br>© Defined Area                                                    | Lowwall Angle degrees  |
| Defined Area O Fill Template O Template Shape     Peak O Toward Highwall O Toward Lowwall     Lowwall Angle     Highwall Angle | Fill Template     Template Shape     Peak     Toward Highwall     Taward Lewwell | Highwall Angle degrees |
| Cancel                                                                                                    |                                                                                  |                        |
|                                                                                                    | <b>≓</b> 💾 <b>-</b> Ok                                                           | Apply Cancel           |

### **CAD Enhancements**

#### Data Exchange

ESRI shape file (SHP) has been added to **Import Design Data** form as a file type that can be imported into MineScape design file. Users can also choose the metadata tag/s to be imported along with the file through the **Settings** section in the form. To display the form, select **Data Exchange** » **Import** under the **Home** ribbon.

| File     | Type            | Input          |
|----------|-----------------|----------------|
| DAT      | MineScape Data  | Shape file v   |
| DM       | Datamine        |                |
| STR      | Surpac          | COutput        |
| DGD.ISIS | Vulcan          | Darian Ela     |
| DXF      | AutoCAD DXF/DWG | Design rise    |
| ASC      | ASCII           | Layer V Append |
| XYZ      | Minex           | Title          |
| SHP      | ESRI Shape File |                |
|          |                 |                |
|          |                 |                |

#### **Dip and Strike**

|                                                                                                    |   | 🕎 Pla           | ane Dip a                                      | and Strike                             |                   | ₹?              | Ţ              |                   | × |
|----------------------------------------------------------------------------------------------------|---|-----------------|------------------------------------------------|----------------------------------------|-------------------|-----------------|----------------|-------------------|---|
| <ul> <li>Plane Dip and Strike ? R<sup>2</sup> . X</li> <li>Plane Selection Method for Dip and Strike</li> <li>O Point Entry O Element O Plane View</li> </ul> | > | Plane<br>O<br>O | e Selectio<br>Point En<br>Element<br>Plane Vio | on Method<br>try<br>ew                 | for Dij           | p and           | Strike         |                   |   |
| Ok Cancel                                                                                                    |   | Strike          | e Directio<br>Strike clo<br>Strike an          | on<br>ockwise to<br>iticlockwise<br>Ok | dip dir<br>to dip | ection<br>direc | tion (-<br>Can | °)<br>90°)<br>cel |   |

The Strike Direction options have been added to **Plane Dip and Strike** form. To display this form, select **Dip and Strike** in **Inspect** group under the **Analyse** ribbon. There are two options of direction added: clockwise (+90°) and anticlockwise (-90°).

The following image illustrates the Strike Direction and the result.

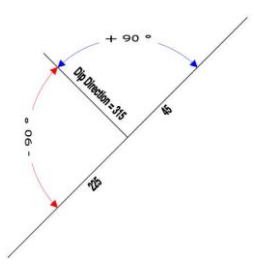

If Strike clockwise to dip direction (+90°) is selected and the dip direction is 315°, then the strike is returned as 45°.

If Strike anticlockwise to dip direction (-90°) is selected and the dip direction is 315°, then the strike is returned as 225°.

#### **Mesh Import and Export File**

MineScape Mesh ASCII file (ASC) has been added to **Mesh Import** & **Mesh Export** form as a file type that can export from and be imported into MineScape mesh file. Users can also compress mesh file into Zip file. To display the form, select **File » Import / Export** from the **Mesh** ribbon.

| 🎐 Mesh Import                                                                                                    |                                                                                                    |    | ? 💦   | 0 - 0  | × |
|----------------------------------------------------------------------------------------------------|----------------------------------------------------------------------------------------------------|----|-------|--------|---|
| File Type                                                                                                    | MineScape Mesh ASCII                                                                                                    |    |       |        |   |
| File Type                                                                                                    | Input                                                                                                    |    |       |        |   |
| ASC MineScape Mesh ASCII                                                                                                    | Single File                                                                                                    |    |       |        |   |
| ASC         MineScape Mesh ASCII           TFL         MineScape TriangleSpec           GRD         MineScape Grid           OOT         Maptek Vuican           DM         Datamine Studio           DWG         AutoCAD DWG           DXF         AutoCAD DWF           ELB         AutoCAD DWF           GLB         GL Transmission Format           GLF         GL Transmission Format           GLF         GL Transmission Format           GLF         GL Transmission Format           GLF         GL Transmission Format           GLF         GL Transmission Format           GLF         GL Transmission Format           GLF         GL Transmission Format           GLF         GL Transmission Format           Stanford Triangle Format         STL           Stereolthography         TS           GoCAD Triangulated Surface         Surface | Single File     Filename     Multiple Files     Folder      Mush Group     w     Mane     Generate Individual Files     Overwrite     Display after Import |    | v) [  | Browse |   |
|                                                                                                    |                                                                                                    |    |       |        |   |
| 📔 🗄 🕶                                                                                                    |                                                                                                    | Ok | Apply | Cancel |   |

| 🖗 Mesh I                                                                                                    | Export                                                                                                    | ? <b>k</b> ? 💷 — 🗆 : |
|----------------------------------------------------------------------------------------------------|----------------------------------------------------------------------------------------------------|----------------------|
| Mesh I<br>File Type<br>File<br>ASC<br>MESH<br>TFL<br>DM<br>DWG<br>DXF<br>FBX<br>GLB<br>GLTF<br>OBJ<br>PLY<br>STL | Export<br>Type<br>MineScape Mesh ASCII<br>MineScape Mesh<br>MineScape Frangulation<br>Datamine Studio<br>AutoCAD DWG<br>AutoCAD DWG<br>AutoCAD DWG<br>AutoCAD DWF<br>Autodesk Filmbox<br>GL Transmission Format<br>GL Transmission Format<br>GL Transmission Format<br>Stanford Triangle Format<br>Stereolithography | 2 k²                 |
|                                                                                                    |                                                                                                    |                      |

#### **Move Point**

Move point can now disregard the active Z value. This behaviour is applied when moving point/vertex using CAD » **Design** » **Points** » **Move** option and **RapidCad**.

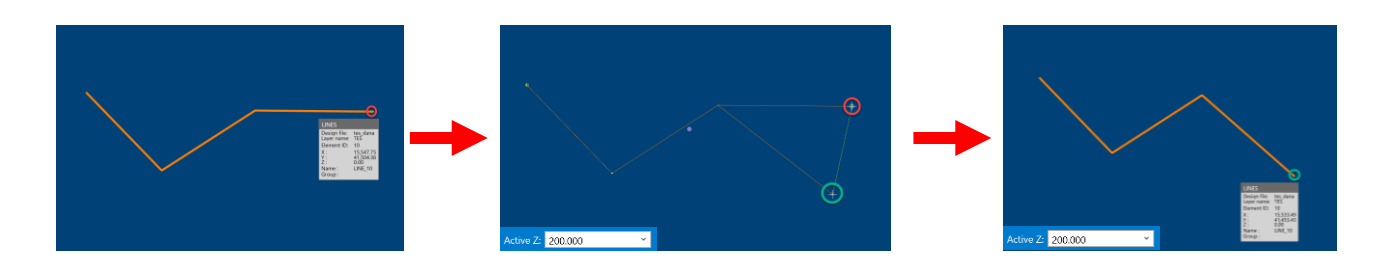

## **Stratmodel Enhancement**

#### **Check Thickness**

The Drill Holes » Process » Check Thickness option has been added to the Stratmodel ribbon.

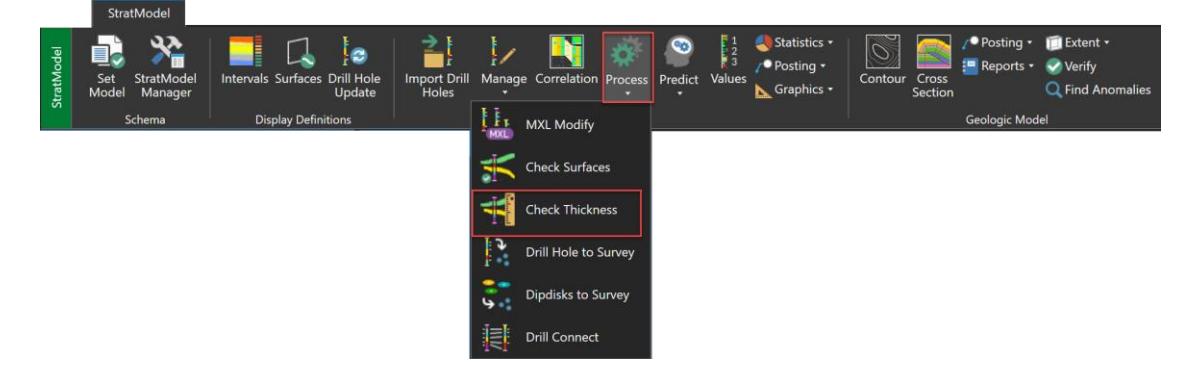

The **Check Thickness** option can be used to check the thickness differences between drill hole intersections and surfaces (roof and floor). The value associated with a roof and floor surfaces is compared to the value stored in each selected drill hole.

The **Check Thickness** form is displayed after selecting **Drill Holes** » **Process** » **Check Thickness** from the **StratModel** ribbon.

|         | Schema name           | Model Tupe                 | $\sim$ |   |   |   |  |
|---------|-----------------------|----------------------------|--------|---|---|---|--|
| ۲       | ×                     | ×                          | 1      |   |   |   |  |
| 2       | v                     | ~                          |        |   |   |   |  |
| 3       | v                     | ~                          | Ť      |   |   |   |  |
|         | ·                     |                            | -      |   |   |   |  |
|         |                       |                            |        |   |   |   |  |
| npu     | Jt                    |                            |        |   |   |   |  |
| De      | isign File            | ~                          |        |   |   |   |  |
| Sei     | arch Layers           | -                          |        |   |   |   |  |
|         |                       |                            |        |   |   |   |  |
|         | Surface Intersections | Roof                       | Floor  |   |   |   |  |
| *       | Surface Intersections | Roof                       | Floor  |   | Y | v |  |
| *       | Surface Intersections | Roof                       | Floor  | • | Y | ~ |  |
| *       | Surface Intersections | Roof                       | Floor  |   | Y | ~ |  |
| *       | Surface Intersections | Roof                       | Floor  |   | Y | ~ |  |
| *       | Surface Intersections | Roof                       | Floor  |   | v | ~ |  |
| *<br>Ge | Surface Intersections | Roof<br>Generate Name From | Floor  |   | Y | ~ |  |
| *<br>Ge | Surface Intersections | Roof<br>Generate Name From | Floor  |   | Y | ~ |  |
| *<br>Ge | Surface Intersections | Roof<br>Generate Name From | Floor  |   | Y | ~ |  |

The following report file (table and chart) is an example generated by the Check Thickness option.

|                   | Name: Bistvandana Bistvandan DRILL HOLE SURFACE EVALUATION |                     |          |                    |         |         |            |          |          |                          | <b>WINESCAPE</b>     |          |             |
|-------------------|------------------------------------------------------------|---------------------|----------|--------------------|---------|---------|------------|----------|----------|--------------------------|----------------------|----------|-------------|
| Name:<br>Project: | Ristyandana<br>POOC_ms20                                   | a Ristyandan<br>021 | I        | 29-Sep-22 10:38:08 |         |         |            |          |          | Datamine Co<br>MINESCAPE | rporate Ltd.<br>2021 |          |             |
|                   |                                                            |                     |          |                    |         |         |            |          |          |                          |                      |          |             |
| Schema            | Holename                                                   | Surface             | x        | Y                  | Roof(H) | Roof(S) | Diff(Roof) | Floor(H) | Floor(S) | Diff(Floor)              | Thick(H)             | Thick(S) | Diff(Thick) |
| demo_ms2021       | CH024                                                      | S04                 | 17886.26 | 40871.38           | 55.91   | 54.39   | -1.51      | 45.93    | 45.86    | -0.07                    | 9.98                 | 8.53     | -1.45       |
| demo_msdna        | DH002                                                      | S06                 | 14068.22 | 41351.32           | 60.75   | 60.24   | -0.51      | 46.96    | 46.95    | -0.01                    | 13.79                | 13.29    | -0.50       |
| demo_msdna        | DH009                                                      | S06                 | 17024.23 | 41177.34           | 38.74   | 38.19   | -0.55      | 25.64    | 25.62    | -0.02                    | 13.10                | 12.57    | -0.53       |
| demo_msdna        | DH014                                                      | S06                 | 13589.24 | 40928.35           | -7.71   | -8.06   | -0.35      | -21.20   | -21.23   | -0.03                    | 13.49                | 13.17    | -0.32       |
| demo_msdna        | CH024                                                      | S04                 | 17886.26 | 40871.38           | 55.91   | 54.39   | -1.52      | 45.93    | 45.91    | -0.02                    | 9.98                 | 8.48     | -1.50       |
| demo_msdna        | CH033                                                      | S06                 | 16213.28 | 41286.41           | -0.92   | -1.38   | -0.46      | -15.04   | -15.14   | -0.10                    | 14.12                | 13.76    | -0.36       |

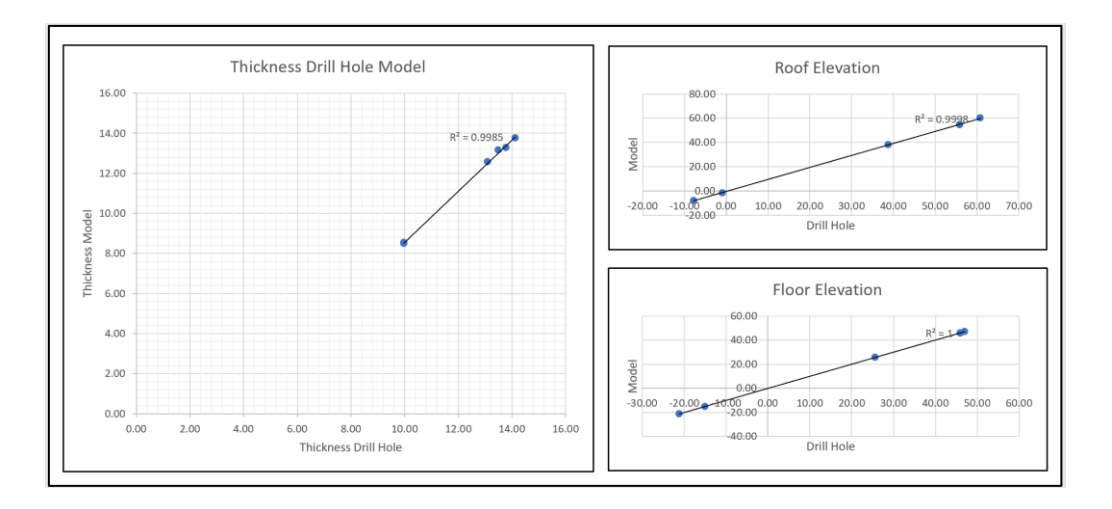

## **Open Cut Enhancements**

### Short Range Planning (SRP)

The polygon generated by **Drape & Project Cut / Fill Polygons** button can now be updated or replaced. This polygon can be updated or replaced by selecting <PlanName>\_02\_CUT or <PlanName>\_03\_FILL as a write design layer.

The following images are examples of updating the polygon on Cut node SRP.

• Generate SRP Drape & Project Cut polygons.

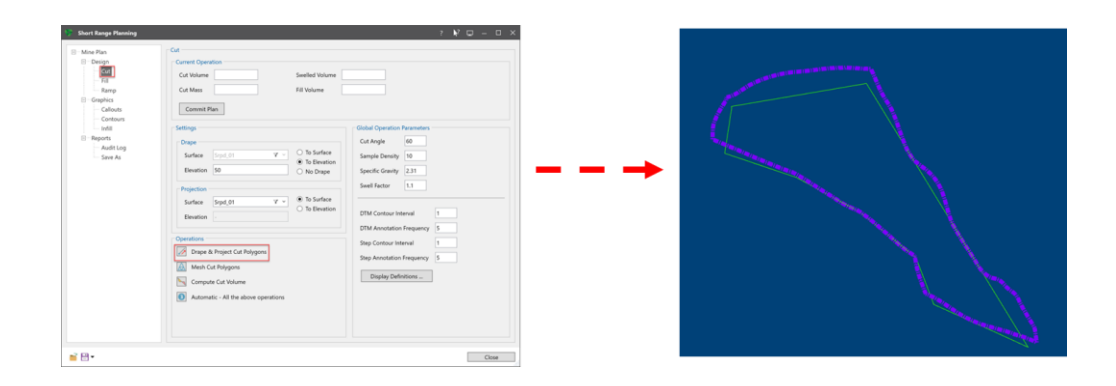

• Import and replace the polygon on <PlanName>\_02\_CUT layer.

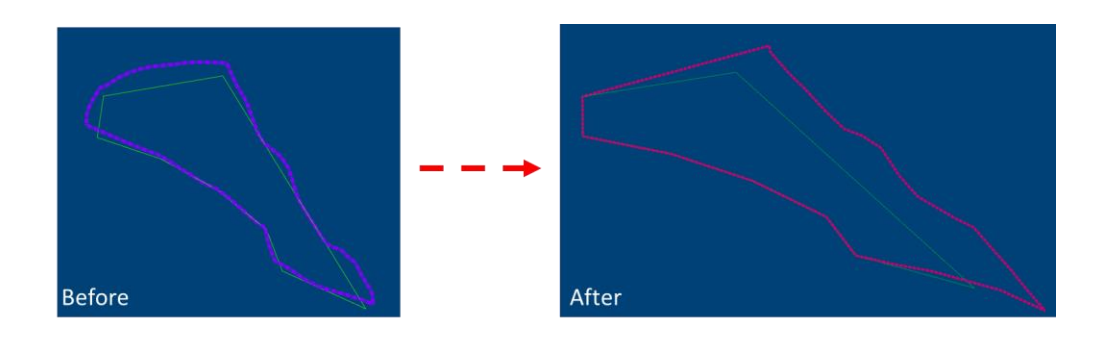

• Select Mesh Cut Polygons button.

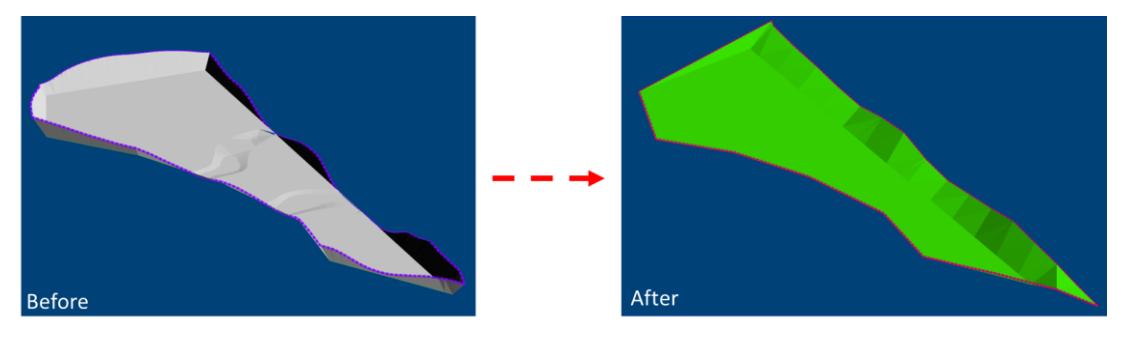

#### Just In-time DTM

**Create Mesh Surface Definition** check box has been added to **Just In-time DTM** form. **Create Mesh Surface Definition** check box is to create a surface definition (. surface) using the output mesh file. Surface definitions are listed in the **Definitions** » **Surfaces** folder of the **Explorer** tab and stored under the surfaces folder of the current project.

| 🎔 Just In-time | DTM       |              |    | ?   | <b></b> ₹? | Q | -   |      | × |
|----------------|-----------|--------------|----|-----|------------|---|-----|------|---|
| Input/Output   | Patch     | Polygon      |    |     |            |   |     |      |   |
| _ Input        |           |              |    |     |            |   |     |      |   |
| Mesh Group     |           |              | ~  |     |            |   |     |      |   |
| O Name         |           |              | ~  |     |            |   |     |      |   |
| O Mesh ID      |           | $\square$    |    |     |            |   |     |      |   |
| Output         |           |              |    |     |            |   |     |      |   |
| Mesh Group     |           |              | ~  |     |            |   |     |      |   |
| Name           |           |              | ~  |     |            |   |     |      |   |
| Create Me      | sh Surfac | e Definition | ]  |     |            |   |     |      |   |
|                |           |              |    |     |            |   |     |      |   |
| <b>=</b>       |           |              | Ok | App | ly         |   | Car | ncel |   |

#### Dragline

Dragline can now support up to 4080 vertices on surfaces. In the previous MineScape version, the maximum number of vertices allowed on dragline surfaces is 1000.

## **Reserves Enhancements**

#### **Reserves Mesh**

The Graphic » Reserves Mesh option has been added to the Reserves ribbon.

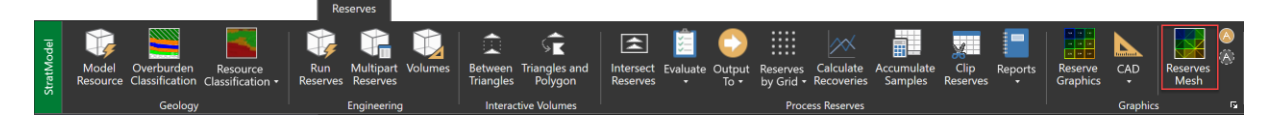

The **Graphics** » **Reserves Mesh** option can be used to process the engineering solids mesh and accumulated multi-mesh reserves result to get the color-coded mesh for simple pit optimization using coal and overburden parameters. The output from **Graphics** » **Reserves Mesh** can be used to determine economic area boundaries based on Stripping Ratio (SR) value. This value can then be used as a reference/basic for a pit construction.

The following table and image are the output mesh generated by the **Reserves Mesh** option.

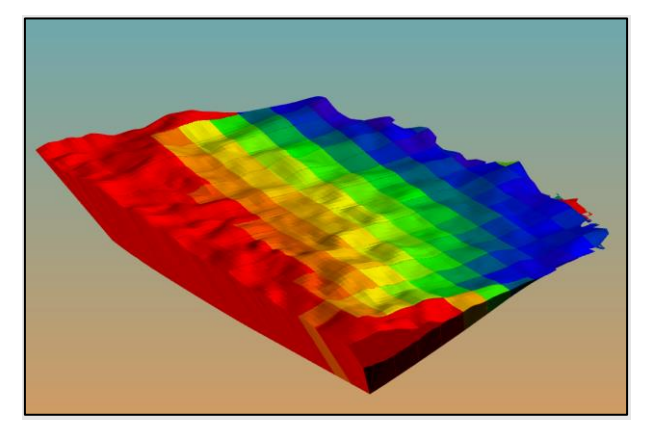

|    | MESH         | BLOCKNAME | OVERBURDEN   | COAL       | STRIPRATIO | CUMOVERBURDEN | CUMCOAL      | CUMSTRIPRATIO | COLOURINDEX |
|----|--------------|-----------|--------------|------------|------------|---------------|--------------|---------------|-------------|
| 1  | L001S006B000 | B000      | 733.18       | 1,007.41   | 0.73       | 733.18        | 1,007.41     | 0.73          | 121.83      |
| 2  | L0015007B000 | B000      | 103,912.96   | 18,261.70  | 5.69       | 104,646.14    | 19,269.11    | 5.43          | 200.00      |
| 3  | L001S008B000 | B000      | 581,797.61   | 28,512.07  | 20.41      | 686,443.75    | 47,781.18    | 14.37         | 200.00      |
| 4  | L001S009B000 | B000      | 883,396.33   | 25,712.69  | 34.36      | 1,569,840.08  | 73,493.86    | 21.36         | 200.00      |
| 5  | L001S010B000 | B000      | 1,370,862.18 | 26,844.87  | 51.07      | 2,940,702.27  | 100,338.73   | 29.31         | 200.00      |
| 6  | L001S011B000 | B000      | 1,846,586.89 | 23,764.54  | 77.70      | 4,787,289.16  | 124,103.26   | 38.58         | 200.00      |
| 7  | L001S012B000 | B000      | 2,779,963.72 | 22,931.88  | 121.23     | 7,567,252.88  | 147,035.15   | 51.47         | 200.00      |
| 8  | L001S004B001 | B001      | 6,965.17     | 11,359.99  | 0.61       | 6,965.17      | 11,359.99    | 0.61          | 118.39      |
| 9  | L001S005B001 | B001      | 63,174.19    | 101,145.49 | 0.62       | 70,139.36     | 112,505.48   | 0.62          | 118.70      |
| 10 | L001S006B001 | B001      | 322,034.90   | 287,910.65 | 1.12       | 392,174.26    | 400,416.13   | 0.98          | 129.38      |
| 11 | L001S007B001 | B001      | 766,323.38   | 421,033.47 | 1.82       | 1,158,497.64  | 821,449.60   | 1.41          | 142.31      |
| 12 | L001S008B001 | B001      | 1,467,847.16 | 454,680.46 | 3.23       | 2,626,344.80  | 1,276,130.06 | 2.06          | 161.74      |
| 13 | L001S009B001 | B001      | 2,080,956.37 | 448,361.28 | 4.64       | 4,707,301.17  | 1,724,491.34 | 2.73          | 181.89      |
| 14 | L001S010B001 | B001      | 2,749,497.37 | 456,628.54 | 6.02       | 7,456,798.54  | 2,181,119.88 | 3.42          | 200.00      |
| 15 | L001S011B001 | B001      | 2,959,256.52 | 452,114.62 | 6.55       | 10,416,055.07 | 2,633,234.49 | 3.96          | 200.00      |
| 16 | L001S012B001 | B001      | 3,789,624.38 | 518,820.05 | 7.30       | 14,205,679.45 | 3,152,054.54 | 4.51          | 200.00      |
| 17 | L001S004B002 | B002      | 36,686.53    | 85,754.66  | 0.43       | 36,686.53     | 85,754.66    | 0.43          | 112.83      |
| 18 | L001S005B002 | B002      | 265,159.91   | 288,054.28 | 0.92       | 301,846.44    | 373,808.93   | 0.81          | 124.22      |
| 19 | L001S006B002 | B002      | 687,601.74   | 478,772.90 | 1.44       | 989,448.18    | 852,581.83   | 1.16          | 134.82      |
| 20 | L001S007B002 | B002      | 1,156,996.75 | 532,395.76 | 2.17       | 2,146,444.92  | 1,384,977.59 | 1.55          | 146.49      |
| 21 | L001S008B002 | B002      | 1,675,028.02 | 536,794.96 | 3.12       | 3,821,472.95  | 1,921,772.55 | 1.99          | 159.66      |
| 22 | L001S009B002 | B002      | 2,258,268.02 | 539,738.64 | 4.18       | 6,079,740.97  | 2,461,511.19 | 2.47          | 174.10      |

#### **Load Form Spec**

Reserves polygon (.res\_pol) form spec file can now be easily used in MineScape 2021 by converting and importing it. The **Convert** and **Import** options have been added to the **Model Resource, Run Reserves,** and **Multipart Reserves** form menu. To display the menu, left click the **Second Provide Resource of Second Provide Reserves** and select **Convert** or **Import**.

| Model Resource     Setup     Controls     Controls     Controls | Setup<br>Reserves Sample Source<br>Source Polypons v |  |
|-----------------------------------------------------------------|------------------------------------------------------|--|
| port Classification                                             | Schema Name                                          |  |
|                                                                 | Input Polygons                                       |  |
|                                                                 | Polygon Name Element ID Recovery                     |  |
|                                                                 |                                                      |  |
|                                                                 | Top Surfaces V v                                     |  |
|                                                                 | Bottom Surface V ~                                   |  |
|                                                                 | Table File    Polygon Column  Biockname              |  |

#### Convert

| 🎲 Convert   | ? ▶? | Q | -  |        | × |
|-------------|------|---|----|--------|---|
| Source      |      | ~ | Br | owse . |   |
| Destination |      | ~ | Br | owse . |   |
|             | Ok   |   | Ca | ncel   |   |

**Convert** allows users to choose a **Source** folder and convert all reserves polygon (.res\_pol) formspec/s within it concurrently. The converted files will be stored in a folder nominated in the **Destination** field and ready to be selected and used through **Load Form Specification**.

#### Import

| 👽 Import  | ?  | <b>k</b> ? | Q | -   |      | × |
|-----------|----|------------|---|-----|------|---|
| File Name |    |            |   |     | *    |   |
|           | Ok |            |   | Car | ncel |   |

Import allows users to select a reserves polygon file and immediately load the values from it to the form.

# **Defects Fixed**

### #24719 – Drill Hole Top Marker Editing

Problem: Couldn't set blast hole marker top colour on **Edit Holes** form.

#### #33617 – Gaps in contour output

Problem: Small gaps were found when being zoomed in.

#### #36309 – Performance issue

Problem: With many mesh files open, selecting multiple elements took more than 6 seconds and/or led to not-responding error message.

#### #36443 – Missing Mesh names

Problem: Mesh names did not appear in the properties tab after running **Bench Blocks** to DTM.

### **#36488 – Misfunctioning Enter key**

Problem: In some forms, Enter key didn't perform the **OK** button behaviour.

#### **#36504 – Reconciliation Deficiencies**

Problem: Display Definition and Existing Polygon function on Reconciliation form didn't work properly. Polygon List File was not editable and viewable, and a Form Validation warning appeared when running Reconciliation Reserves.

### **#36514 – Unavailable Ok and Cancel button on input form**

Problem: OK and Cancel button were not available on the Input form.

#### **#36534 – Error in Check Surfaces menu**

Problem: In Stratmodel app, performing Check Surfaces menu for larger drill holes showed an error message.

#### **#36559 – MineScape freezes**

Problem: MineScape freezes after editing text size in **Properties** editor.

#### #36561 – MineScape crash

Problem: The crash occured after clicking Insert Before in Manual Georeferencing form.

#### #36575 – Form won't update

Problem: After configuring **Display Definition** in **Mesh Surface Definition** form, the name in the form won't update.

#### **#36660 – Unable to import Surpac file**

Problem: When importing Surpac file into MineScape, module completed with warnings and the layer was empty.

#### #36703 – Hole naming issue

Problem: Hole Name in report file was listed as number with decimal place.

### **#36707** – Quantity in Coal Bench Blocks

Problem: Coal Bench Blocks shows Burden quantity.

#### **#36724 – Failure in creating database**

Problem: Creating a database and running other admin ribbon operations failed without indication.

#### **#36761 – Incorrect output of data import**

Problem: Output shows WASULPHUR data in SPE column and WASPENERGY data in SUL column.

#### #36896 – Admin options did not work after changing the port for SQL server

Problem: Cannot run admin options when target SQL Server instance uses a non-default port.

#### #36897 – Debug script is visible to users

Problem: Script log files containing debug/TODO lines were visible to users.

#### #36898 – Misbehaviour of Properties and Visual Overrides editor

Problem: Elements could be selected when **Pick** option had been disabled, and overridden colour was removed although **Colour** option in **Visual Overrides** editor remained ticked.

#### **#36902 – Failed to update Reconciliation reserves grid**

Problem: Reconciliation reserves grid was not updated after changing polygon list.

### **#36922 – Create Solid Between Surfaces input required Schema & Model**

#### Type

Problem: **Create Solid Between Surfaces** couldn't be completed without **Schema** and **Model Type** input and caused error message.

#### **#36941 – Gaps found in Triangle Prisms**

Problem: Holes were found in prisms created through **StratModel** > **Prisms** > **Graphics** > **Pick Polygon**.

#### **#37014 – Inability to contour mesh**

Problem: Contour was not created after correctly completing the form.

#### **#37046 – Drill holes partially not imported**

Problem: Some of the drill holes were not imported correctly when the Output Layer Name column was mapped.

#### #37047 – Fault's Era and Extent default value

Problem: Era and Extent values were set to 0 (zero) by default.

#### #37052 – MineScape Crash

Problem: The crash occurred when opening a table in the Excel app which was not set in the registry.

#### **#37062 – Minex Grid ASCII Import Issues**

Problem: Separate Quality and Schema functions did not work after importing the ASCII structure dump file.

#### **#37137 – MineScape Diagnostics Help Issues**

Problem: Help files in MineScape Diagnostics, License Diagnostics, and Server Diagnostics couldn't be loaded.

#### **#37186 – Inability to use Design Polygon object to relimit the mesh**

Problem: Design Polygon couldn't be selected to relimit the mesh.

#### **#37193 – Overlapping Fields in Expression Surface Definition form**

Problem: Expression Surface Definition form displayed overlapping fields and writing.

#### #37259 – MineScape Crash

Problem: The crash occurred when performing **Preview and Print** in plot design.

#### **#37272 – Upside down Pit Optimization visualisation**

Problem: Pit optimization started at the bottom and worked towards the top.

#### **#37297 – Inappropriate mesh surface display definition**

Problem: Difference between the picked mesh colour, and the created mesh surface display definition.

#### **#37331** – Drape did not work properly with points or point string

Problem: When draping to a mesh group/file or a mesh surface, multiple vertices were created.

#### **#37336 – Duplicate nodes in Data Exchange**

Problem: Data Exchange Settings form showed duplicate nodes after reloading CAD plugin.

#### **#37368 – Seams were excluded from cross section**

Problem: Some seams were not shown in cross section.

#### **#37379 – Empty table after saving changes**

Problem: Lost data in large table file after adding column and saving the changes.

#### **#37438 – Settings form didn't launch**

Problem: Settings form in Haulage Drive Road menu didn't launch.

#### **#37440 – Some quality values were not listed on Multipart Reserves form**

Problem: The vertical scrollbar was unavailable on the Reserves » Qualities node, and not all quality values were listed on the Output To > Quality node.

### **#37481 – The output table was empty when running Intersect Reserves** option

Problem: The output table of Intersect Reserves was empty when using list polygon file.

#### **#37490 – MineScape Crash when cancelling mesh manual georeferencing** form

Problem: The crash occurred when cancelling Georeferencing form while selecting the mesh and properties editor.

#### **#37529 – The metadata name contains underscore converted to Pascal case**

Problem: Difference between the input on **Find Elements** » **Add Metadata option** and metadata name under the metadata list.

#### #37545 – No confirmation pop-up message when creating Donut polygon

Problem: There was no confirmation message and option to Edit Existing or Create New polygon.

## #37681 – Some qualities value from Output to » Build in Multipart Reserves form were not listed on the output table.#37724 – The mesh result from Bench Blocks to DTM process was empty

Problem: The mesh output from Bench Blocks to DTM option was empty.

#### **#37827 – Auto generated MineScape Crash**

Problem: Unhandled null reference on NotifyMetaAdded.

## **#37729 – Loading scenario on Pit Optimization Pro form did not work** properly

Problem: Loading scenario couldn't work properly on Pit Optimization Pro form.

#### **#37744 – Unable to create reserves report**

Problem: The module couldn't be successfully completed, and the report was not created when running Run Reserves.

#### #37756 – MineScape crash when opening specific project

Problem: The crash occurred when opening project with customized line style or line weight.

#### #37770 - The grid spacing delay in viewport properties and plot designer

Problem: Different grid spacing between grid displayed and the value on the Viewport Properties form.

#### #37792 – Unable to Create, Edit, and View Side Definition on Tag Segments

Problem: Unable to Create, Edit and View side definition on Tag Segment from Open Cut ribbon.

#### #37814 – Incorrect sequence of Grid File field and Grid Z Location Value field

Problem: The Grid File field should be located above the Grid Z Location Value.

# #37822 – Incorrect units listed on the .dxf file after exporting a Design file to .dxf

Problem: The units listed were incorrect after exporting a Design file into a .dxf file.

# **#37824 –** Various GDB modules couldn't run when connecting to SQL server with Windows Authentication

Problem: Various GDB modules couldn't run when connecting SQL server to Windows Authentication. The Windows Authentication passed the GDB username and password as blank.

#### #37827 – MineScape Crash

Problem: Auto-generated MineScape crash

# #37861 – Mismatch of options in Stratmodel » Cross Section in Russian version

Problem: The dropdown list on Cross Section form was not in correct sequence.

#### #37869 – Missing Settings section on Walk Through form

Problem: Settings section was not displayed on Walk Through form.

#### **#37885 – Copy and Paste not duplicated the element properly**

Problem: The copied element was not pasted on the same position accurately.

# #37900 – The error message appeared when selecting Washability » Product Interpretation menu

Problem: The error message was displayed when selecting Washability » Product Interpretation menu.

#### **#37935 – Incorrect fields position on Grid Surface Definition form**

Problem: The Grid File field was located below the Grid Value field.

### #37939 – The Minimum Tolerance value was not applied to the Check Thickness report

Problem: The output report file disregards the Minimum Thickness Tolerance value.

#### #37948 – Dfstat issue in Suncor

Problem: Dfstat failures to detect DFserver.

# #37955 – The Element Edit form closed after editing an element when several elements are selected

Problem: When doing element edit on multiple elements, it stopped after clicking OK on first element.

## #37956 – Error message appeared after running Bench Block from Bench Block ribbon

Problem: Error messages appeared after running Calculate Reserve and Report options.

# **#38103** – An error message appeared after running Pit Gridding form (customize option)

Problem: An error message appeared after running Pit Gridding by clicking OK. An error message didn't occur when clicking APPLY.

# #38106 – Warning message didn't appear when line element was selected for Design - Cut and Fill process on SRP

Problem: A warning message didn't appear when line element was selected on Cut or Fill process, and the feedback message appeared while cut or fill process was running.

#### **#38134 – Unable to drape element into mesh surface**

Problem: Unable to drape element to mesh surface with original vertices only.

#### **#38144 – Append > Yes input in Russian version did not work**

Problem: In MineScape Russian version, selecting Yes on the Append options did not append, but overwrote the existing.

# MineScape 2021 Update 5

# Security Update

This release consists only of security updates for MineScape. The update includes defense-in-depth updates to improve security-related features. It is imperative that this update be installed to minimize any issues with future updates.

# MineScape 2021 Update 4

The following section lists the new functionality, features and defect corrections delivered with MineScape 2021 Update 4.

# What's New

## **Data Transfer Enhancements**

The **Import From** and **Export To** options have been added to the **Explorer** tab's right-click menu. To display the options, right-click on a design file or layer.

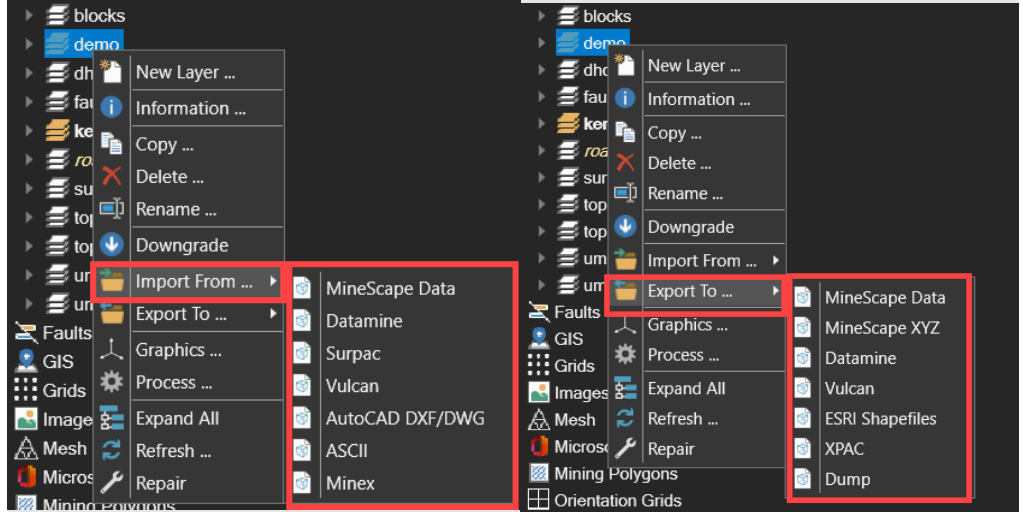

Use the right-click **Import From** option to import data from an external file format into a design file, for example, Datamine Studio, Maptek Vulcan, or AutoCAD DXF or DWG. Use the right-click **Export To** option to export data from a design file to an external file format, for example, Datamine Studio or Maptek Vulcan.

The **Include Design File Name** check box has been added to the **Export Elements to a DXF/DWG File** form. Select the **Include Design File Name** check box to include the design file name when naming the output AutoCAD layers. Clear the **Include Design File Name** check box to exclude the design file name from the output AutoCAD layer names.

| <b>9</b>              | Export Eleme | nts to a D) | (F File |   | ?       | Ð       | -    |      | × |
|-----------------------|--------------|-------------|---------|---|---------|---------|------|------|---|
| Outp                  | ut File Name |             | ~       |   |         |         |      |      |   |
| 🗌 In                  | clude Design | File Name   |         |   |         |         |      |      |   |
| Use Custom Layer Name |              |             |         |   |         |         |      |      |   |
|                       | Design File  |             | Layer   |   | AutoCAD | Layer I | Name |      |   |
| •                     |              | ~           |         | ~ |         |         |      |      |   |
| *                     |              | ~           |         | ~ |         |         |      | 1    |   |
|                       | -            |             |         |   |         |         |      |      |   |
|                       |              |             |         |   |         |         |      |      |   |
|                       |              |             |         |   |         |         |      |      |   |
|                       |              |             |         |   |         |         |      |      |   |
|                       |              |             |         |   |         |         |      |      |   |
|                       |              |             |         |   |         |         |      |      |   |
|                       |              |             |         |   |         |         |      |      |   |
|                       |              |             |         |   |         |         |      |      |   |
|                       |              |             | Ok      |   | Apply   |         | Can  | icel |   |

The Use MineScape Layer Name check box on the Export Elements to a DXF/DWG File form has also been renamed to Use Custom Layer Name. The Export Elements to a DXF/DWG File form is displayed after using the right-click Save As option.

| 🤝 E   | xport Elements to a [  | WG File | ? ⊑         | ] _     |        |
|-------|------------------------|---------|-------------|---------|--------|
| Outpu | ıt File Name           | ¥       |             |         |        |
| 🗆 Inc | clude Design File Name |         |             |         |        |
| - 🗌 ( | Jse Custom Layer Nam   | e –     |             |         |        |
|       | Design File            | Layer   | AutoCAD Lay | er Name |        |
| •     |                        | ~<br>   |             |         |        |
| *     |                        | , v     |             |         |        |
|       |                        |         |             |         |        |
|       |                        |         |             |         |        |
|       |                        |         |             |         |        |
|       |                        |         |             |         |        |
|       |                        |         |             |         |        |
|       |                        |         |             |         |        |
|       |                        |         |             |         | $\sim$ |
|       |                        |         |             |         |        |
|       |                        | Ok      | Apply       | Cano    | el     |

The **Minex Grid** form has been updated and renamed into the **Import Minex Grid** form. The **Import Minex Grid** form can be used to import an ASCII or Binary ECS formatted Minex file into a MineScape grid and create a schema definition.

The Import Minex Grid form is displayed after selecting Import » Minex from the Grids ribbon.

|     |              |       |                  |                  |          | Grids                  |                                     |                                |        |
|-----|--------------|-------|------------------|------------------|----------|------------------------|-------------------------------------|--------------------------------|--------|
| CAD | ascii Design | Table | Triangle Surface | Multi<br>Surface | I Blocks | ⊖ No Miss<br>ঔ Quality | Grid Value<br>Surface<br>Expression | ☑ Post Values ✓ Draw Structure | Minex  |
|     |              |       | Grid Valu        | Jes              |          |                        | Draw Grid From                      | Grid Utilities                 | Import |

| 🍤 Import Minex Grid |                                  | ?     | <b>k</b> ? ⊑ | – 🗆 X |
|---------------------|----------------------------------|-------|--------------|-------|
| . Minex             | Schema                           |       |              |       |
| Setup               | Schema Name demo_02  View Schema |       |              |       |
| Schema              | Intervals                        |       |              | ^     |
|                     | 1 ABU ~                          |       |              |       |
|                     | ► ABL ~                          |       |              |       |
|                     | 3 DL ~                           |       |              |       |
|                     | * `                              |       |              |       |
|                     |                                  |       |              |       |
|                     |                                  |       |              |       |
|                     |                                  |       |              |       |
|                     |                                  |       |              |       |
|                     |                                  |       |              |       |
|                     |                                  |       |              |       |
|                     |                                  |       |              |       |
|                     |                                  |       |              |       |
|                     |                                  |       |              |       |
|                     |                                  |       |              |       |
|                     |                                  |       |              |       |
|                     |                                  |       |              |       |
|                     |                                  |       |              | ~     |
|                     | Ok                               | Apply |              | Close |
|                     | Ŭ K                              | Apply |              | Close |

The **Import Minex Grid** form cannot be displayed via the **Explorer** tab's right-click **Import** option. The Miner 2 tabs have also been removed from the right-click **Import** option for grid files.

| 🍤 AS       | icii                                                |           |       |               |         |         |            |            | ? <b>h</b> ? C | <b>)</b> – C                                  | × | 🏷 AS       | SCII          |           |       | ? <b>№</b> ? 0 | <b>-</b> ×  |
|------------|-----------------------------------------------------|-----------|-------|---------------|---------|---------|------------|------------|----------------|-----------------------------------------------|---|------------|---------------|-----------|-------|----------------|-------------|
| ASCII      | ASCII Generic                                       | CPS-III   | Dumps | M2 Structural | M2 Grid | M2 Topo | M2 Quality | Minex Grid | Dozer Grid     | Vulcan Grid                                   | i | ASCII      | ASCII Generic | CPS-III   | Dumps | Dozer Grid     | Vulcan Grid |
|            | Update Parts of a Grid File from an ASCII Data File |           |       |               |         |         |            |            | - 10           | Update Parts of a Grid File from an ASCII Dat |   |            |               | ita File  |       |                |             |
| I          | put                                                 | Data File | 2     | ~             |         |         |            |            |                |                                               |   |            | put           | Data File |       |                | ~           |
| _0         | utput                                               | Grid File |       | ~             |         |         |            |            |                |                                               |   |            | utput         | Grid File |       |                | v           |
| <b>e</b> 1 |                                                     |           |       |               |         |         | Ok         | A          | pply           | Cancel                                        |   | <b>=</b> 1 |               | Ok        | A     | pply           | Cancel      |

## **Slope and Distance Enhancements**

The reported gradient value is now also displayed as a percentage when the current grade units for the project are not set to 'Percent'. The current grade units for the project can be set through **File** » **Info** or though using the time icon on the **Properties**, **Visual Overrides**, and **Statistics** tabs.

| Fee            | edba | ick                                                                                                    | — | $\times$ |
|----------------|------|----------------------------------------------------------------------------------------------------|---|----------|
| -              | ٢    | Snap Point ID:57853 Vertex:1 Object:LINES X:118431.633 Y:2368538.884 Z:0.000                           |   |          |
| r <sub>e</sub> | ۲    | Snap Point ID:57853 Vertex:2 Object:LINES X:118485.705 Y:2368580.909 Z:0.000                           |   |          |
| 1              | ۲    | Cum. Slope Dist: 68.482 Area: 0.000(Hectares) Bearing: 52.15(Degrees) Gradient: 0.00(Degrees); 0.00%   |   |          |
| ۲              | ۲    | Seg. Slope Dist: 68.482 Delta X,Y,Z: 54.072, 42.025, 0.000                                             |   |          |
| ÷              | 6    | Snap Point ID:57853 Vertex:3 Object:LINES X:118499.429 Y:2368490.678 Z:0.000                           |   |          |
|                | ۲    | Cum. Slope Dist: 159.751 Area: 0.273(Hectares) Bearing: 171.35(Degrees) Gradient: 0.00(Degrees); 0.00% |   |          |
|                |      | Seg. Slope Dist: 91.269 Delta X,Y,Z: 13.724, -90.231, 0.000                                            |   |          |
|                |      |                                                                                                    |   |          |
|                | 4    |                                                                                                    |   |          |
| -              | _    |                                                                                                    |   |          |
| ا              | Fee  | dback                                                                                                  |   |          |

76.501

If a snapping mode is enabled, a circle icon is now used to indicate a point that can be snapped to.

## **Hide Markers on Vertices Enhancements**

The **Hide Markers on Vertices** check box has been renamed to Hide markers on vertices when more than <n> vertices is displayed.

The **Hide markers on vertices when more than <n> vertices are displayed** check box can be used to disable marker display when more than <n> vertices are displayed. If the check box is cleared, the markers will be shown normally. The check box is displayed on the **Performance** node of the **Graphics Settings** form.

| 🛱 Graphics Settings ?                                                                                                    | × |  |
|----------------------------------------------------------------------------------------------------|---|--|
| Graphics CAD RapidCAD Drawing & Paning Colours Colours Cursor Picking & Snapping Selection Zoom & Scale Rotation Performance V Hide markers on vertices when more than 100000 vertices are displayed V Hide markers when more than 5000 elements selected |   |  |
| Close                                                                                                    |   |  |

The following image is an example of output using the **Hide markers on vertices when more than <n> vertices** are displayed check box.

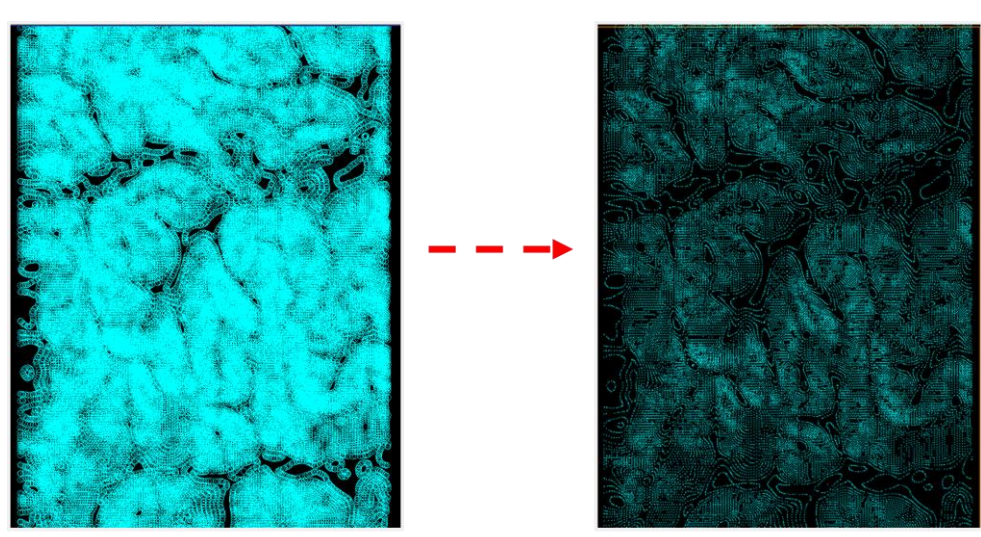

100,000 Displayed Vertices

More than 100,000 Displayed Vertices

# **Drape Elements Enhancements**

The **Drape Elements** form can now be used to drape elements onto a mesh surface or a mesh file. To drape elements onto a mesh surface, select the **Surface** option followed by the name of the mesh surface. Surfaces can also be filtered using the new **Mesh** entry.

| 🏷 Drape Elements              |                |     | ?      | <b>\</b> ? | ₽ | _   |                    | × |
|-------------------------------|----------------|-----|--------|------------|---|-----|--------------------|---|
| Schema                        |                |     |        |            |   |     |                    |   |
| Name                          | ~              |     |        |            |   |     |                    |   |
| Model Type                    | ~              |     |        |            |   |     |                    |   |
| Input                         |                |     |        |            |   |     |                    |   |
| O Expression                  |                |     |        |            |   |     |                    |   |
| Surface                       | $\Lambda \sim$ |     |        |            |   |     |                    |   |
| <ul> <li>Elevation</li> </ul> | metres         |     |        |            |   |     |                    |   |
| ⊖ Mesh                        |                |     |        |            |   |     |                    |   |
| Mesh Group                    | ~              |     |        |            |   |     |                    |   |
| Name                          |                | ~ O | R Mes  | h ID       |   |     | $\bigtriangledown$ |   |
| Sampling Density              |                |     |        |            |   |     |                    |   |
|                               | Ok             |     |        | nlu        |   | Car |                    |   |
|                               | Ok             | (   | сар ар | piy        |   | Car | icei               |   |
|                               |                |     |        |            |   |     |                    |   |

| 쨧 Filter              |            | ? | ⊒        | × |
|-----------------------|------------|---|----------|---|
|                       | A.U        |   |          |   |
| Select a Surface Type | All        |   | <u> </u> |   |
|                       | All        |   |          |   |
|                       | Compound   |   |          |   |
|                       | Expression |   |          |   |
|                       | Grid       |   |          | _ |
|                       | Random     |   | el       |   |
|                       | Table      |   |          |   |
|                       | Triangle   |   |          |   |
|                       | Mesh       |   |          |   |

To drape elements onto a mesh file, select the **Mesh** option and nominate the mesh file. The **Mesh Group** and **Name** can be selected from the available lists or a **Mesh ID** can be supplied using the button. efficiencies

| ŷ Drape Elements                                     |               |    |                          | ?     | ▶? | Ţ | —   |     | × |
|------------------------------------------------------|---------------|----|--------------------------|-------|----|---|-----|-----|---|
| Schema<br>Name<br>Model Type                         | ~<br>~        |    |                          |       |    |   |     |     |   |
| Input       Expression       Surface       Elevation | Y ∨<br>metres |    |                          |       |    |   |     |     |   |
| Mesh     Mesh Group     Name                         |               | •  | <ul> <li>✓ OR</li> </ul> | Mesh  | ID | _ |     | 2   |   |
| ≧ 🗄 ▾                                                |               | Ok | CAI                      | О Арр | ly |   | Can | cel |   |

## **Resource Classification Enhancements**

The **Resource Classification** folder has been added to the **Explorer** tab. The new folder will list all Resource Classification specifications for the current project.

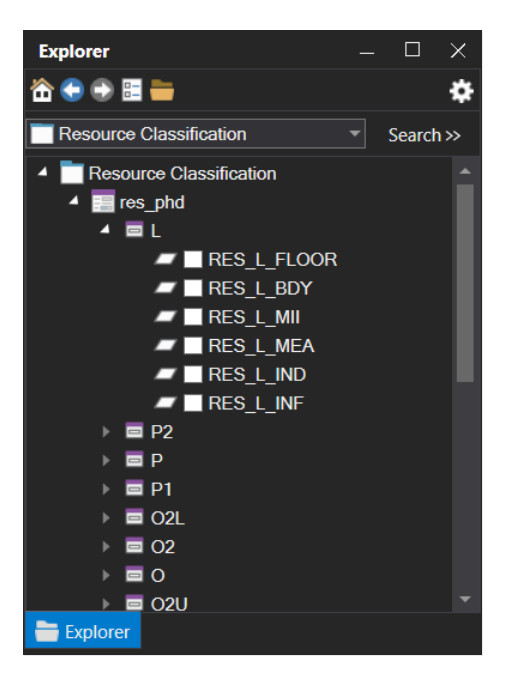

The Limit and Merge & Clip options have been added under Geology » Resource Classification of the Reserves ribbon.

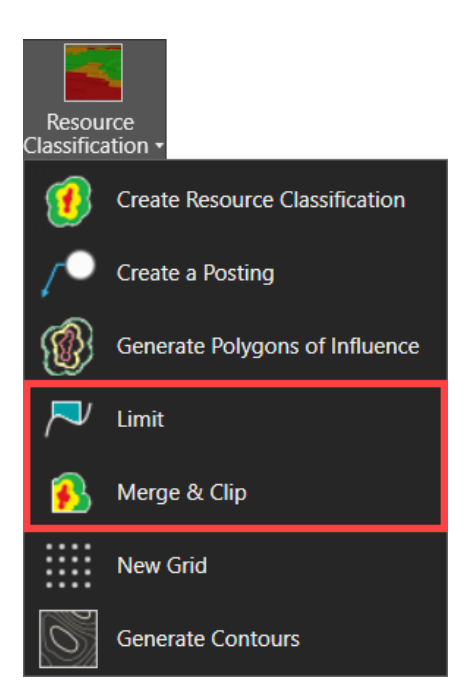

The **Limit** option can be used to generate boundaries by splitting a nominated polygon that represents a limit area or concession boundary against subcrop lines. The resulting boundary will be used to clip the polygons of influence.

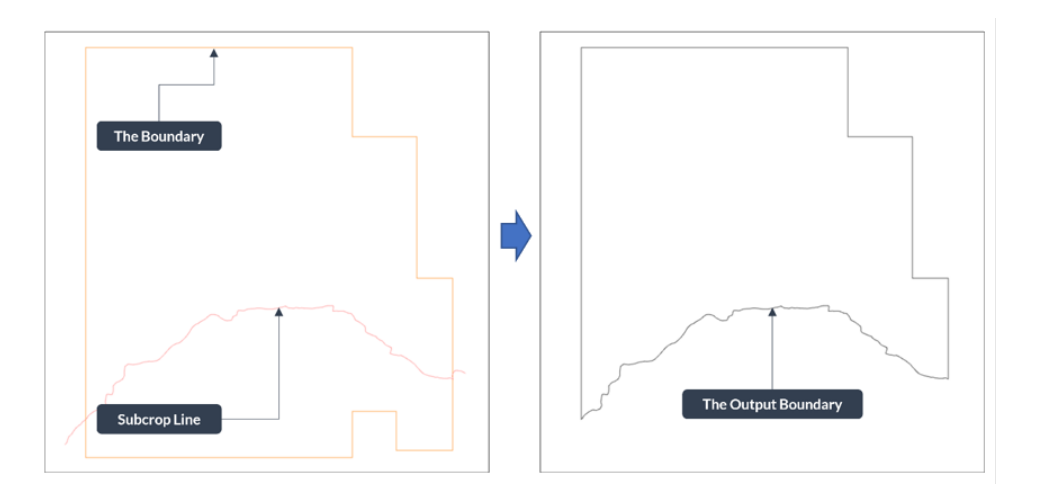

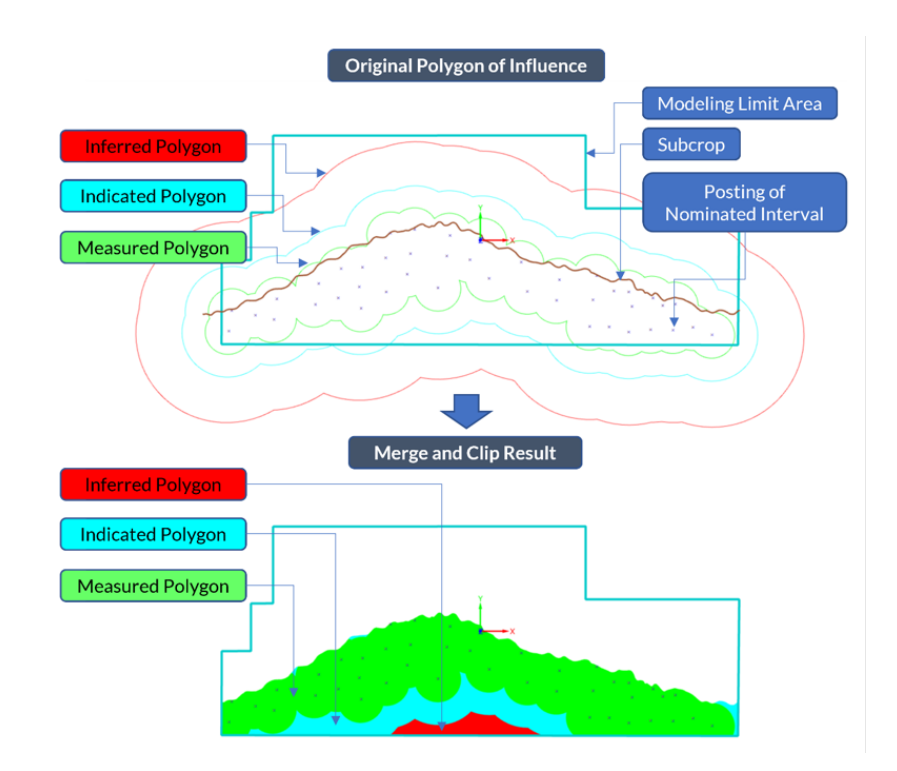

The **Merge & Clip** option can be used to merge the polygons of influence according to their respective resource categories and clip them to the nominated boundaries.

The layout of the form displayed via **Resource Classification** » **Create Resource Classification** has been updated and improved. The form now uses a tree-control structure instead of vertical tabs.

| Recurs Candidation  Insure Classication  Schema Schema Schema Schema Schema Schema Schema Recurs Recurs Rec | Ar Corres     Open     Open     Op | <br>Resource Genefication<br>E - Constraints<br>Being<br>Betrage<br>Hesoare<br>- Sature<br>Partice<br>- Sature | Resource Classification      Resource Classification      Name      Softema      Quality Model      V      Model Type      V      V      Note Type      V      V      Note Type      V      V |
|----------------------------------------------------------------------------------------------------|----------------------------------------------------------------------------------------------------|----------------------------------------------------------------------------------------------------|----------------------------------------------------------------------------------------------------|
| <b>≅</b> 8•                                                                                                    | Ok Apply Cancel                                                                                                    | ≝ 8.•                                                                                                    | Ok Apply Cano                                                                                                    |

The layout of the form displayed via **Resource Classification** » **Generate Polygons of Influence** has been updated and improved to use a tree-control structure.

| Polygon of Influence for Resource Classification                                                       | ? 🎙 🗖 – 🗆 ×                                 |   | Polygon of Influence for F | Resource Classification ? N                                                     | <b>Q</b> – <b>Q</b> × |
|----------------------------------------------------------------------------------------------------|---------------------------------------------|---|----------------------------|---------------------------------------------------------------------------------|-----------------------|
| Resource Classification                                                                                | Using Horizontal calculation                |   | Classification             | Setup                                                                           |                       |
| book Sofena Name Design File Design File Design File Design Star Hause South Layes Name Name Southours | Oxtput<br>Design Tale<br>Oxport Layer Names | > | Resource<br>Cutput         | Input Input Schem Name Design File Model Type Omit polygons for isolated points |                       |
| Resource Categories                                                                                    |                                             |   |                            |                                                                                 |                       |
| <b>≅</b> ⊞•                                                                                            | Ok Apply Cancel                             |   | <b>≅</b> ⊞ •               | Ok Apply                                                                        | Cancel                |

The **Resource Classification** » **Create a Grid** option has been renamed to **New Grid**. The layout of the displayed form has also been improved.

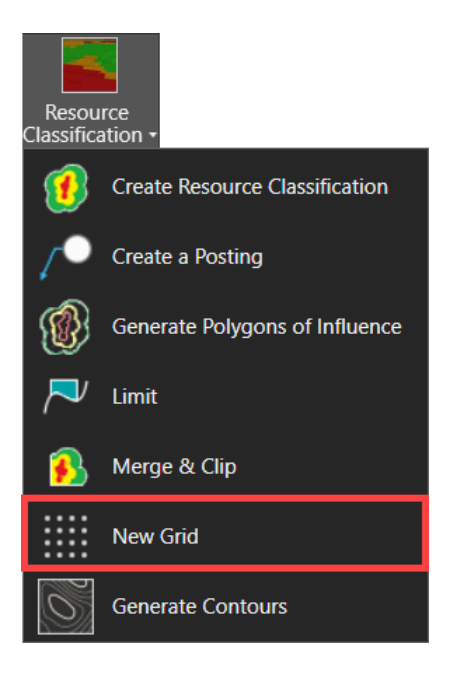

| Create a Grid      Resource Classification     Name      Input      Fine Grid Spec      ✓ | Cutput<br>Grid File<br>Resource Categories | <br>Resource Classification  Name   Ipol  Fine dis Spec   Output  Grid Sile   Resource Categories     Name  * |
|-------------------------------------------------------------------------------------------|--------------------------------------------|----------------------------------------------------------------------------------------------------|
| <b>i</b> .                                                                                | Ok Apply Cancel                            |                                                                                                    |
The layout of the form displayed via Resource Classification » Generate Contour has been updated and improved. The form now uses horizontal tabs instead of vertical tabs.

| 🏷 Contour ? №? 🖵 —                                                                                                    | □ ×                   | 🈏 Generate Contours ? 🎉 🖵 — 🗆 🗙                                                                                                    |
|----------------------------------------------------------------------------------------------------|-----------------------|----------------------------------------------------------------------------------------------------|
| Resource Classification         Name         Output         Design File         Layer Names         *         Contour Controls         Smoothing         Point         Image: Contour Controls         Smoothing         Point         Image: Contour Controls         Smoothing         Point         Image: Contour Controls         Smoothing         Point         Image: Contour Controls         Smoothing         Image: Contour Controls         Image: Contour Controls | Control Domain Legend | Setup Domain Legend  Resource Classification Name  Output Design File Layer Names  Name  Name  Contour Controls Smoothing Point  Shaded Legend |
| Can OK Apply Can                                                                                                    | cei                   | Cancel                                                                                                    |

## **Surface Engineering Enhancements**

The process by which boundary polygons are created through the **Mining Solids** » **Solid Boundaries** option has been improved to greatly reduce unwanted polygons within the resulting output.

In the following example, the boundary polygons on the left right-hand side were generated using the current release of MineScape 2021 with unwanted polygons circled. The boundary polygons displayed on the right-hand side of the example were generated using MineScape 2021 Update 4.

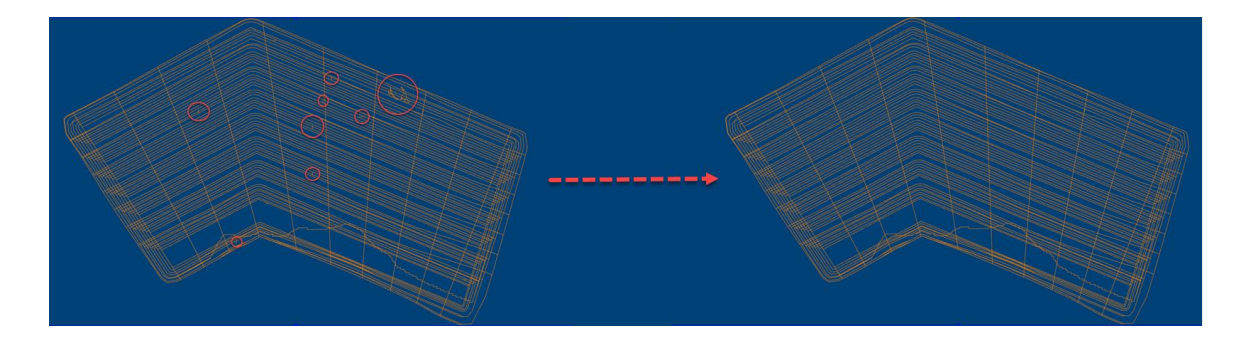

The Mining Solids » Solid Boundaries option is available through the Strip Planning ribbon.

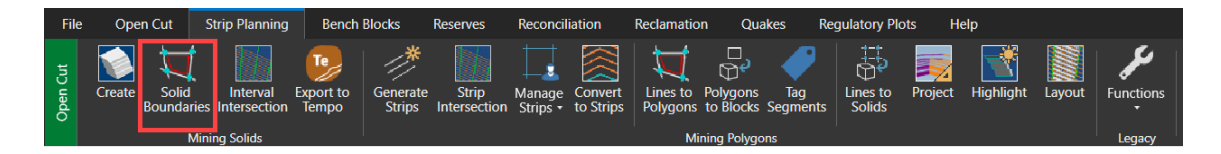

The **Reconciliation** ribbon has been added to the **Open Cut** ribbon.

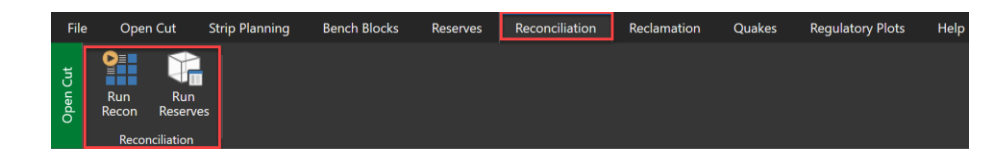

The **Run Recon** option can be used to produce reserve polygons for within, above, and below a mine design surface compared to a supplied threshold.

| Seconciliation                                                                                    |                                                                                                    | ? №2 | 0 - 0 > |
|---------------------------------------------------------------------------------------------------|----------------------------------------------------------------------------------------------------|------|---------|
| Reconciliation     Survey Data     Inputs     Marge     Reserve Polygon     Surfaces     Existing | Setup          Naming         Reconciliation ID         Prefix         Pt         Date         Suffix         Previous Reconciliation         Existing Design         V         Model         Schema Name         Quality Model |      |         |
| 📔 🖶 🕶                                                                                             |                                                                                                    | Save | Close   |

The following image is an example of output generated by the **Run Recon** option.

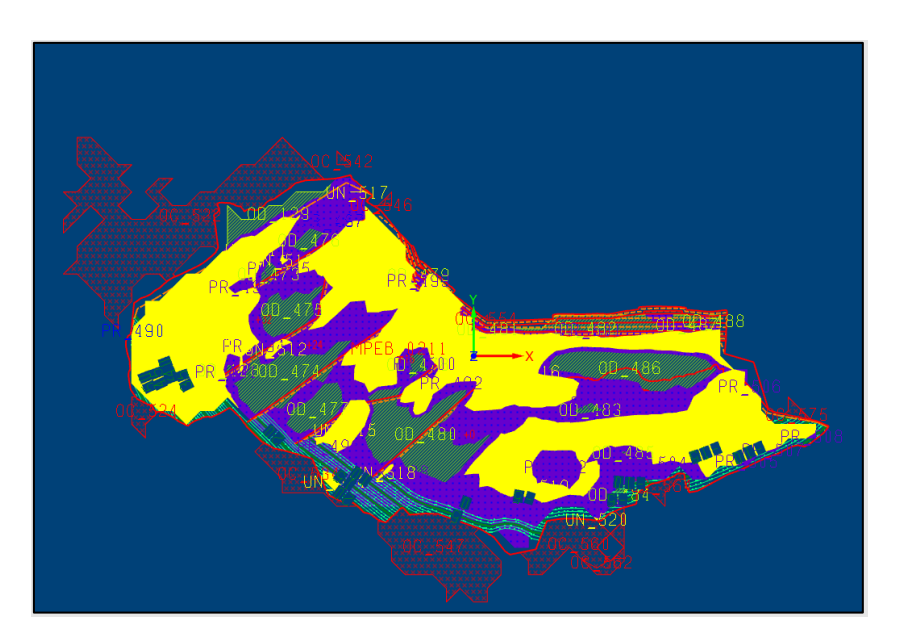

The Run Reserves option can be used to generate multi-part reserves for a reconciliation.

| Reconciliation Reserves                                                            | ? 🌾 🖵 — 🗆                                                                           |
|------------------------------------------------------------------------------------|-------------------------------------------------------------------------------------|
| Reserves     Setup     Controls     Intervals                                      | Setup Reserves Sample Source Source Reconciliation V Reconciliation ID V            |
| Classification<br>Benches<br>Qualities<br>Graphics                                 | Schema Name  V Model Type  V Quality Model  V                                       |
| Build     Evaluate     Evaluate     Build     Build     Input/Output     Reporting | Input Polygons       Design File       Polygon Name       Element ID       Recovery |
| Wash Tables<br>                                                                    | Input Surfaces Top Surface Bottom Surface                                           |
|                                                                                    | Output Table File  Polygon Column Blockname                                         |
|                                                                                    |                                                                                     |

The following image is an example of output generated by the Run Reserves option.

|    | NAME   | SUBNAME_1 | SUBNAME_2 | SUBNAME_3 | INTERVAL   | INTVOLUME | INTIMASS | INTRRMASS | OVERVOLUME | INTERVOLUME | TOTBURDVOLUME |
|----|--------|-----------|-----------|-----------|------------|-----------|----------|-----------|------------|-------------|---------------|
| 1  | OC_534 | OC_534    | CUT       | P010      | UNASSIGNED | 0.00      | 0.00     | 0.00      | 0.00       | 0.00        | 0.07          |
| 2  | OC_534 | OC_534    | CUT       | P020      | UNASSIGNED | 0.00      | 0.00     | 0.00      | 0.00       | 0.00        | 0.31          |
| 3  | OC_560 | OC_560    | CUT       | P000      | UNASSIGNED | 0.00      | 0.00     | 0.00      | 0.00       | 0.00        | 0.11          |
| 4  | OC_560 | OC_560    | FILL      | P000      | UNASSIGNED | 0.00      | 0.00     | 0.00      | 0.00       | 0.00        | 0.10          |
| 5  | OC_564 | OC_564    | FILL      | M010      | UNASSIGNED | 0.00      | 0.00     | 0.00      | 0.00       | 0.00        | 0.14          |
| 6  | OD_128 | OD_128    | FILL      | P020      | UNASSIGNED | 0.00      | 0.00     | 0.00      | 0.00       | 0.00        | 254.04        |
| 7  | OD_128 | OD_128    | FILL      | P030      | UNASSIGNED | 0.00      | 0.00     | 0.00      | 0.00       | 0.00        | 186.81        |
| 8  | OD_129 | OD_129    | FILL      | P040      | UNASSIGNED | 0.00      | 0.00     | 0.00      | 0.00       | 0.00        | 12,353.75     |
| 9  | OD_129 | OD_129    | FILL      | P050      | UNASSIGNED | 0.00      | 0.00     | 0.00      | 0.00       | 0.00        | 16,209.38     |
| 10 | OD_129 | OD_129    | FILL      | P060      | UNASSIGNED | 0.00      | 0.00     | 0.00      | 0.00       | 0.00        | 1,092.83      |
| 11 | OD_473 | OD_473    | FILL      | P030      | UNASSIGNED | 0.00      | 0.00     | 0.00      | 0.00       | 0.00        | 5,034.85      |
| 12 | OD_474 | OD_474    | CUT       | P010      | UNASSIGNED | 0.00      | 0.00     | 0.00      | 0.00       | 0.00        | 77.75         |
| 13 | OD_474 | OD_474    | CUT       | P020      | UNASSIGNED | 0.00      | 0.00     | 0.00      | 0.00       | 0.00        | 229.16        |

The **Reconciliation** folder has been added to the **Explorer** tab. The **Reconciliation** folder will list all generated reconciliations for the current project.

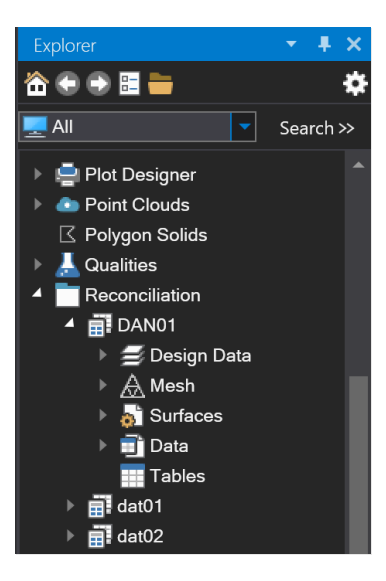

# **Engineering Optimization Enhancements**

The **Pit Optimization Pro** » **Run** option has been added to the **Pit Optimization** ribbon. The new **Pit Optimization Pro** » **Run** option can be used to generate an ultimate economic pit shell that takes full advantage of models created from MineScape's StratModel app.

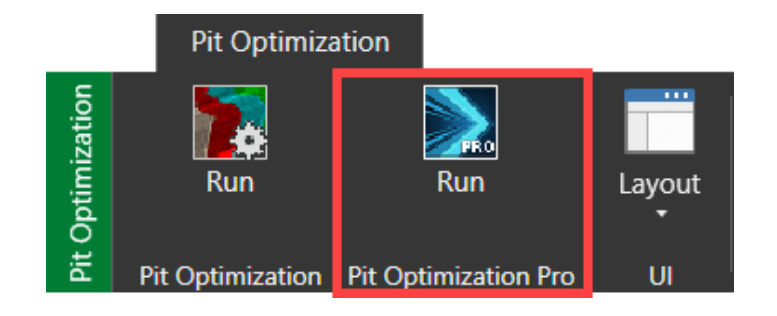

| Pit Optimization Pro                                                                                                    | k² ⊡ – ⊡ ×                     |
|----------------------------------------------------------------------------------------------------|--------------------------------|
| Pit Optimization Pro     Pit Optimization     Setup     Reserves     Schema     Parameters     Intervals/Quality     Run Reserves     Optimization     Parameters     Input/Output     Regions | Setup<br>Pit Optimization Spec |
| Run Optimization                                                                                                    |                                |
|                                                                                                    |                                |
| <b>i</b>                                                                                                    | Save Cancel                    |

## **Washability Enhancements**

The Washability » Compositing » Drill Holes option has been updated. The updated Washability » Compositing » Drill Holes option can be used to composite washability data from a wash table file against drill holes and generate the associated surface definitions. The Washability » Compositing » Drill Holes option can also be used to skip samples or reject intervals that fail various thickness criteria.

The following image are examples of a table and report produced by the **Washability** » **Compositing** » **Drill Holes** option.

| HOLENAME | INTERVAL | SAMPLENUMBER | EASTING    | NORTHING     | TOP   | BASE  | DATATYPE   | SIZEFRACTIONLO | SIZEFRACTIONHI | SIZEYIELD | SINK | FLOAT | FLOAT/SINK_YIELD | TIME | TIME_YIELD | DOSAGE | RRD  | CA    | CCSN | FROM   | TO     |
|----------|----------|--------------|------------|--------------|-------|-------|------------|----------------|----------------|-----------|------|-------|------------------|------|------------|--------|------|-------|------|--------|--------|
| 1045C    | AL       | *MIXTURE*    | 690,574.47 | 7,420,915.68 | 88.48 | 84.08 | FLOAT/SINK | 0.70           | 31.50          | 100.00    | 1.50 | 1.55  | 89.35            |      |            |        | 1.44 | 10.81 | 2.64 | 38.37  | 42.77  |
| 1045C    | AL       | *MIXTURE*    | 690,574.47 | 7,420,915.68 | 88.48 | 84.08 | FLOAT/SINK | 0.70           | 31.50          | 100.00    | 1.55 | 1.60  | 90.64            |      |            |        | 1.44 | 11.09 | 2.63 | 38.37  | 42.77  |
| 1045C    | AL       | *MIXTURE*    | 690,574.47 | 7,420,915.68 | 88.48 | 84.08 | FLOAT/SINK | 0.70           | 31.50          | 100.00    | 1.60 | 1.70  | 93.34            |      |            |        | 1.44 | 11.73 | 2.33 | 38.37  | 42.77  |
| 1045C    | AL       | *MIXTURE*    | 690,574.47 | 7,420,915.68 | 88.48 | 84.08 | FLOAT/SINK | 0.70           | 31.50          | 100.00    | 1.70 | 1.80  | 94.93            |      |            |        | 1.44 | 12.22 | 2.31 | 38.37  | 42.77  |
| 1045C    | AL       | *MIXTURE*    | 690,574.47 | 7,420,915.68 | 88.48 | 84.08 | FLOAT/SINK | 0.70           | 31.50          | 100.00    | 1.80 | 1.90  | 96.40            |      |            |        | 1.44 | 12.82 | 2.30 | 38.37  | 42.77  |
| 1045C    | AL       | *MIXTURE*    | 690,574.47 | 7,420,915.68 | 88.48 | 84.08 | FLOAT/SINK | 0.70           | 31.50          | 100.00    | 1.90 | 2.00  | 97.28            |      |            |        | 1.44 | 13.19 | 2.29 | 38.37  | 42.77  |
| 1045C    | AL       | *MIXTURE*    | 690,574.47 | 7,420,915.68 | 88.48 | 84.08 | FLOAT/SINK | 0.70           | 31.50          | 100.00    | 2.00 | 3.00  | 100.00           |      |            |        | 1.44 | 14.75 | 1.93 | 38.37  | 42.77  |
| 1045C    | 11       | 1045C        | 690,574.47 | 7,420,915.68 | 24.38 | 18.47 | FLOAT/SINK | 0.70           | 31.50          | 100.00    | 1.00 | 1.30  | 15.00            |      |            |        | 1.40 | 3.00  | 9.50 | 102.47 | 108.38 |
| 1045C    | 11       | 1045C        | 690,574.47 | 7,420,915.68 | 24.38 | 18.47 | FLOAT/SINK | 0.70           | 31.50          | 100.00    | 1.30 | 1.32  | 24.02            |      |            |        | 1.40 | 3.93  | 8.49 | 102.47 | 108.38 |
| 1045C    | 11       | 1045C        | 690,574.47 | 7,420,915.68 | 24.38 | 18.47 | FLOAT/SINK | 0.70           | 31.50          | 100.00    | 1.32 | 1.35  | 42.20            |      |            |        | 1.40 | 5.80  | 6.50 | 102.47 | 108.38 |
| 1045C    | 11       | 1045C        | 690,574.47 | 7,420,915.68 | 24.38 | 18.47 | FLOAT/SINK | 0.70           | 31.50          | 100.00    | 1.35 | 1.38  | 66.70            |      |            |        | 1.40 | 7.30  | 3.90 | 102.47 | 108.38 |

| 👽 Report File | •                     |                         |                         |                         |        | ?              | <b>k</b> ? | Q -    | D X |
|---------------|-----------------------|-------------------------|-------------------------|-------------------------|--------|----------------|------------|--------|-----|
| File Name     | wash2comp_dh          |                         |                         |                         |        |                |            | ~      |     |
| HOLE<br>NAME  | COMPOSITE<br>INTERVAL | FROM                    | то                      | RD                      | ORE    | SAM<br>NUMBER  | TYPE       | STATUS |     |
| 1045C         | AL                    | 38.37<br>38.37<br>39.71 | 42.77<br>39.71<br>42.77 | 1.435<br>1.379<br>1.460 | Y<br>Y | 1045A<br>1045B |            |        |     |
|               | 11                    | 102.47<br>102.47        | 108.38<br>108.38        | 1.401<br>1.401          | Y      | 1045C          |            |        |     |
| 1046C         | AL                    | 38.79<br>38.79<br>40.29 | 42.85<br>40.29<br>42.85 | 1.398<br>1.360<br>1.420 | Y<br>Y | 1046A<br>1046B |            |        |     |
|               | Il                    | 100.08<br>100.08        | 106.66<br>106.66        | 1.389<br>1.389          | Y      | 1046C          |            |        |     |
| <             |                       |                         |                         |                         |        | -              |            |        | >   |
| 📔 🗄 🕶         |                       | Ok                      |                         | Appl                    | у      | Loa            | d          | Cane   | el  |

The following image is an example of surfaces generated by the **Washability** » **Compositing** » **Drill Holes** option.

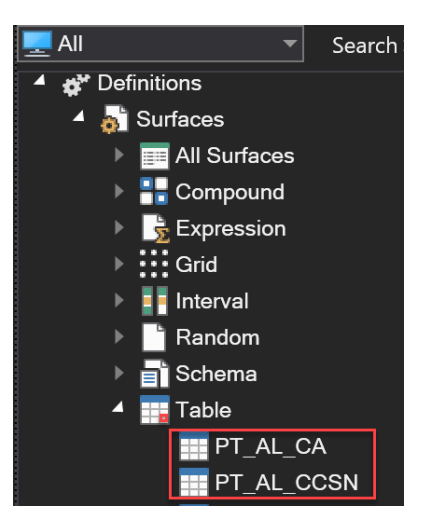

The Washability » Compositing » Intervals option has been updated. The updated Washability » Compositing » Drill Intervals option can be used to composite washability data from a wash table file against intervals at drill hole locations. Once samples have been composited, surface definitions are automatically generated. The Washability » Compositing » Intervals option can also be used to skip samples or reject intervals that fail various thickness criteria.

|    | HOLENAME | INTERVAL | SAMPLENUMBER | EASTING    | NORTHING     | TOP   | BASE  | DATATYPE   | SIZEFRACTIONLO | SIZEFRACTIONHI | SIZEYIELD | SINK | FLOAT | FLOAT/SINK_YIELD | TIME | TIME_YIELD | DOSAGE | RRD  | CA    | CCSN | FROM   | то     |
|----|----------|----------|--------------|------------|--------------|-------|-------|------------|----------------|----------------|-----------|------|-------|------------------|------|------------|--------|------|-------|------|--------|--------|
| 10 | 1045C    | AL       | *MIXTURE*    | 690,574.47 | 7,420,915.68 | 88.48 | 84.19 | FLOAT/SINK | 0.70           | 31.50          | 100.00    | 1.60 | 1.70  | 93.39            |      |            |        | 1.43 | 11.70 | 2.36 | 38.37  | 42.66  |
| 11 | 1045C    | AL       | *MIXTURE*    | 690,574.47 | 7,420,915.68 | 88.48 | 84.19 | FLOAT/SINK | 0.70           | 31.50          | 100.00    | 1.70 | 1.80  | 94.97            |      |            |        | 1.43 | 12.19 | 2.34 | 38.37  | 42.66  |
| 12 | 1045C    | AL       | *MIXTURE*    | 690,574.47 | 7,420,915.68 | 88.48 | 84.19 | FLOAT/SINK | 0.70           | 31.50          | 100.00    | 1.80 | 1.90  | 96.43            |      |            |        | 1.43 | 12.79 | 2.33 | 38.37  | 42.66  |
| 13 | 1045C    | AL       | *MIXTURE*    | 690,574.47 | 7,420,915.68 | 88.48 | 84.19 | FLOAT/SINK | 0.70           | 31.50          | 100.00    | 1.90 | 2.00  | 97.30            |      |            |        | 1.43 | 13.15 | 2.32 | 38.37  | 42.66  |
| 14 | 1045C    | AL       | *MIXTURE*    | 690,574.47 | 7,420,915.68 | 88.48 | 84.19 | FLOAT/SINK | 0.70           | 31.50          | 100.00    | 2.00 | 3.00  | 100.00           |      |            |        | 1.43 | 14.70 | 1.96 | 38.37  | 42.66  |
| 15 | 1045C    | 11       | 1045C        | 690,574.47 | 7,420,915.68 | 24.05 | 18.47 | FLOAT/SINK | 0.70           | 31.50          | 100.00    | 1.00 | 1.30  | 15.00            |      |            |        | 1.40 | 3.00  | 9.50 | 102.80 | 108.38 |
| 16 | 1045C    | 11       | 1045C        | 690,574.47 | 7,420,915.68 | 24.05 | 18.47 | FLOAT/SINK | 0.70           | 31.50          | 100.00    | 1.30 | 1.32  | 24.02            |      |            |        | 1.40 | 3.93  | 8.49 | 102.80 | 108.38 |
| 17 | 1045C    | 11       | 1045C        | 690,574.47 | 7,420,915.68 | 24.05 | 18.47 | FLOAT/SINK | 0.70           | 31.50          | 100.00    | 1.32 | 1.35  | 42.20            |      |            |        | 1.40 | 5.80  | 6.50 | 102.80 | 108.38 |
| 18 | 1045C    | 11       | 1045C        | 690,574.47 | 7,420,915.68 | 24.05 | 18.47 | FLOAT/SINK | 0.70           | 31.50          | 100.00    | 1.35 | 1.38  | 66.70            |      |            |        | 1.40 | 7.30  | 3.90 | 102.80 | 108.38 |
| 19 | 1045C    | 11       | 1045C        | 690,574.47 | 7,420,915.68 | 24.05 | 18.47 | FLOAT/SINK | 0.70           | 31.50          | 100.00    | 1.38 | 1.40  | 77.10            |      |            |        | 1.40 | 8.00  | 3.60 | 102.80 | 108.38 |

The following image are examples of a table and report produced by the **Washability** » **Compositing** » **Intervals** option.

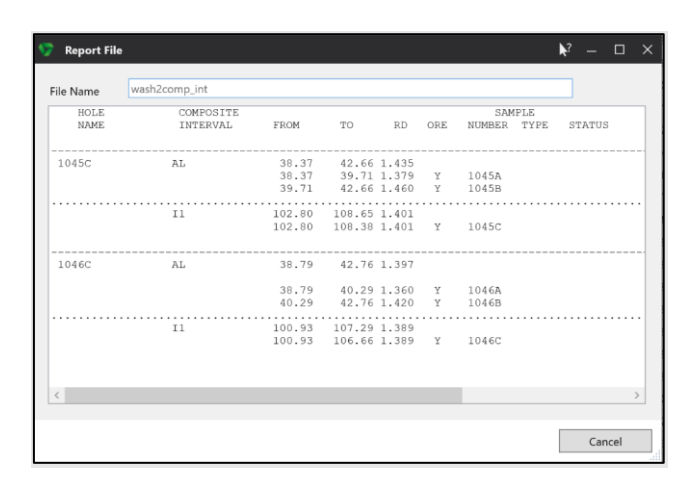

Once samples have been composited, surface definitions are automatically generated. The following image is an example of surfaces generated by the **Washability** » **Compositing** » **Intervals** option.

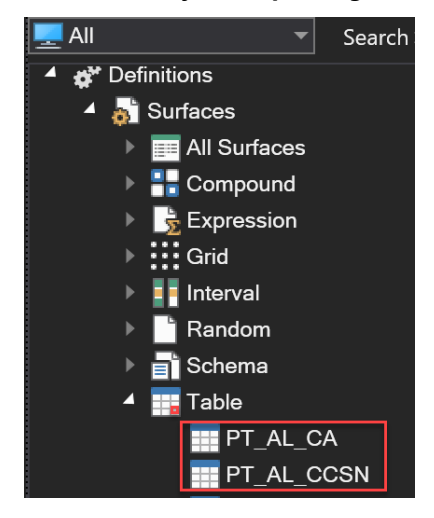

# **Defects Fixed**

## #23956 - Current drawing attributes change after text edit

Problem: The current drawing attributes change after editing a text element.

## **#31687 - Tooltip incorrectly displayed**

Problem: The line weight tooltip for the **Properties Editor** is displayed incorrectly.

## **#32647 - Tooltip incorrectly displayed**

Problem: Tooltip still displayed onscreen even after exiting the option.

#### #33495 - Module feedback incorrectly shown as successful

Problem: Mesh import feedback incorrectly shown as successful after importing invalid Datamine files.

## #34654 - Thumbnails not created and saved

Problem: Thumbnail image for point cloud data is not created and saved.

#### #35340 - Layer names not included in output

Problem: Layer names not included in output after selecting **Data Exchange** » **Export** » **Drill Holes** from the **StratModel** ribbon.

#### **#35350 - Error in stratigraphic model**

Problem: Error in stratigraphic model when there are transgressive seams.

## **#35356 - Contour legend does not fit within rectangle**

Problem: The resulting contour legend does not fit within the extents of the nominated rectangle.

## **#35379 - Message displayed for offline help**

Problem: MineScape incorrectly displays a message about the offline help being out of date. This issue only occurs when offline help has been installed for both MineScape 7 and MineScape 2021.

## #35408 - Scale bar hidden from view

Problem: The scale bar container is hidden from view when the 'Background' colour setting is being used.

## #35414 - Message displayed for offline help

Problem: MineScape incorrectly displays a message about the offline help being out of date. This issue only occurs when offline help has been installed for both MineScape 7 and MineScape 2021.

## #35497 - MineScape crashes when opening a layer with corrupted elements

Problem: MineScape crashed when attempting to open a layer with corrupted elements from a design file.

## #35499 - Old report templates being used

Problem: The reporting options under the **StratModel** and **Reserves** ribbons are using report templates with the Datamine logo.

## **#35534 - Spec name automatically changes**

Problem: The file name automatically changes to the lith type when editing the spec name.

## **#35535 - Missing status prompts**

Problem - Status prompts missing when using Clipboard » Format Painter on the Home ribbon.

## **#35551 - Error message displayed**

Problem: An error message is displayed after running **Rapid Update » Just In-Time DTM** from the **Open Cut** ribbon. This issue only occurs when using a design file that contains a large number of lines.

## #35554 - Admin ribbon is disabled for some users

Problem: The **Admin** ribbon is disabled for some GDB users.

#### **#35567 - Dragline keys not working**

Problem: Dragline hotkeys are not working when pressed.

## #35608 - An error appears when opening form

Problem: MineScape crashes and an error message is displayed after selecting **Reserves** » **Evaluate** » **Mining Reserves**.

## #35636 - Unable to start MineScape

Problem: Unable to start MineScape. This issue only occurs when using different region settings.

## #35643 - Unable to select Sections node

Problem: Unable to select the **Sections** node through **Geological Model** » **Cross Section** of the **StratModel** ribbon. This issue only occurs when using MineScape with the Russian language setting.

## **#35645 - Error displayed when setting current model**

Problem: An error message is displayed after setting the current model type to 'Grid' through **Schema** » **Set Model** of the **StratModel** ribbon. This issue only occurs when using MineScape with the Russian language setting.

## **#35653 - Statistics issue when database contains many projects**

Problem: Statistics issue when the GDB database contains many projects.

## **#35724 - Faults sorting issue**

Problem: Faults with the same era not honouring input order when sorting.

## **#35773 - Profile viewport covers previous open viewport**

Problem: When using **Development** » **Extrude Drive** from the **Underground** ribbon, the resulting profile viewport is fully displayed and cover the previous open viewport. This issue only occurs when using MineScape with the Polish language setting.

#### **#35791 - StratModel form issues**

Problem: Unable to use the right-click **Pick** option in the **Design File** field. Drop-down list also missing from Name field.

#### **#35811 - Memory consumption issue in Plot Designer**

Problem: Memory consumption issue for table container in Plot Designer. MineScape appears to pause and is unresponsive, This issue only occurs after modifying the font size for the table container.

#### #35838 - Unable to add custom icons

Problem: Unable to add custom icons to custom ribbon.

#### **#35852** - Button missing from Geostatistics form

Problem: The **Generate** button is missing from the **Edit Study** form. This issue only occurs when using MineScape with the Russian language setting.

#### **#35856 - MineScape crashes when running Geostatistics**

Problem: MineScape crashes when running Geostatisitcs. This issue only occurs when using MineScape with the Russian language setting.

#### #35897 - RapidCAD vertex move issue

Problem: Unable to successfully select a vertex when multiple elements are displayed under the mouse cursor.

#### **#35915** - Different font size displayed through print preview

Problem: Different font size displayed through print preview when using a different DPI setting. The text in the PDF file is bigger than in Plot Designer when the Windows DPI setting is greater than 100%.

#### #35963 - Performance issue when drawing a line

Problem: Noticeable lag when drawing a line while a large number of drill hole layers are displayed through the CAD window.

#### #35993 - Different icon used for custom toolbar

Problem: Drop-down menu sent to custom toolbar uses a different icon than custom ribbon.

#### **#36045** - Mesh surface not recognized by block model categorization

Problem: Mesh surface not recognized by block model categorization.

#### **#36046 – Unable to use batch functionality**

Problem: Grid krige function does not support batch functionality.

#### #36048 – Trace elements table deleted

Problem: Trace elements table deleted after updating sample advice.

#### #36048 – Upgrade popups incorrectly displayed

Problem: Popup message to upgrade the GDB database appears even after a failed login.

## **#36083 – Dynamic corridor not working**

Problem: Dynamic corridor slicing tool is not create a cutting section.

## **#36084 - Cursor does not change**

Problem: Mouse cursor does not change from drag cursor to resize cursor. This issue only occurs after creating a measured viewport.

## #36206 – Run reserves form issue

Problem: The filtered mesh list does not show the proper list after changing the mesh group.

#### #36229 - Unable to move vertex

Problem: Unable to move vertex within CAD window. Issue only occurs when quickly clicking and dragging while many layers are loaded.

## #36240 - Unable to move element

Problem: Unable to move element within CAD window. Issue only occurs when quickly clicking and dragging while many layers are loaded.

## #36254 – MineScape crashes after right-clicking in fields

Problem: MineScape crashes after right-clicking in two different fields.

## #36298 – Drop-down lists incorrectly updates

Problem: Drop-down lists incorrectly updates before changes are committed.

## **#36308 – Temporary cursor remains in CAD window**

Problem: Temporary cursor remains in CAD window after cancelling element move.

## **#36309 – Performance issues when opening mesh files**

Problem: Noticeable performance issue when opening a number of mesh files while multiple elements are selected through the CAD window.

## **#36310 – Performance issue when displaying vertex markers for elements**

Problem: Noticeable performance issue when trying to display vertex markers for elements in the CAD window.

#### **#36382 – Section surface issue**

Problem: The SURFSECTION module fails when trying to generate surface section lines.

## **#36408 – Unable to use latest ODBC drivers**

Problem: Unable to use the latest ODBC drivers (version 18).

## **#36416 – Performance issue with mesh import form**

Problem: Noticeable performance issue when trying to open the **Mesh Import** form.

## **#36431 – Unable to populate fields on mesh import form**

Problem: Unable to populate the point and triangle file lists on the **Mesh Import** form.

# MineScape 2021 Update 3

The following section lists the new functionality, features and defect corrections delivered with MineScape 2021 Update 3.

# What's New CAD

## **Improved CAD Forms**

The appearance and layout of numerous forms have been upgraded and improved to provide a better user experience.

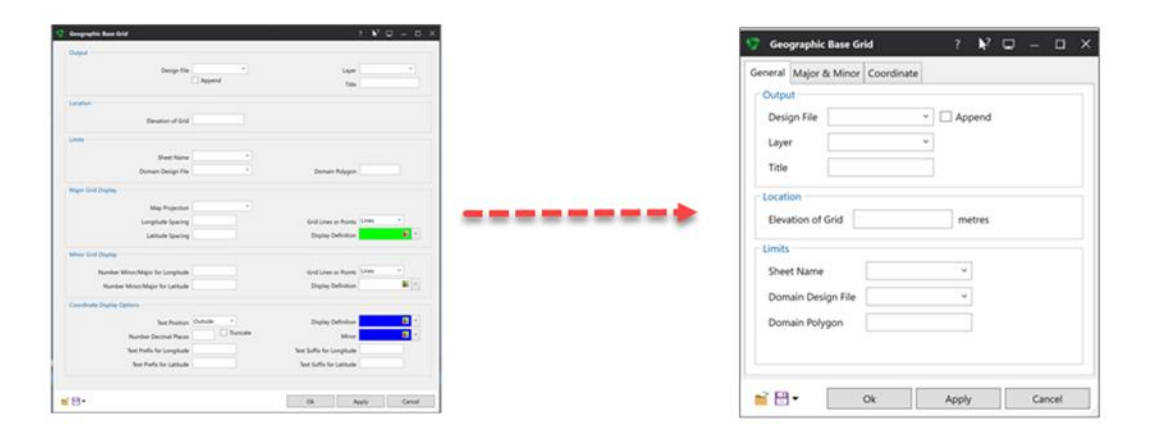

## **Data Transfer Enhancements**

Design file and mesh file data displayed through the CAD and Paper Window can now be exported to a LandXML file. The new **Send To** » LandXML option can be accessed by right-clicking in either the CAD or Paper Window. The resulting XML file is saved under the data folder of your current project.

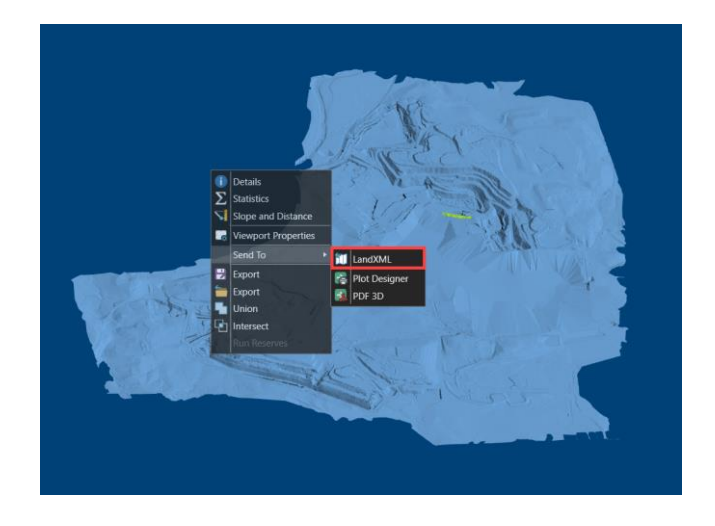

The Add Metadata check box has been added to the AutoCAD DXF/DWG node of the Import Design Data form.

| e type |                 | Autocab DXF/DWG                                                              |   |
|--------|-----------------|------------------------------------------------------------------------------|---|
| File   | Type            | Input                                                                        |   |
| DAT    | MineScape Data  | DXE/DWG File http://concession                                               |   |
| DM     | Datamine        | bayshone bay_concession                                                      |   |
| STR    | Surpac          | Search Layers lup                                                            |   |
| DGN    | Vulcan          |                                                                              |   |
| DXF    | AutoCAD DXF/DWG | Output                                                                       |   |
| ASC    | ASCII           | Design File acad_meta Y                                                      |   |
| κyz    | Minex           | turn Commission and Discount                                                 |   |
|        |                 | Layer Concession - Append                                                    |   |
|        |                 | Title                                                                        |   |
|        |                 | Layer Prefix Layer Name Constant Easting Colour Constant Northing Line Style | ~ |
|        |                 | Maintain Separate Layers  Add Metadata  3rd Quadrant                         |   |
|        |                 | Use Approximation Curves Vertex Density (Factor 1-10)                        |   |
|        |                 |                                                                              |   |

When the **Add Metadata** check box is selected, elements imported into MineScape will include two additional metadata fields under the **Metadata** section of the **Properties** tab - **Autocad Name** and **Autocad Layer**.

- Autocad Name The file path for the AutoCAD DXF/DWG file.
- Autocad Layer The original layer name from the AutoCAD DXF/DWG file.

| Metadata      |                            |
|---------------|----------------------------|
| Group         |                            |
| Autocad Name  | autocad\bdy_concession.dxf |
| Autocad Layer | IUP                        |

**Note:** The output design file must use the extended design file format in order to apply metadata tags to the imported elements. Selecting the **Add Metadata** check box will increase the time needed to complete the import as metadata tags need to be assigned to each element imported.

The **Export a Design File to a DXF File** and **Export a Design File to a DWG File** forms have been updated to include the ability to customise the names of the output AutoCAD layers.

|                                                        |                |   |   | Output File Na                                                                                         | me Datar                                          | sine_1                                                                       |                                                                                                 |                                                            |
|--------------------------------------------------------|----------------|---|---|----------------------------------------------------------------------------------------------------|---------------------------------------------------|------------------------------------------------------------------------------|-------------------------------------------------------------------------------------------------|------------------------------------------------------------|
|                                                        |                |   |   | Use MineSe                                                                                             | ape Layer I                                       | lame                                                                         |                                                                                                 |                                                            |
| Export a Design File to a DXF File ?                   |                |   |   | Design File                                                                                            |                                                   | Layer                                                                        | As                                                                                              | iutoCAD Layer Name                                         |
|                                                        |                | 1 |   | 1 demo                                                                                                 |                                                   | Layer_1                                                                      | ~ EI                                                                                            | BL_1                                                       |
| ame datamine a                                         |                |   |   | 2 demo                                                                                                 |                                                   | Layer_2                                                                      | ~ E                                                                                             | EL,2                                                       |
|                                                        |                |   | > | 3 s,plan                                                                                               |                                                   | Plan_1                                                                       | ~ R                                                                                             | RA                                                         |
|                                                        |                |   |   | s,plan                                                                                                 |                                                   | Plan_2                                                                       | ~ R.                                                                                            | U.                                                         |
| Ok                                                     | Cancel         |   |   | *                                                                                                    |                                                   |                                                                              | ~                                                                                               |                                                            |
|                                                        |                |   |   |                                                                                                    | [                                                 | Ok                                                                           | App                                                                                             | ply Care                                                   |
|                                                        |                |   |   | 🖗 Export a Dec                                                                                         | ign File to                                       | Ok<br>a DWG File                                                             | App                                                                                             | ply Can                                                    |
|                                                        |                |   |   | Export a Der<br>Output File Nat                                                                        | ign File to<br>ne Datam                           | Ok<br>a DWG File<br>ine_2                                                    | App                                                                                             | ply Can                                                    |
|                                                        |                | 1 |   | Export a Der<br>Output File Nas                                                                        | ign File to<br>ne Catar<br>ape Layer h            | Ok<br>a DWG File<br>ine_2<br>Isme                                            | ) App                                                                                           | ply Can                                                    |
| xport a Design File to a DWG File ?                    | <b>0</b> – 0 × | ļ |   | Export a Der<br>Output File Nar<br>Use MineSc<br>Design File                                           | ign File to<br>ne Datam<br>ape Layer N            | Ok<br>a DWG File<br>ine_2<br>lame<br>Layer                                   | v<br>Aus<br>Au                                                                                  | ply Can<br>? —<br>utoCAD Layer Name                        |
| port a Design File to a DWG File ?                     | . – . ×        |   |   | Export a Der<br>Output File Nas<br>Use MineSc<br>Design File<br>1 demo                                 | ign File to<br>ne Catarr<br>ape Layer N           | Ok<br>a DWG File<br>ine_2<br>lame<br>Layer<br>Layer<br>Layer                 | ×<br>Au<br>×<br>R                                                                               | ply Can<br>? —<br>utoCAD Layer Name<br>UA                  |
| port a Design File to a DWG File ?<br>ne distamine_b * | <b>0</b> - 0 X |   |   | Export a Des<br>Output File Nas<br>Use Minefic<br>Design File<br>1 demo<br>2 demo                      | ign File to<br>ne Datarr<br>ape Layer h           | Ok<br>a DWG File<br>ine_2<br>lame<br>Layer<br>Layer<br>Layer_1<br>Layer_2    | ×<br>×<br>×<br>×<br>×<br>×<br>×<br>×<br>×<br>×                                                  | ply Care<br>? —<br>utoCAD Layer Name<br>UA<br>US           |
| port a Design File to a DWG File ?                     | <b>0</b> - 0 X |   | > | Export a Des<br>Output File Nan<br>Use MineSc<br>Design File<br>1 demo<br>2 demo<br>3 s.plan           | ign File to<br>ne Catarr<br>ape Layer N<br>v      | Ok<br>a DWG File<br>Int,2<br>Layer<br>Layer,1<br>Layer,2<br>Fian,1           | ×<br>App<br>                                                                                    | Ply Can<br>? -<br>utoCAD Layer Name<br>UA<br>US<br>L1      |
| rport a Design File to a DWG File ?                    | 0 - 0 X        |   | > | Export a Des<br>Output File Nas<br>Use MineSc<br>Design File<br>1 demo<br>2 demo<br>3 splan<br>• splan | ign File to<br>ne Datarr<br>ape Layer h<br>v<br>v | Ok<br>a DWG File<br>ing,2<br>tarre<br>Layer,1<br>Layer,2<br>Plan,1<br>Plan,2 | <ul> <li>App</li> <li>Au</li> <li>Au</li> <li>R,</li> <li>R,</li> <li>R,</li> <li>E,</li> </ul> | ply Can<br>? —<br>stoCAD Layer Name<br>(A<br>U<br>L1<br>L2 |

Select the **Use MineScape Layer Name** check box to use the MineScape layer name(s) when naming the resulting AutoCAD layer(s). Clear the **Use MineScape Layer Name** check box to assign custom names to the resulting AutoCAD layers. In the following example, the custom layer name of 'New\_Line' is assigned to the output AutoCAD layer.

| 5 | E   | xport a Design | File to a | DXF File |   | ?        | Ţ     | _    |      | ×      |
|---|-----|----------------|-----------|----------|---|----------|-------|------|------|--------|
|   | Out | put File Name  | line_exp  | oort     | ~ |          |       |      |      |        |
|   |     | Use MineScape  | Layer Na  | laver    |   |          | lavor | Name |      | ~      |
|   | •   | export_test    | ~         | Line_01  | ~ | New_Line | e     |      |      |        |
|   | *   |                | ~         |          | ~ |          |       |      |      |        |
|   |     |                |           |          |   | 1        |       |      |      |        |
|   |     |                |           |          |   |          |       |      |      |        |
|   |     |                |           |          |   |          |       |      |      |        |
|   |     |                |           |          |   |          |       |      |      |        |
|   |     |                |           |          |   |          |       |      |      |        |
|   |     |                |           |          |   |          |       |      |      |        |
|   |     |                |           |          |   |          |       |      |      | $\sim$ |
|   |     |                |           | Ok       |   | vlaaA    |       | Car  | icel |        |
|   |     |                |           | 0        |   | ניקקי    |       | car  |      |        |

The **Export a Design File to a DXF File** and **Export a Design File to a DWG File** forms are displayed after using the right-click **Save As** » **DXF/DWG** option on selected layer in a design file.

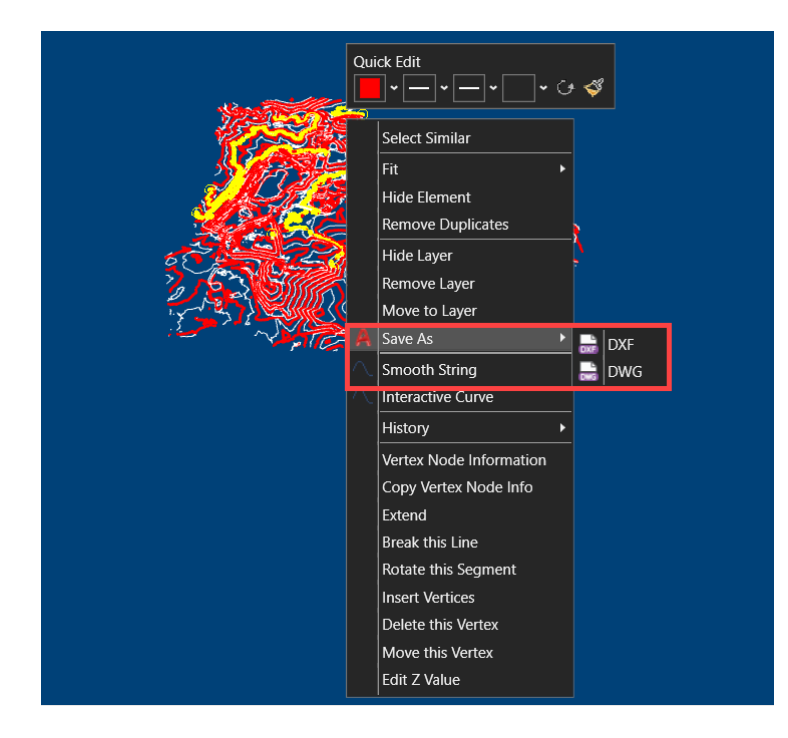

The **Save As** option can be accessed by right-clicking on highlighted layers through the **Explorer** tab or by right-clicking on highlighted references through the **Display** tab.

# Geology

## Improved StratModel Forms

The appearance and layout of numerous forms have been upgraded and improved to provide a better user experience.

| Georgenytein Baan Geld<br>Chalgad                                                                                                    | 1 V 0 - 0 X                                                                          | 💔 Geographic Base Grid 🦙 🎝 📮 🗆      |
|----------------------------------------------------------------------------------------------------|--------------------------------------------------------------------------------------|-------------------------------------|
| Design Tile                                                                                                    | lage (                                                                               | General Major & Minor Coordinate    |
| Tandan<br>Bendar of Sal                                                                                                    |                                                                                      | Output Design File V Append Layer V |
| Dense Despirite 4                                                                                                    | Donais Holyper                                                                       | Title                               |
| Mag Projection *                                                                                                    | Grid Loss or Pasito, 1999                                                            | <br>Elevation of Grid metres        |
| Miner Ein Charley<br>Namber Miner/Major for Langitude<br>Namber Miner Major for Latitude                                                                                                    | Stations a faces (1990 - 1)<br>Depice Solution (1990 - 1)                            | Sheet Name *                        |
| Conducts Design (games<br>but Availage Control of Control<br>Nacrobia Design of Availage Control<br>Nacrobia Design of Control of Control<br>Nacrobia Design of Control of Control<br>Nacrobia Design of Control of Control<br>Nacrobia Design of Control of Control<br>Nacrobia Design of Control of Control<br>Nacrobia Design of Control of Control<br>Nacrobia Design of Control of Control<br>Nacrobia Design of Control of Control<br>Nacrobia Design of Control of Control<br>Nacrobia Design of Control of Control<br>Nacrobia Design of Control of Control<br>Nacrobia Design of Control of Control of Control<br>Nacrobia Design of Control of Control of Control<br>Nacrobia Design of Control of Control | Display Definition<br>More 2 1<br>See Laffe for Lengthile<br>Net Laffe for Lengthile | Domain Polygon                      |
| 8.                                                                                                    | Ok Ayriy Canal                                                                       | 📸 🔂 🔹 Ok Apply Cancel               |

## **Block Model Enhancements**

The **Reserves to XPAC** and **Polygons to XPAC** options have been added to the **Data Exchange** » **Export** group of the **Output** ribbon.

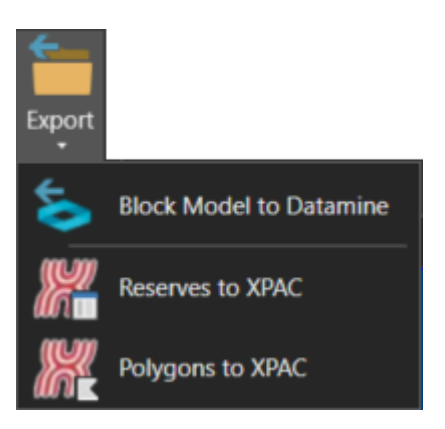

• Reserves to XPAC - Create a CSV file containing reserving numbers suitable for import into XPAC.

| Reserves to XPAC           |   |   | ?     | <b>k</b> ? | ¢ | -   |      | × |
|----------------------------|---|---|-------|------------|---|-----|------|---|
| Input                      |   |   |       |            |   |     |      |   |
| Reserves Table File        |   |   |       |            | ~ |     |      |   |
| Reserve Block Design File  |   |   |       |            | ۲ |     |      |   |
| Settings                   |   |   |       |            |   |     |      |   |
| Reserves Table             |   |   |       |            |   |     |      |   |
| Block Name Column          |   |   |       | ~          |   |     |      |   |
| Ore Column                 |   |   |       | ~          |   |     |      |   |
| Bench Column               |   |   |       | ~          |   |     |      |   |
| Character Positions        |   |   |       |            |   |     |      |   |
| Reserve Block - Pit        |   |   |       |            |   |     |      |   |
| Reserve Block - Cut        |   |   |       |            |   |     |      |   |
| Reserve Block - Block      |   |   |       |            |   |     |      |   |
| Bench Column - Bench       |   |   |       |            |   |     |      |   |
| Include X and Y Centroid   | I |   |       |            |   |     |      |   |
| Output                     |   |   |       |            |   |     |      |   |
| Reformatted Reserves Table |   |   |       |            | v |     |      |   |
| XPAC Reserves Import File  |   |   |       |            | v |     |      |   |
|                            | _ | _ |       |            |   |     |      |   |
| 📑 💾 🔹 👘 Ok                 |   |   | Apply | r          |   | Car | ncel |   |

• **Polygons to XPAC** - Create a CSV file containing reserving polygons suitable for import into XPAC.

| Polygons to XPAC           | ? <b>h</b> ? 🗖 – 🗆 🗙         |
|----------------------------|------------------------------|
| Input                      |                              |
| Reserve Block Design File  | ×                            |
| Reformatted Reserves Table | ×                            |
| Output                     |                              |
| XPAC Polygon Import File   | v                            |
| Settings                   |                              |
| Bench Definition           | <ul> <li>Populate</li> </ul> |
| Bench (Subset) Name        | Bench Bottom Surface         |
| *                          | ~ <u>4</u> ~                 |
|                            |                              |
|                            |                              |
|                            |                              |
|                            |                              |
|                            |                              |
| 📑 🗄 👻 👘 🕐                  | Ok Apply Cancel              |

## **Improved GDB Forms**

The appearance and layout of numerous forms have been upgraded and improved to provide a better user experience.

| Respective Rear Grid                                                                                                    | 1 V 0 - 6 X                                                                           | 🐨 Geographic Base Grid ? 🦎 🖵 — 🗆     |
|----------------------------------------------------------------------------------------------------|---------------------------------------------------------------------------------------|--------------------------------------|
| Design File                                                                                                    | lage                                                                                  | General Major & Minor Coordinate     |
| Section disc                                                                                                    |                                                                                       | Output Design File V Append          |
| Lines<br>Dect have (                                                                                                    | Donate Religen                                                                        | Layer v<br>Title                     |
| May further                                                                                                    | Gold Lines or Ranes, 1944                                                             | <br>Location Bevation of Grid metres |
| Nition Gol Darloy<br>Number Witter/Najer for jumphale<br>Number Witter/Najer for jumphale                                                | tiod laters a factor (1990 - * )<br>Daping Defension                                  | Sheet Name                           |
| Exerclosed Daping Cancer<br>Bacilhauting Collector -<br>Nucleire Discrete Progra<br>Sale Hadis for Computing<br>Sale Hadis for Computing | Display Selfution 2 -<br>Mice 2 -<br>Net Kells to Longhuite<br>Net Kells to Longhuite | Domain Polygon                       |
| 8.                                                                                                    | Ok Apply Cetual                                                                       | 📸 🗄 🔹 Ok Apply Cancel                |

# **Surface Engineering**

## **Open Cut Enhancements**

The Walkroute Grade Check option has been added to the Graphics section of the Open Cut ribbon.

| <b>Weiler Weiler Weiter Weite</b> | Open Cut                                                                  |                                                                                                    |
|----------------------------------------------------------------------------------------------------|---------------------------------------------------------------------------|----------------------------------------------------------------------------------------------------|
| News Kept Update     Layer     Layer     Text Size     Text Colour     Text Colour     Text Colour     Text Colour     Text Colour     Text Colour     Text Colour        Text Colour        Text Colour        Text Colour                                                                                                    | Borning Just In-time Just In-<br>Model time DTM Auto Line Excavation Dump | Tag Inset Project and Highwall Settings Templates Settings Templates Setting Templates Setting Templat |
| Walkroute Grade Check ?     Input   Distance Interval   metres     Output   Design File   Layer     Text Size   Text Colour   Oraw Table   Text Size   Text Size   Text Colour   V   Line Colour   V   CAD Apply   Cancel                                                                                                    | Planning Rapid Update Design                                              | Highwall Ramps Evaluate In-Pit Ramping Ramp Profiles Process Graphics                                                                                                    |
| Walkroute Grade Check     input   Distance Interval   metres     Output   Design File   Layer     Text Size   Text Size   Text Size   Text Size   Text Size   Text Size   Text Size   Text Size   Text Colour   Y   CAD Apply   Cancel                                                                                                    |                                                                           |                                                                                                    |
| Walkroute Grade Check ?     Input   Distance Interval   metres     Output   Design File   Layer     Text Size   Text Size   Text Size   Text Size   Text Size   Text Size   Text Colour   V     Text Colour   V     Text Colour   V        Text Colour   V                                                                             Text Colour    V   CAD Apply                                                                                                    |                                                                           |                                                                                                    |
| Input   Distance Interval   metres     Output   Design File   Layer     Text Size   Text Colour   Text Size   Text Size   Text Colour   Iter Colour     Text Colour     Text C                                                                                                    |                                                                           | 🥎 Walkroute Grade Check ? k² 🖵 — ×                                                                                                    |
| Distance Interval metres                                                                                                    |                                                                           | _ Input                                                                                                    |
| Output   Design File   Layer     Text Size   Text Colour   Text Size   Text Colour   Text Colour   In Colour     CAD Apply     Cancel                                                                                                    |                                                                           | Distance Interval metres                                                                                                    |
| Design File   Layer     Text Size   Text Colour   Draw Table   Text Size   Text Size   Text Colour   Ine Colour     CAD Apply   Cancel                                                                                                    |                                                                           | Output                                                                                                    |
| Layer     Text Size   Text Size   Text Size   Text Colour   Une Colour     Text Colour     Text A Size   Text Colour     Text Colour                                                                                                    |                                                                           | Design File                                                                                                    |
| Settings<br>Text Size<br>Text Colour<br>Text Size<br>Text Colour<br>Text Colour<br>Text Colour<br>Text Colour<br>Text Colour<br>Text Colour<br>CAD Apply<br>Cancel                                                                                                    |                                                                           | Layer                                                                                                    |
| Settings   Text Size   Draw Table   Text Size   Text Colour   Text Colour   Image: Call of the set of the set of                                                                                                    |                                                                           |                                                                                                    |
| Text Size Text Colour Text Size Text Colour Text Colour Text Colour CAD Apply Cancel                                                                                                    |                                                                           | Settings                                                                                                    |
| Text Colour  Text Size  Text Colour  Text Colour  CAD Apply  Cancel                                                                                                    |                                                                           | Text Size                                                                                                    |
|                                                                                                    |                                                                           | Text Colour                                                                                                    |
| Text Size<br>Text Colour •<br>Line Colour •<br>CAD Apply Cancel                                                                                                    |                                                                           | Draw Table                                                                                                    |
| Text Colour<br>Line Colour<br>CAD Apply Cancel                                                                                                    |                                                                           | Text Size                                                                                                    |
| Line Colour                                                                                                    |                                                                           | Text Colour                                                                                                    |
| CAD Apply Cancel                                                                                                    |                                                                           | Line Colour                                                                                                    |
| CAD Apply Cancel                                                                                                    |                                                                           |                                                                                                    |
| CAD Apply Cancel                                                                                                    |                                                                           |                                                                                                    |
|                                                                                                    |                                                                           | CAD Apply Cancel                                                                                                    |

The **Walkroute Grade Check** option can be used to create station numbers on a selected element. The stations numbers are created using a specific distance interval and a slope percentage is generated between the station numbers (segmented). The station numbers are created as text elements and saved into the current design file.

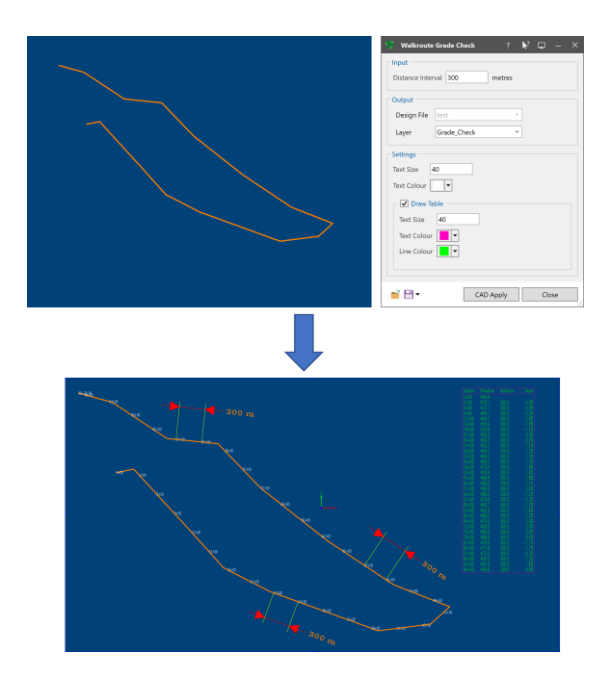

The **Export to Tempo** option has been added to the **Mining Solids** group of the **Strip Planning** ribbon.

|          | Strip Planni                        | ng                                                             |                                                             |                                    |
|----------|-------------------------------------|----------------------------------------------------------------|-------------------------------------------------------------|------------------------------------|
| Dpen Cut | Create Solid<br>Boundaries Interval | Export to<br>on Tempo Strips Intersection Strips - to Strips F | Lines to Polygons Tag<br>Polygons to Blocks Segments Solids | Project Highlight Layout Functions |
|          | Mining Solids                       |                                                                | Mining Polygons                                             | Legacy                             |
|          |                                     |                                                                |                                                             |                                    |
|          |                                     |                                                                |                                                             |                                    |
|          |                                     | ST Export to Tempo                                             | <b>k</b> ? ⊑ – □                                            | ×                                  |
|          |                                     | Scenario                                                       |                                                             |                                    |
|          |                                     | Design Data Input                                              |                                                             |                                    |
|          |                                     | Design File                                                    | ~                                                           |                                    |
|          |                                     | Search Lavers                                                  |                                                             |                                    |
|          |                                     |                                                                |                                                             |                                    |
|          |                                     | Design Data Output                                             |                                                             |                                    |
|          |                                     | DM File                                                        | ~                                                           |                                    |
|          |                                     |                                                                |                                                             |                                    |
|          |                                     | Reserves Input                                                 |                                                             |                                    |
|          |                                     | MineScape Table File                                           | ~                                                           |                                    |
|          |                                     |                                                                |                                                             |                                    |
|          |                                     | Reserves Output                                                |                                                             |                                    |
|          |                                     | DM File                                                        | ~                                                           |                                    |
|          |                                     |                                                                |                                                             |                                    |
|          |                                     | n Ck                                                           | Apply Cancel                                                |                                    |
|          |                                     |                                                                | Cancer                                                      |                                    |

The **Export to Tempo** option can be used to export mining block layers and reserve table files to table files that can be used by Minemax Tempo.

# **Updated Settings**

## **Default Editor for Microsoft Excel Files**

The **Default Editor** section has been added to the **Miscellaneous** node of the **Options** form. This new section can be used to configure the default editor to use when opening Microsoft Excel spreadsheet files. Spreadsheet files can either be loaded through the **Spreadsheet Editor** (the default) or Microsoft Excel.

| 🗱 Options                                                                                               |                                                                          | ? ×                                                       |
|----------------------------------------------------------------------------------------------------|--------------------------------------------------------------------------|-----------------------------------------------------------|
| MineScape<br>Core<br>Auto-Updates & Rollback<br>Cloud Overrides<br>Miscellaneous<br>Satabase<br>Session | Editor Text Editor Network Network Refresh Rate (milliseconds)     600   | Browse                                                    |
| Lists                                                                                                   | Right Click History<br>Right Click History Size 5<br>Clear History Items | Selection Set History<br>Selection Set History Size 10    |
|                                                                                                    | Date<br>Date: DMY Long  V 10/December/2021<br>Time: 24 hour  V 10:46:28  | Default Editor     Spreadsheet Editor     Microsoft Excel |
|                                                                                                    | Confirm Options     All On     Options     Description     Confirm       | m                                                         |
|                                                                                                    | Licensing<br>Maximum Duration Time(hours)                                |                                                           |
|                                                                                                    | Show Tracer Tab                                                          |                                                           |

Once the default editor has been set, the  $\overrightarrow{\mathbb{P}}$  or  $\overrightarrow{\mathbb{P}}$  button is available within applicable **Report File** and **Excel File** fields on displayed forms. Click the  $\overrightarrow{\mathbb{P}}$  button to open a spreadsheet file through the **Spreadsheet Editor**. Click the  $\overrightarrow{\mathbb{P}}$  button to open the spreadsheet file through Microsoft Excel.

| Cutput Report File Paper Paper            | Cutput<br>Excel File           |
|-------------------------------------------|--------------------------------|
| Usplay to Form  Overwrite Existing Report | Paper V Apply Style Formatting |
| Output                                    | Output                         |
| Report File                               | Excel File                     |
| Display to Form                           | Paner                          |
| Overwrite Existing Report                 | Apply Style Formatting         |

The **Options** form can be accessed through **File** » **Options** or by clicking the **EXE** icon on the **System** toolbar.

## **Hide Markers on Vertices**

The **Hide Markers on Point Elements** check box has been renamed to **Hide Markers on Vertices**. The check box is displayed on the **Performance** node of the **Graphics Settings** form.

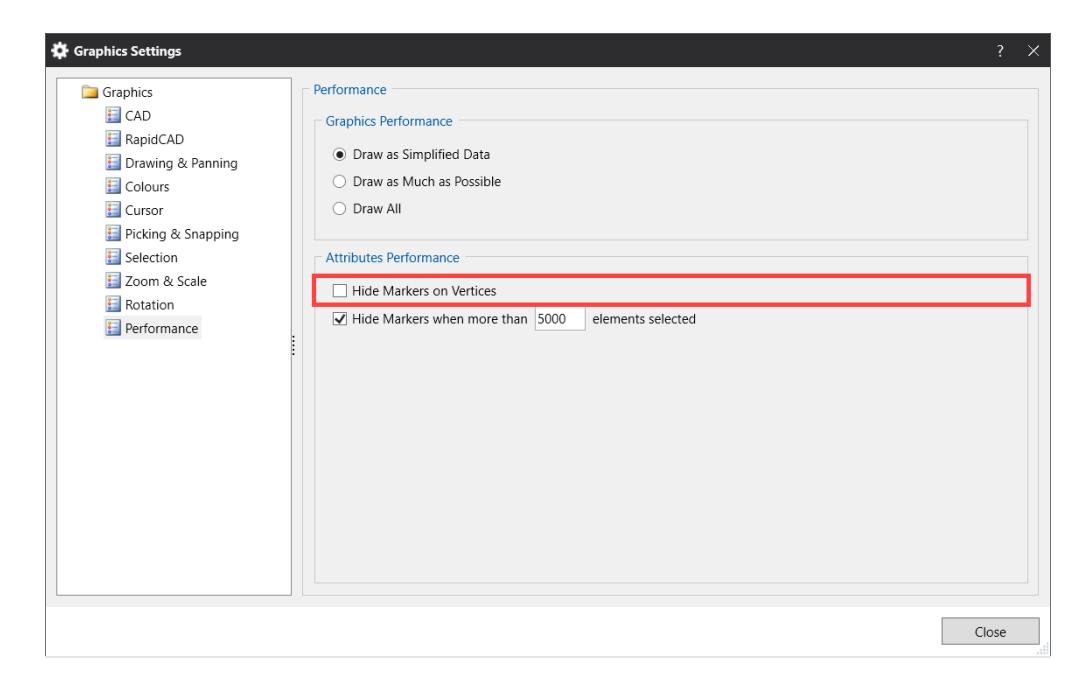

The **Graphic Settings** form can be accessed through clicking the **Graphics** group of the **Home** ribbon.

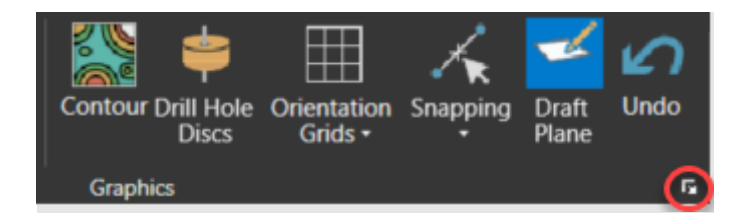

# **Expiring Licenses**

Warnings for an expiring license are now colour coded. Warnings are displayed through the **Start Page** and the bottom right corner of MineScape.

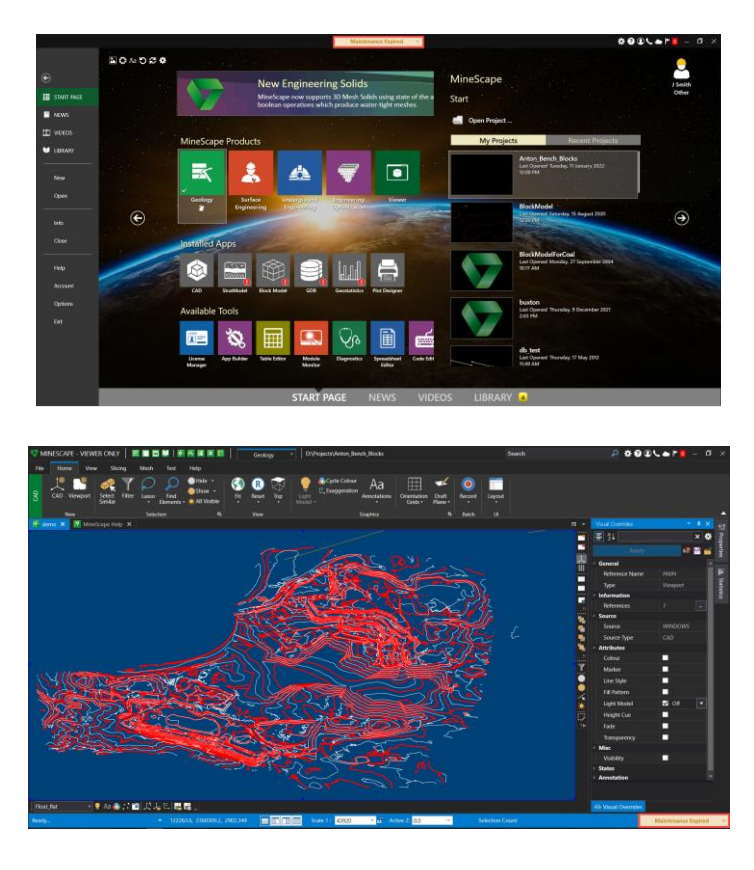

The yellow **Maintenance Expired** warning message indicates that MineScape will continue to work, however, certain apps may not be able to auto-update. For example, if the CAD app is affected, the message will indicate that auto-updates will be disabled. If an app other than CAD is affected, the message will indicate that the app will cease to work if any updates are installed. The **Maintenance Expired** warning message is applicable to the Permanent license type.

The red **License Expiring** warning message will indicate that MineScape will stop working once the expiry date is reached. The **License Expiring** warning message is applicable to the Temporary, Expiring and Subscription-based license types.

**Note:.** In the event that both Permanent and Expiring types are present in the licence file, the Expiring licence types take precedence.

The **Remind Me Later** and **Dismiss** options are available through the list control on the displayed warning message.

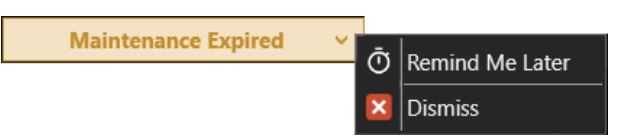

- **Remind Me Later** Hide the warning message for two days, at which point it will be displayed again.
- **Dismiss** Hide the warning message for 30 days.

## **Microsoft Windows 11 Support**

MineScape 2021 now supports Microsoft Windows 11.

# Custom App Upgrades

Due to backend changes implemented during the development of MineScape 2021 Update 3, existing custom app installations need to be removed and reinstalled using updated installers. The latest custom app installers can be downloaded directly from the MineScape software distribution portal.

# **Defects Fixed**

## #32981 - Able to access content menu through read-only field

Problem: Able to access the right-click context menu through the **Grid Spec** field on the **Interval Intersection** form. Field is read-only and context menu should not be accessible.

## **#33305** - RapidCAD purple dot icon changing position

Problem: RapidCAD's purple dot icon changing position when modifying the rotation point.

## #33498 - Invalid mesh file created

Problem: An invalid mesh file is created when importing multiple mesh files while the **Generate Individual Files** check box is cleared.

## **#33512** - Error when downgrading design file

Problem: An error occurs when attempting to downgrade a design file that does not contain a layer.

## **#34324** - Unable to locate duplicate points

Problem: Unable to locate and delete duplicate points using **Repair Data** » **Remove Duplicate Points** on the **Design** ribbon.

## **#34420 - Exception error displayed on start-up**

Problem: An exception error is displayed when starting up MineScape.

#### **#34443 - Feature articles and news lists are truncated**

Problem: The **Feature Articles** and **News** list are truncated when using high display resolutions and DPI (dots per inch) settings.

## **#34591 - Height cue visual override not working**

Problem: The **Out of Bounds Data** option is not working as expected when using the **Height Cue** visual override. Data displayed using the **Shadow** option even when using another available option.

#### **#34603** - Unable to retrieve column names

Problem: Unable to retrieve column names through Setup » Quality Parameters on the Quality ribbon.

## #34607 - Incorrect build SQL statement

Problem: Incorrect build SQL statement.

#### **#34640** - Unable to open notification

Problem: Unable to open and view MineScape notification.

## #34720 - Unable to view list of formspecs in subfolder

Problem: Unable to view list of formspecs in subfolder.

## #34747 - Hidden elements visible after editing

Problem: Previously hidden elements is visible after editing an element.

## **#34778 - Display definition missing**

Problem: Display Definition column missing from Geological Model » Contour on the StratModel ribbon.

## **#34800** - Dragging image does not highlight selected polygon

Problem: Dragging an image into the CAD window does not highlight the selected polygon.

## **#34842** - Hollow fill behaving incorrectly for grids

Problem: Hollow fill visual override behaving incorrectly for grids.

## **#34849** - Unable to use bottom northing and bottom easting

Problem: Unable to use bottom northing and bottom easting when importing quality data.

## **#34850** - Unable to merge resource classification polygon

Problem: Unable to merge polygons of influence when using horizontal calculation.

## #34866 - Design file to DXF/DWG origin issue

Problem: Design file to DXF/DWG origin issue. Results don't match MineScape CAD.

## **#34895 - Warning message displayed after clicking OK**

Problem: Warning message displayed after clicking **OK** on the output report file name.

## #35101 - Unable to draw element to layer

Problem: Unable to draw element after layer opened through Short Range Planning form.

## **#35133** - Error appears when saving drill hole

Problem: An error appears when saving a drill hole through **Drill Hole Edit** form.

## **#35177** - Unable to use colour selection dialog

Problem: Unable to select a colour from the colour selection dialog on the Contour form.

# MineScape 2021 Update 2

The following section lists the new functionality, features and defect corrections delivered with MineScape 2021 Update 2.

# What's New CAD

## **Start Page Enhancements**

The selection icons and buttons on the **Start Page** are now always displayed.

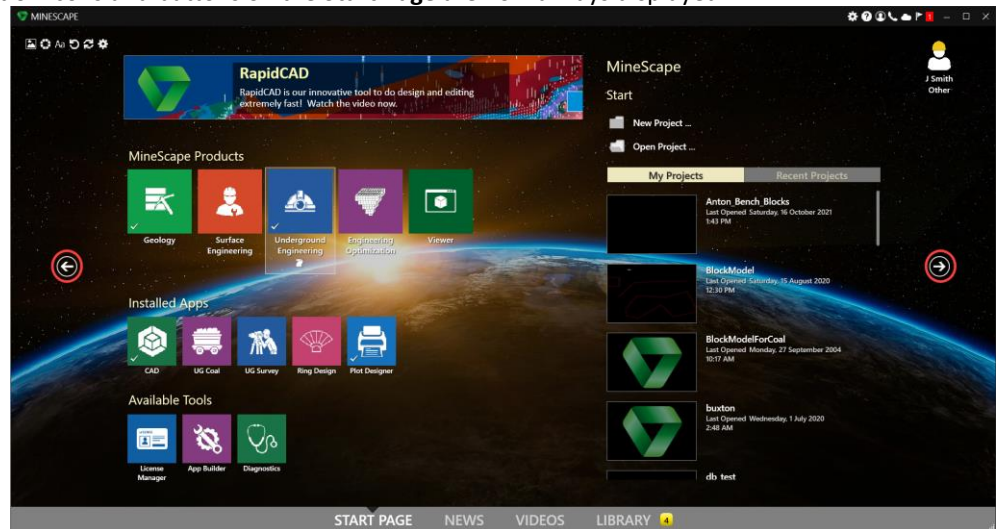

The **News** section has been added to the **Start Page**. The **News** section can be used to access **MineScape Insider News** articles. The **News** section can also be accessed through the **File** menu and via the new icon on the **Quick Access** toolbar.

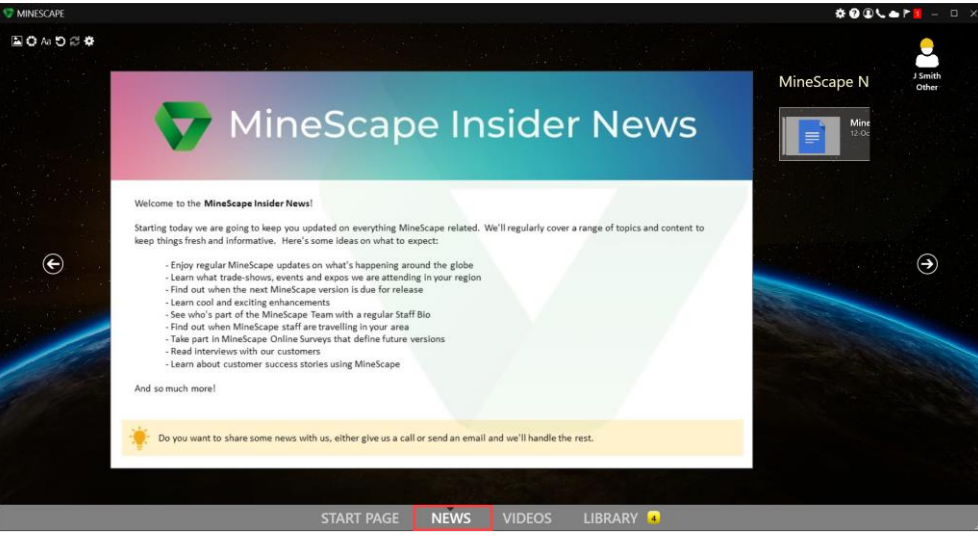

## Improved CAD Forms

The appearance and layout of numerous forms have been upgraded and improved to provide a better user experience.

| Bengraphic Base Grid                                                                                                    | 1 N U - D X                                                                                                    | 👽 Geographic Base Grid 🦙 🔖 📮 🗆        |
|----------------------------------------------------------------------------------------------------|----------------------------------------------------------------------------------------------------|---------------------------------------|
| Design frie                                                                                                    | Laper (                                                                                                    | General Major & Minor Coordinate      |
| laceton<br>Becation of God                                                                                                    |                                                                                                    | Output Design File Append             |
| Dente Anne *<br>Dente Norte *                                                                                                    | Donain Polygon                                                                                                    | Layer ~<br>Title                      |
| Major Shill Daylay<br>May Projection                                                                                                    | Gold Lines or Ryang Lines -<br>Disping Definition                                                                                                    | <br>Location Elevation of Grid metres |
| Mene Bel Duging<br>Number Minor/Miger for Langlade<br>Number Minor/Miger for Latitude                                                                                                    | Graf Lines or Romes Lines                                                                                                    | Limits Sheet Name Domain Design File  |
| Constituen Director States   Meet Province   Meet Province   M | Display Definition           Display Definition         Image: Comparison of the comparison of the comparison of the | Domain Polygon                        |
| 8.                                                                                                    | Ok Avely Covel                                                                                                    | S Cancel                              |

An **Apply** button has been added to the **Create New Layer** form.

| Sreate nev        | v layer   | ?           | ₹? | Q |        | × |
|-------------------|-----------|-------------|----|---|--------|---|
| - Layer Informati | on        |             |    |   |        |   |
| Design File       | demo_up   | ~           |    |   |        |   |
| Layer             |           |             |    |   |        |   |
| Description       |           |             |    |   |        |   |
|                   | Open laye | r for write |    |   |        |   |
|                   |           |             |    |   |        |   |
|                   |           |             |    |   |        |   |
|                   | ОК        | Apply       |    | 0 | Cancel |   |

## **Explorer Tab Enhancements**

The **Explorer** tab's right-click **Import** and **Export** options have been removed. These option were displayed after right-clicking on a design file. The right-click **Import** option, which was displayed after right-clicking on a layer, has been renamed to **Transfer Data**.

## **Display Tab Enhancements**

View filtering options for the **Display** tab are now available through a list.

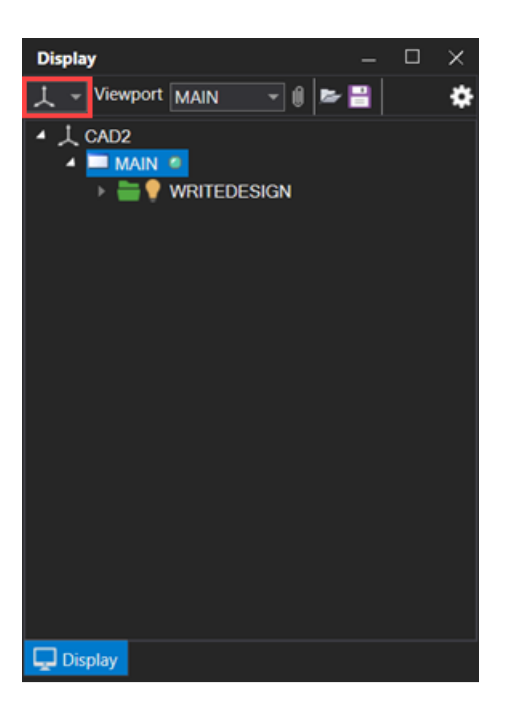

Layers listed through the **Display** tab can now also be saved and loaded from a display list file using the new and  $\bowtie$  icons.

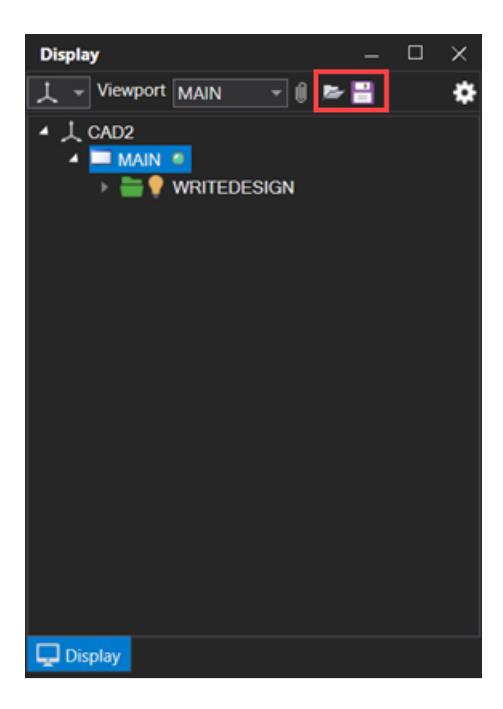

Click the conto save the current list of loaded layers to a display list file (.lst). Display list files are stored under the **displaydock** folder of the current project. Click the icon to load a previously displayed list of layers from a display list file (.lst). Visual overrides applied when a list of loaded layers is saved are retained when the display list file is loaded.

## **RapidCAD Enhancements**

The **Delta XYZ** option has been added to **RapidCAD's Quick Input Box** list. The **Delta XYZ** can be used to determine specific delta X, Y, or Z distance values from the previous point to a nominated point or line segment.

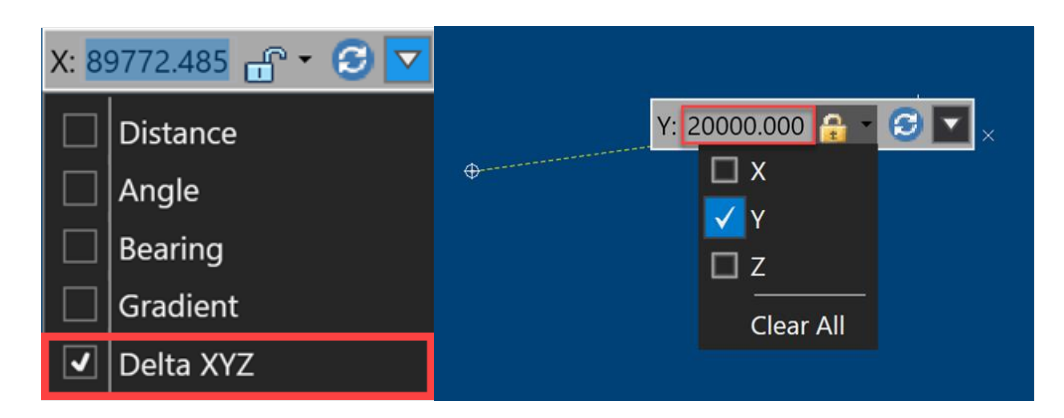

A custom Z value can now be applied when inserting vertices through the **RapidCAD** tool.

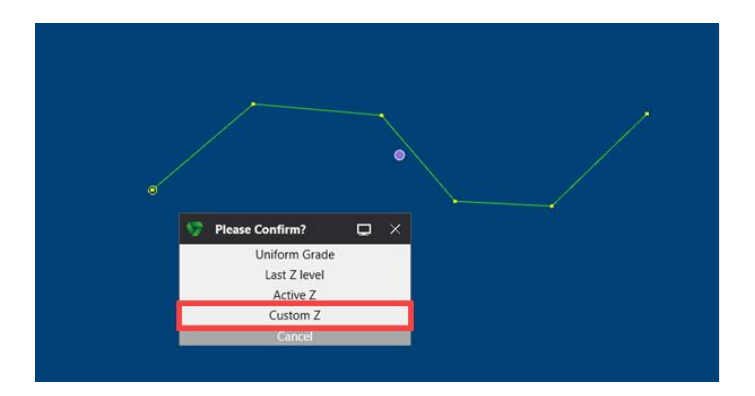

## Warning for Hidden Write Layer

A warning message is now displayed through the **Feedback** tab when attempting to create an element within the current write design layer that has been hidden from view.

| Fe             | Feedback — 🗆 🗙 |                                                 |  |  |  |  |  |  |
|----------------|----------------|-------------------------------------------------|--|--|--|--|--|--|
| -              | Δ              | Unable to draw to the hidden write design layer |  |  |  |  |  |  |
| r <sub>e</sub> |                |                                                 |  |  |  |  |  |  |
| ∕              |                |                                                 |  |  |  |  |  |  |
| ۲              |                |                                                 |  |  |  |  |  |  |
| ٠              |                |                                                 |  |  |  |  |  |  |
|                | . €            |                                                 |  |  |  |  |  |  |
|                | Feed           | dback                                           |  |  |  |  |  |  |

## **New Cubic Spline Tool**

The **Cubic Spline** option has been added to the **Draw** group of the **Home** ribbon. The **Draw Cubic Spline** icon has also been added to the **Design** toolbar.

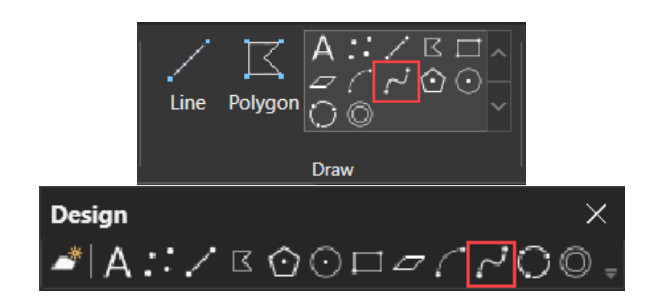

The **Cubic Spline** option can be used to create a smoothed curve that passes through a set of predefined points within the CAD window. A single curved line can contain up to 4,094 points. The element is assigned the 'LINES' object class and created using the default attributes.

In the following example, the green element represents the position of the predefined points with the yellow element representing the resulting smooth curved line.

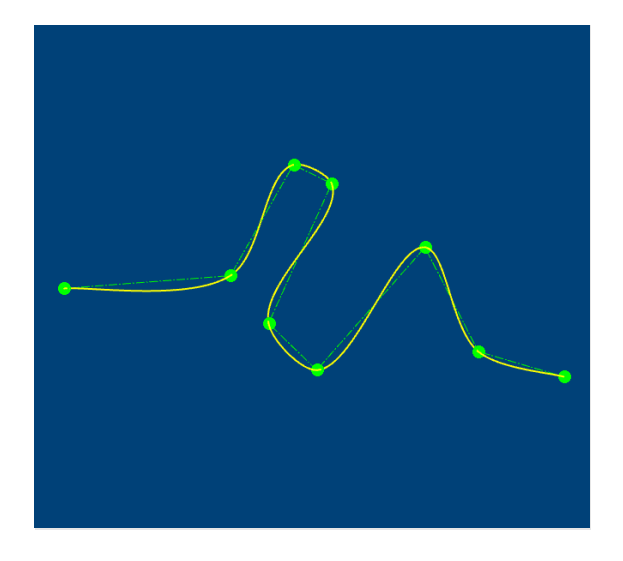

## **Copy and Paste Enhancements**

The **Clipboard** » **Copy** and **Paste** options on the **Home** ribbon now support the ability to copy and paste **on drill** hole, poly3D, and fault objects.

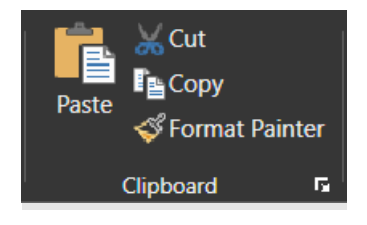

## **Bird's-Eye Window Enhancements**

The **Birds-Eye** option on the **View** and **Slicing** ribbons is now a toggle option that can be used to hide and display a bird's-eye window for the current on CAD Window.

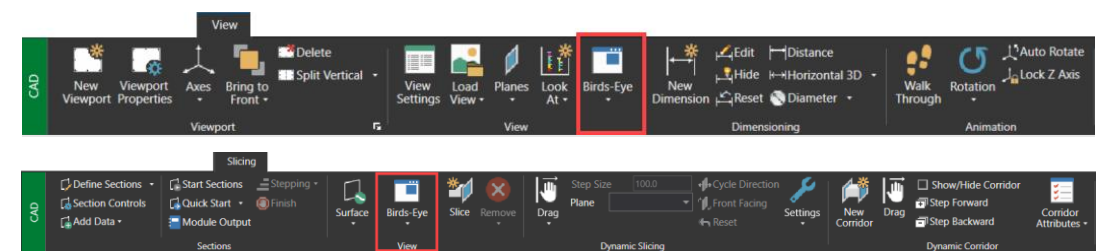

Placement options are also available underneath the **Birds-Eye** option.

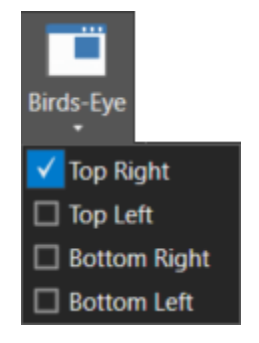

## **New Remove Option for Dynamic Slicing**

The **Remove** option has been added to the **Dynamic Slicing** group of the **Slicing** ribbon. The **Remove** option can be used to remove a loaded slice plane from the CAD window. Select the slice plane to remove from the displayed list or select **Remove All** to remove all loaded slice planes.

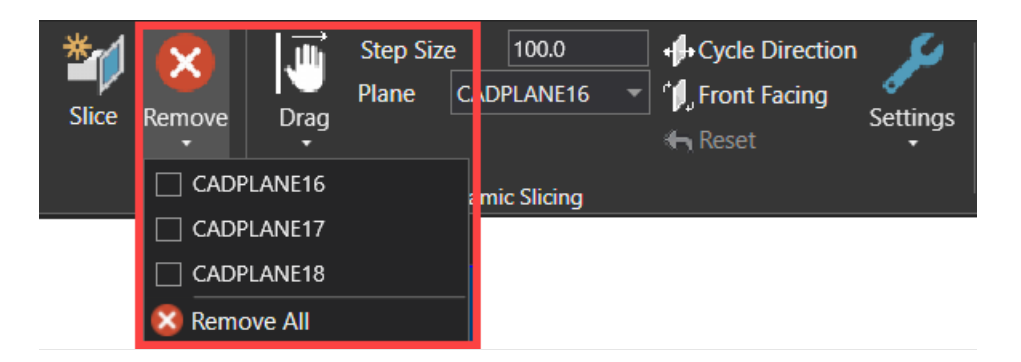

## **New Height Cue Colour Palette**

The 'Pastel2 Colours' entry added to the **Height Cue** dialog. The **Height Cue** dialog is displayed when applying height cue colouring through the **Visual Overrides** tab.

| Height Cue - Pick 1st | Colour - (MAIN)   | — 🗆 X             |
|-----------------------|-------------------|-------------------|
|                       |                   |                   |
|                       |                   |                   |
|                       |                   |                   |
|                       |                   |                   |
|                       |                   |                   |
| Choose Colour Palette |                   |                   |
| Pastel 2 Colours      |                   |                   |
| Start Height - E      | nd Height - 📃 🔲 ( | Gradient          |
| Out of Bounds Data: C | Shadow 🔘 Black 🔵  | White 🔵 No Change |
|                       |                   |                   |
|                       |                   |                   |
|                       |                   |                   |
|                       |                   | Remove Apply      |

## **Mesh Enhancements**

The **Create Surface Definition** check box has been added to the **MineScape Triangulation** node of the **Mesh Export** form. Select the **Create Surface Definition** check box to create a triangle surface definition when exporting a mesh file to the legacy triangulation format. The resulting surface definition is named after the output triangulation file.

| 🏷 Mesh     | Export                         |                  |                           |    | ? 💦?  | 🖵 – 🗆 X |
|------------|--------------------------------|------------------|---------------------------|----|-------|---------|
| File Type  |                                | MineScape Triang | ulation                   |    |       |         |
| File       | Туре                           | Output           |                           |    |       |         |
| MESH       | MineScape Mesh                 | Folder           |                           |    |       | Browse  |
| TFL        | MineScape Triangulation        | roider           |                           |    |       | browse  |
| DM         | Datamine Studio                | Filename         |                           |    |       |         |
| DWG<br>DXF | AutoCAD DWG<br>AutoCAD DXF     | Overwrite        | Create Surface Definition |    |       |         |
| FBX        | Autodesk Filmbox               |                  |                           |    |       |         |
| GLB        | GL Transmission Format         |                  |                           |    |       |         |
| GLTF       | GL Transmission Format (ASCII) |                  |                           |    |       |         |
| OBJ        | Alias Wavefront Object         |                  |                           |    |       |         |
| PLY        | Stanford Triangle Format       |                  |                           |    |       |         |
| STL        | Stereolithography              |                  |                           |    |       |         |
|            |                                |                  |                           |    |       |         |
|            |                                |                  |                           |    |       |         |
|            |                                |                  |                           |    |       |         |
|            |                                |                  |                           |    |       |         |
|            |                                |                  |                           |    |       |         |
|            |                                |                  |                           |    |       |         |
|            |                                |                  |                           |    |       |         |
|            |                                |                  |                           |    |       |         |
|            |                                |                  |                           |    |       |         |
|            |                                |                  |                           |    |       |         |
|            |                                |                  |                           |    |       |         |
|            |                                |                  |                           |    |       |         |
| i 🗄 🖬 🕶    |                                |                  |                           | Ok | Apply | Cancel  |

A prompt whether to create a surface definition is also displayed when using the **Explorer** tab's right-click **Convert To** » **Triangulation** option. Surfaces are listed under the **Definitions** » **Surfaces** folder of the **Explorer** tab.

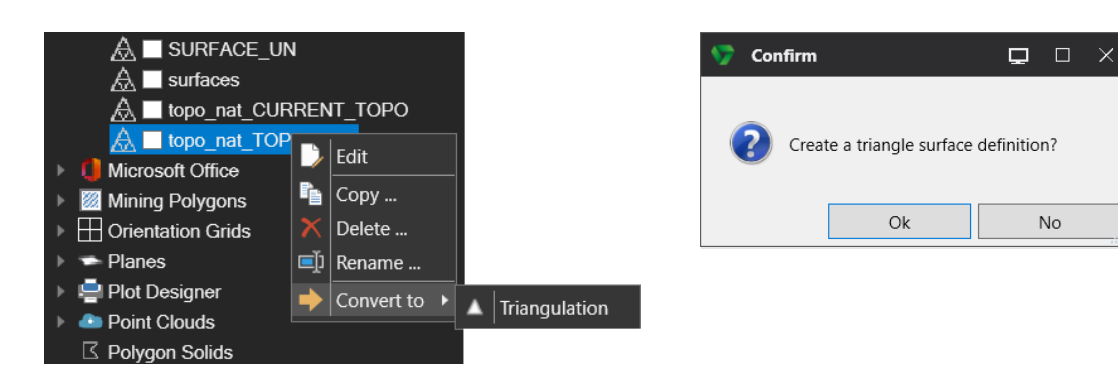

The **Surface Mesh** » **Expand** option on the **Mesh** ribbon can now expand or shrink an existing mesh file by a nominated distance. Enter a positive value to expand an existing surface mesh, and a negative value to shrink the surface mesh.

| <b>S</b>                                   | Mesh Exp                         | and  | ?  | ₹? | ₽ |     |      | × |
|--------------------------------------------|----------------------------------|------|----|----|---|-----|------|---|
| _ Ir                                       | nput Polygo                      | n    |    |    |   |     |      |   |
|                                            | Draw Pol                         | ygon |    |    |   |     |      |   |
|                                            | Pick Elen                        | nent |    |    |   |     |      |   |
|                                            | O Offset From Boundary By Metres |      |    |    |   |     |      |   |
| _⊂C                                        | Options                          |      |    |    |   |     |      |   |
| Maximum number of generated vertices 50000 |                                  |      |    |    |   |     |      |   |
| -                                          | i 🔡 🗸                            |      | Ok |    |   | Car | ncel |   |

In the following example, the original mesh file along with the expanded and shrunken mesh files are displayed. The original mesh file is coloured red while the expanded mesh is coloured blue and the shrunken mesh yellow.

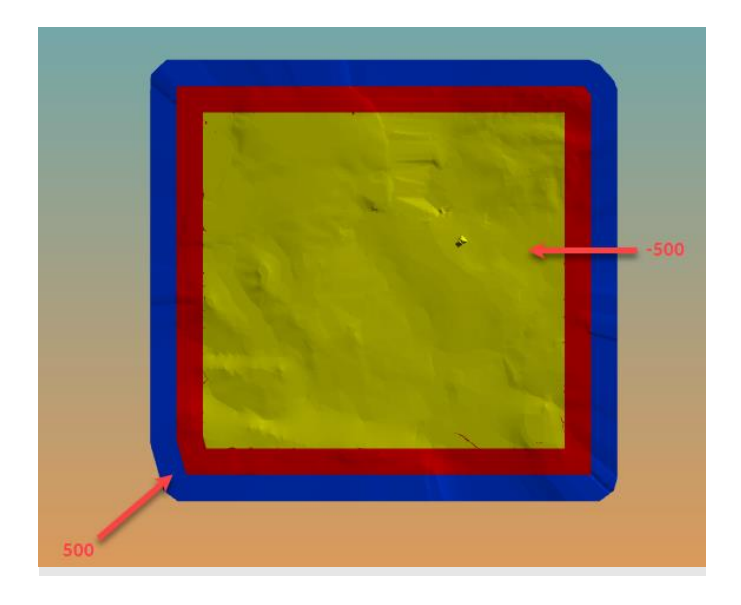

The **Surface Mesh** » **Register** option on the **Mesh** ribbon now displays a confirmation prompt after selecting the elements to register from the CAD window Select **Edit Existing** to update the Z-values of the nominated elements. Select **Create New** to create new elements within the current write layer.

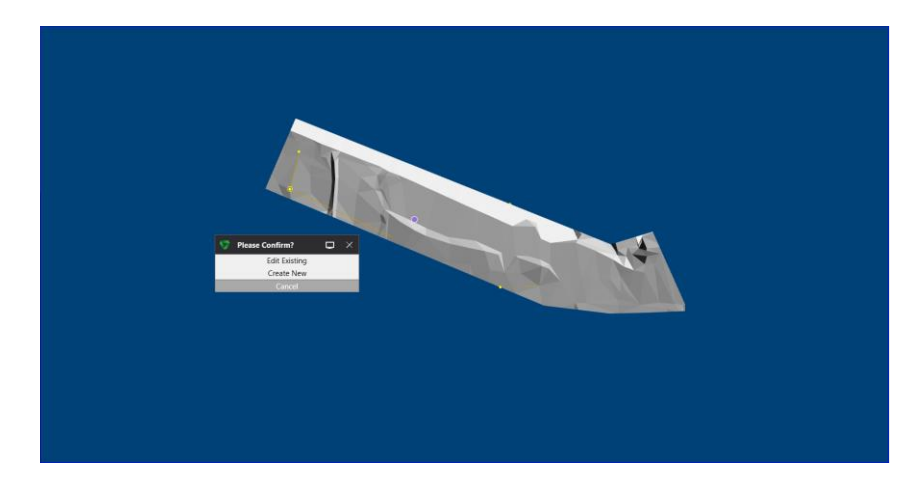

## **Data Exchange Enhancements**

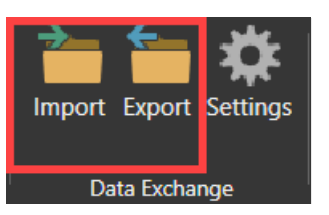

The **Data Exchange** » **Import** option now displays the **Import Design Data** form. The **Import Design Data** form can be used to import data from an external source into a MineScape design file.

| 🤝 Impor   | rt Design Data   |             | ?     | <b>\</b> ? [ | ⊋ - | - 0   | × |
|-----------|------------------|-------------|-------|--------------|-----|-------|---|
| File Type |                  | Surpac      |       |              |     |       |   |
| File      | Туре             | _ Input     |       |              |     |       |   |
| STR       | Surpac           | Dette Filte |       |              |     |       |   |
| DM        | Datamine         | Data File   |       |              |     |       |   |
| DGN       | AutoCAD DXE/DW/G | Output      |       |              |     |       |   |
| ASC       | ASCI             | Design File |       |              |     |       |   |
| XYZ       | Minex            | Luyer Porta |       |              |     |       |   |
| DAT       | MineScape Data   | Title       |       |              |     |       |   |
|           |                  |             |       |              |     |       |   |
|           |                  |             |       |              |     |       |   |
|           |                  |             |       |              |     |       |   |
|           |                  |             |       |              |     |       |   |
|           |                  |             |       |              |     |       |   |
|           |                  |             |       |              |     |       |   |
|           |                  |             |       |              |     |       |   |
|           |                  |             |       |              |     |       |   |
|           |                  |             |       |              |     |       |   |
|           |                  |             |       |              |     |       |   |
|           |                  |             |       |              |     |       |   |
|           |                  |             |       |              |     |       |   |
|           |                  |             |       |              |     |       |   |
|           |                  |             |       |              |     |       |   |
|           |                  |             |       |              |     |       |   |
|           |                  |             |       |              |     |       |   |
| - 📑 🗎 -   | •                | Ok          | Apply |              | (   | ancel |   |

The Data Exchange » Export option now displays the Export Design Data form. The Export Design Data form can be used to export data from a MineScape design file to an external file.

| ile Torre         |                                   | Datasia                  |                 |
|-------------------|-----------------------------------|--------------------------|-----------------|
| File Type         | Туре                              |                          |                 |
| DAT               | MineScape Data                    | Design File Y            |                 |
| DM                | Datamine                          | Search Layers            |                 |
| DGN<br>SHP<br>DAT | Vulcan<br>ESRI Shapefiles<br>XPAC | Files<br>File Directory  |                 |
| DAT               | Dump                              | File Name                |                 |
|                   |                                   | Field Names Element Name |                 |
|                   |                                   |                          |                 |
|                   |                                   |                          |                 |
|                   |                                   |                          |                 |
|                   |                                   |                          |                 |
|                   |                                   |                          |                 |
| - 11-             |                                   |                          | Ok Apply Capcel |

## **Custom Ribbon Enhancements**

The **Explode to My Ribbon** option has been added to the right-click customisation options. Some ribbons within MineScape contain a list of *parent* and *child* options that are accessible after clicking on the arrow control under the *parent* option name. An example of this functionality is the **Convert** group of the **Design** ribbon which contains two parent options(**To Polygons** and **Explode Text**) with nested child options.

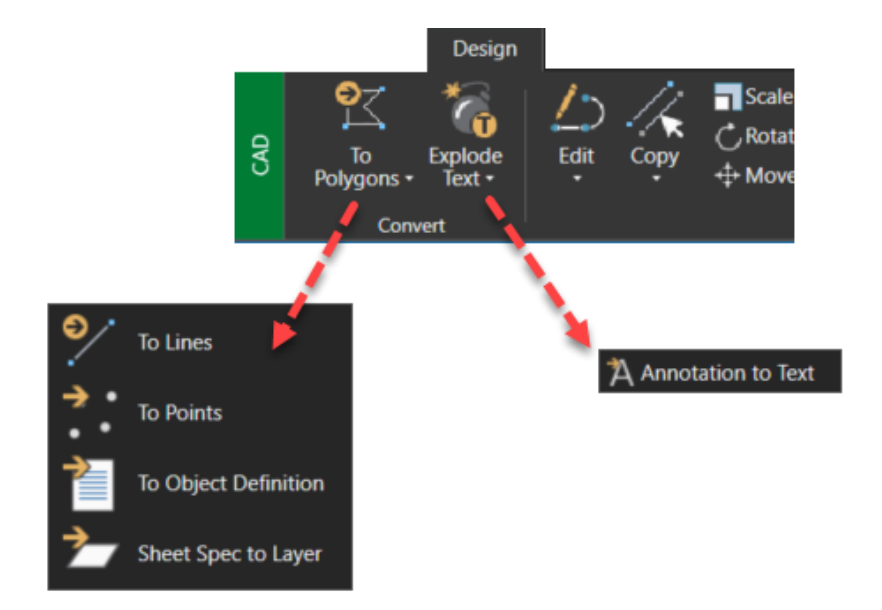

In previous versions, right-clicking on the **To Polygons** option and selecting **Add Option to My Ribbon** would result in the **To Polygons** option and all options underneath it (**To Lines, To Points, To Object Definition**, and **Sheet Spec to Layer**) being added to the custom ribbon as shown below.

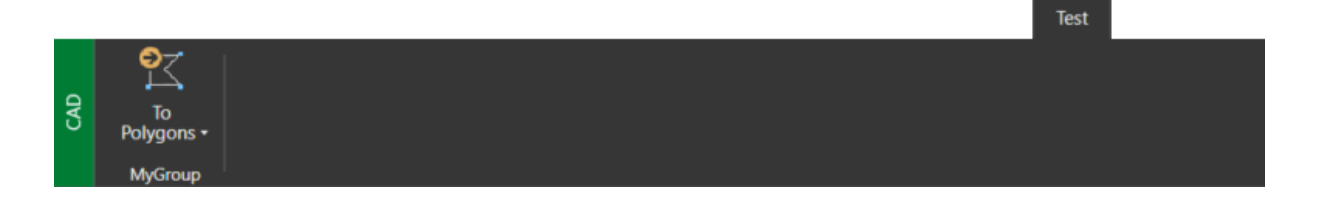

Expanding the list and right-clicking on child option before selecting **Add Option to My Ribbon** would add that specific option to the custom ribbon. In the following example, the **Add Option to My Ribbon** option was accessed by right-clicking on the **To Points** option.

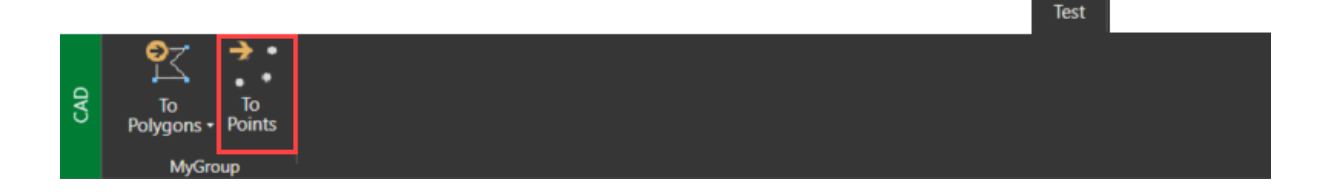

The new **Explode to My Ribbon** option can be used to add the contents of a nominated parent-child list as separate options within the custom ribbon. In the following example, right-clicking on the **To Polygons** option and selecting **Explode to My Ribbon** would result in all options in the **To Polygons** list being added to the custom ribbon as separate options.

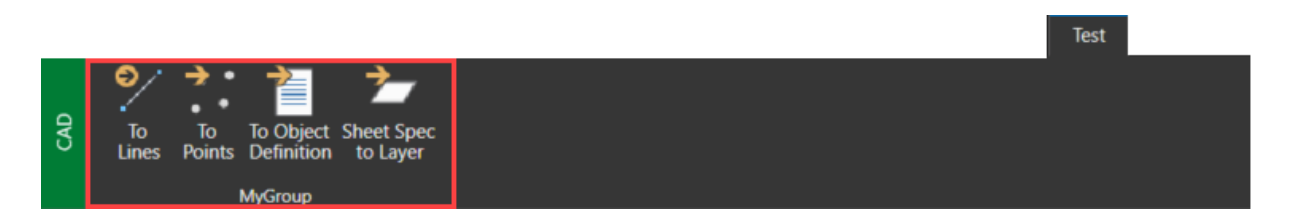

Multiple custom ribbons and toolbars can now be deleted through the **Customise** from. Press and hold the **Shift** or **Ctrl** key while left-clicking to select multiple entries before pressing the **Delete** button.

## **Plot Designer Enhancements**

The **Plot Designer** app now supports the ability to define and use custom plotting variables. Plotting variables are now also grouped into two categories - local and global.

| Plotting Variables   |       |       | ? 🖵 🗆  | ×      |
|----------------------|-------|-------|--------|--------|
| Predefined Custom    |       |       |        |        |
| Variable Name        | Value |       |        | $\sim$ |
| *                    |       |       |        |        |
|                      |       |       |        |        |
|                      |       |       |        |        |
|                      |       |       |        |        |
|                      |       |       |        |        |
|                      |       |       |        |        |
|                      |       |       |        |        |
|                      |       |       |        |        |
|                      | Ok    | Apply | Cancel |        |
| L                    |       |       |        |        |
| Global               |       |       | ? 🖵 🗆  | ×      |
| Predefined Custom    |       |       |        |        |
| Global Variable Name | Value |       |        |        |
| *                    |       |       |        |        |
|                      |       |       |        |        |
|                      |       |       |        |        |
|                      |       |       |        |        |
|                      |       |       |        |        |
|                      |       |       |        |        |
|                      |       |       |        |        |
|                      |       |       |        |        |
|                      |       |       |        | $\sim$ |

A local variable refers to plotting variables that are only available to a single plot design file or template, whereas a global variable is available to all plot design files and templates within the current project. Local plotting variables are defined through the **Variables** » **Local** option and global variables through **Variables** » **Global**.

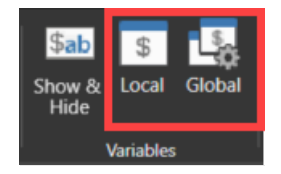
## **Table Editor Enhancements**

The Import and Export options have been added to the Table Editor ribbon.

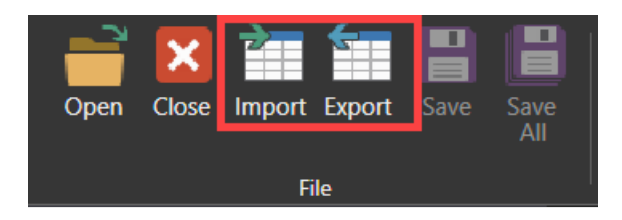

Select the **Import** option to import the contents of a nominated Datamine Studio RM database into a MineScape table file. Select the **Export** option to export the contents of a MineScape table file to Datamine. The import and export functionality originally under the **Data Exchange** » **Import** and **Export** options of the **Home** ribbon.

# Geology

## StratModel Enhancements

The **Inclined Model and Hole Adjustment Settings** section has been added to the **Table** node of **StratModel Manage.** This new section now allows StratModel to support resource seams that are heavily inclined with non-vertical drill holes.

| Stratmodel Manager - New                                                                                                    | ? <b>№</b> 2 🗖 – ⊡ X                                                                                                    |
|----------------------------------------------------------------------------------------------------|----------------------------------------------------------------------------------------------------|
| Stratmodel Manager - New  Stratmodel Stratmodel Stratmodel Stratmodel Stratmodel Stratmodel Genemats Compound Survey Conformable Units Gauts Status Resolved Build Inable Grid | Table         Imput         Design File         Search Lyers         Hole Name Template         Output         Report File         Controls         Modelling Steps         ALL         Controls         Optional         Penetration file         Sheet Spec                                                                                                    |
| ■                                                                                                    | Indined model and hole adjustment settings  I search Layers Hole Name Template Plane Name Azimuth Slope Mesh Group Mesh File Fix adjuste.    Build  Draw Schema Close Close Cl |

The **Draw Schema** button added to **StratModel Manager**. Click the **Draw Schema** button to draw the current stratigraphic schema to a nominated design file layer.

| 👽 Stratmodel Manager - Edit                                                                                                    | (umina_nat)                                                                                                    |                                               | ? 🎼 🗆 – 🗆 🗙                   |
|----------------------------------------------------------------------------------------------------|----------------------------------------------------------------------------------------------------|-----------------------------------------------|-------------------------------|
| Stratmodel Manager - Edit Stratmodel Stratmodel Stratmodel Stratmodel DefaultsLithologyElementsCompoundSurveyConformableLimitsFaultsStatusResolvedBuild | (umina_nat)<br>Model<br>Schema<br>Name umina_nat<br>Model Files<br>Table File umina_nat<br>Grid File umina_nat<br>Modelling Controls<br>Topography<br>Model Options | ▼<br>▼<br>Topo_Nat<br>All<br>Parting Inclined |                               |
| Grid                                                                                                    | Minimum Hote Separation<br>Interval Weighting<br>Burden Weighting<br>Interpolation Controls<br>Display Missing interval<br>Display all Compound In                  | 0.5<br>100<br>5<br>ervals as Elements         |                               |
| 📔 🗎 •                                                                                                    |                                                                                                    |                                               | Draw Schema Save Schema Close |

The **Ignore Lines Both Lithology and Unit Are Empty** check box has been added to the **Import Drill Holes** form. Select this check box to ignore lines within the input file that have no associated interval and lithology values, i.e., values are blank or missing. Clearing this check box will result in blank 'Not logged' records being created within the drill holes for each line that has no associated interval and lithology values.

| ≽ Import Drill Holes                                                                                            | ?     | ₹?            | Q      | -      |      | $\times$ |
|----------------------------------------------------------------------------------------------------|-------|---------------|--------|--------|------|----------|
| Schema Name 🗸                                                                                                   |       |               |        |        |      |          |
| Input                                                                                                    |       |               |        |        |      |          |
| Survey Data File v                                                                                              |       |               |        |        |      |          |
| Output                                                                                                    |       |               |        |        |      |          |
| Design File Layer                                                                                               | ~     |               |        |        |      |          |
| Survey Report File Lithology Report File                                                                        | ~     |               |        |        |      |          |
| Controls                                                                                                    |       |               |        |        |      |          |
| Format Survey Lithology  Replace Drill Holes  Replace Stratigrap  I gad Schema Units Only  I googe lines both I | hic U | nit<br>ogy an | d unit | are er | ~    |          |
| Survey Display Definition                                                                                       | olog  | y Code        | e      | ure er | npty | -        |
| Not Logged Display Definition                                                                                   | ogy C | ode           |        |        |      |          |
| ■ ↓ Ok                                                                                                    | Appl  | у             |        | Car    | ncel |          |

The Import Drill Holes form is displayed after selecting Data Exchange » Import » Drill Holes from ASCII from the StratModel ribbon.

The **Drill Holes Lithology** option has been added to the **Data Exchange** » **Import** group of the **StratModel** ribbon.

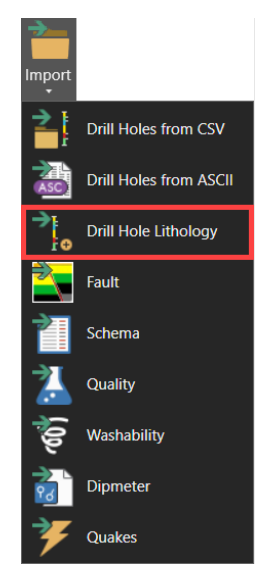

The **Drill Holes Lithology** option can be used to update the lithology values for existing drill holes that already have intervals. The lithology values are imported from a nominated ASCII file and merged into the existing drill hole objects that have missing lithology logs.

| <b>S</b> | Update drillh     | ole lithology                                                                  |                                                    | ?                          | ?      | Q | _   |                             | × |
|----------|-------------------|--------------------------------------------------------------------------------|----------------------------------------------------|----------------------------|--------|---|-----|-----------------------------|---|
|          | Schema<br>Name um | nina_natt Y                                                                    |                                                    |                            |        |   |     |                             |   |
|          | Design File       | <ul> <li>Ignore empty lithology</li> <li>Overwrite Existing Reports</li> </ul> | Lithology Data<br>Lithology Form<br>Lithology Repo | File<br>at Spec<br>rt File | Miner2 | 2 |     | <ul><li></li><li></li></ul> |   |
|          | i 🗄 🕶             |                                                                                | Ok                                                 | Ap                         | ply    |   | Car | ncel                        |   |

The **View Table** has been added to the **Build** node of the **Washtable & Import** form. Click the **View Table** button to view the resulting wash table file once it has been created.

| Setup                                                                                                    | Import                                                                                                    |                                                               |             |   |   |
|----------------------------------------------------------------------------------------------------|----------------------------------------------------------------------------------------------------|---------------------------------------------------------------|-------------|---|---|
| <ul> <li>Setup</li> <li>Options</li> <li>Create Wash Table</li> <li>Schema</li> <li>Qualities</li> <li>Size Fractions &amp; Densities</li> <li>Fines &amp; Oversize</li> <li>Froth</li> <li>Build</li> <li>Import &amp; Process Data</li> <li>Input</li> <li>Intervals &amp; Qualities</li> <li>Import</li> </ul> | Import Options Geodas Format Controls Standardisation Option Update Existing Data Normalise Yields Cumulative Float/Sinks Value Summary Input Wash Table File Import View Table | lone<br>Minimum Densit<br>Maximum Densi<br>es Yield Tolerance | ty -<br>0.1 | 1 | × |

The Washtable & Import form is displayed after selecting Create » Washtable & Import from the Washability ribbon.

## **Surface Engineering**

## **Bench Blocks Enhancements**

A stratigraphic schema AND model type can now be selected when using the **Use Surfaces** option to create the base of the bench solid. When using a **Schema**, only the surfaces defined within the chosen schema are listed through the **Surface Name** list. If a **Schema** is not selected, the **Surface Name** list will contain all surfaces for the current project.

| Create Bench                   |                |         | ?     | <b>\</b> ? | ₽ | -   |      |
|--------------------------------|----------------|---------|-------|------------|---|-----|------|
| Mesh Input                     |                |         |       |            |   |     |      |
| Mesh Group                     | ~              |         |       |            |   |     |      |
| Topography Mesh RR01_07        | ~              | ]       |       |            |   |     |      |
| Direction                      |                |         |       |            |   |     |      |
| Top Down O Bottom Up           |                |         |       |            |   |     |      |
| Bench Polygon Option           |                |         |       |            |   |     |      |
| Draw Polygon     Bench Cut Ang | le 90.00       | 000     |       |            |   |     |      |
| O Existing Element             |                |         |       |            |   |     |      |
| ID Assign C                    | ut Angle       |         |       |            |   |     |      |
| Bench Bottom                   |                |         |       |            |   |     |      |
| Use Surface                    |                |         |       |            |   |     |      |
| Schema                         | ~              | Model T | ype [ |            |   | Ý   | ]    |
| Surface Name                   | $\Lambda \sim$ |         |       |            |   |     |      |
| O Pick Element Z               |                |         |       |            |   |     |      |
| Bottom Z 0                     |                |         |       |            |   |     |      |
| O Use Bench Spec               |                |         |       |            |   |     |      |
| Bench Spec                     | ~              |         |       |            |   |     |      |
| Bench Name                     | -              |         |       |            |   |     |      |
| Output                         |                |         |       |            |   |     |      |
| Mesh Group _default ~          |                |         |       |            |   |     |      |
| Bench Mesh B434BENCH           |                |         |       |            |   |     |      |
|                                |                |         |       |            |   |     |      |
|                                |                |         |       |            |   |     |      |
| <b>i i i i ·</b>               | Ok             |         | Apply | /          |   | Car | ncel |

The **Create Bench** form is displayed after selecting **Create** from the **Bench Blocks** ribbon.

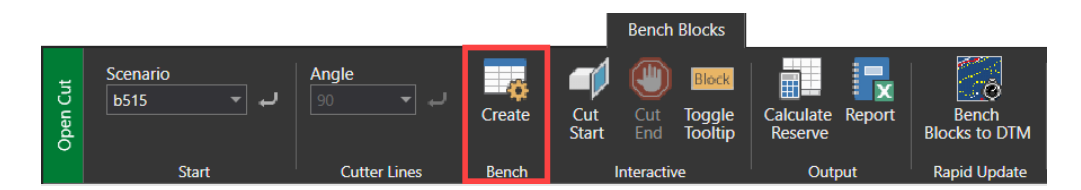

The Merge DTM option on the Bench Blocks ribbon has been renamed to Bench Blocks to DTM.

|          |                      |                 |        | Bench Blocks                        |                             |                        |
|----------|----------------------|-----------------|--------|-------------------------------------|-----------------------------|------------------------|
| Open Cut | Scenario<br>b515 🔹 🗸 | Angle<br>90 - J | Create | Cut Cut Toggle<br>Start End Tooltip | Calculate Report<br>Reserve | Bench<br>Blocks to DTM |
|          | Start                | Cutter Lines    | Bench  | Interactive                         | Output                      | Rapid Update           |

## **Dragline Enhancements**

The **1** through **6** keys along the top row of the keyboard are now used to run Dragline-specific commands instead of quickly switching between available apps. A notification message is displayed through the **Feedback** tab when the Dragline app is active.

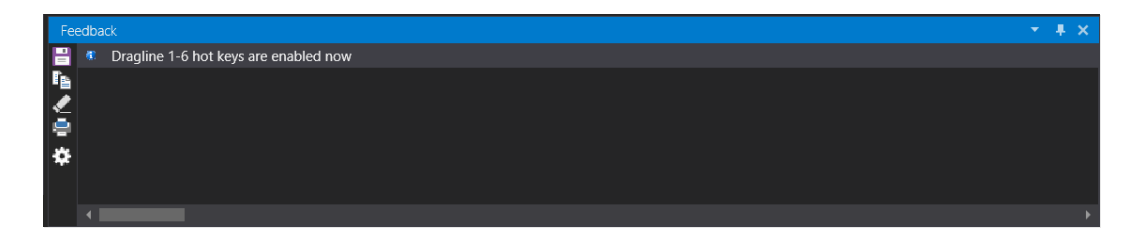

## **UG Engineering**

## **UG Survey Enhancements**

The UG Survey app now supports the use of Microsoft SQL Server databases.

The appearance and layout of numerous forms have been upgraded and improved to provide a better user experience.

| 🎐 Project Create    | —         | ? №?  | ▫ - | o ×  |  |                          | 💱 New Project     | ? <b>k</b> | ? 🗆 – 🗆 X |
|---------------------|-----------|-------|-----|------|--|--------------------------|-------------------|------------|-----------|
| Project Details     |           | Setti |     |      |  |                          | Project Options   |            |           |
| Project Name        |           | sbu   |     |      |  | L                        | Project Name      |            |           |
| Hemisphere          | NORTHERN  | More. |     |      |  | L                        | Hemisphere        | NORTHERN   |           |
| Spheroid            | A.N.S.    |       |     |      |  | L                        | Spheroid          | A.N.S.     |           |
| Scale Factor        | 0.9996000 |       |     |      |  | L                        | Scale Factor      | 0.9996000  |           |
| Latitude Origin     | 0 00 0.00 |       |     |      |  | L                        | Latitude Origin   | 0 00 0.00  | dms       |
| Central Meridian    | 0 00 0.00 |       |     |      |  | L                        | Central Meridian  | 0 00 0.00  | dms       |
| Northern Parallel   | 0 00 0.00 |       |     |      |  | L                        | Northern Parallel | 0 00 0.00  | dms       |
| Southern Parallel   | 0 00 0.00 |       |     |      |  | L                        | Southern Parallel | 0 00 0.00  | dms       |
| Dir. from Greenwich | EAST      |       |     |      |  | Direction from Greenwich | EAST              |            |           |
| False Northing      | 1000000   |       |     |      |  | L                        | False Northing    | 10000000   |           |
| False Easting       | 500000    |       |     |      |  | L                        | False Easting     | 500000     |           |
| Base Elevation      | 0.000     |       |     |      |  | L                        | Base Elevation    | 0.000      | metres    |
| Default Elevation   | 0.000     |       |     |      |  |                          | Default Elevation | 0.000      | metres    |
|                     |           |       |     |      |  |                          |                   |            |           |
| 📑 🕀 🔹 🛛             | Dk Aş     | oply  | Car | ncel |  | ľ                        | 📔 🕂 🔹 Ok          | Apply      | Cancel    |

The **Setup** » **Run** and **Setup** » **Admin** » **Survey Login** options on the **UG Survey** ribbon now support database from all ODBC data sources.

| 🖙 🛛 Database Log | gin ? 🔥? 🖵           | - |       | × |
|------------------|----------------------|---|-------|---|
| Database         | Excel Files          | ~ |       |   |
| Database System  | coaltest<br>demo     | ^ |       |   |
| Authentication   | demo_win             |   |       |   |
| User Name        | demo2<br>Excel Files |   |       |   |
| Password         | MS Access Database   |   |       |   |
|                  | ndset kin            |   | incel |   |
|                  | oraclesurvey         |   | neer  |   |
|                  | schema               |   |       |   |
|                  | schema_win           |   |       |   |

The **New Database** option has been added to the **UG Survey** ribbon. Select the **New Database** option to create new UG Survey database. Databases can now be created without having to load the GDB app when wanting to use Microsoft SQL Server.

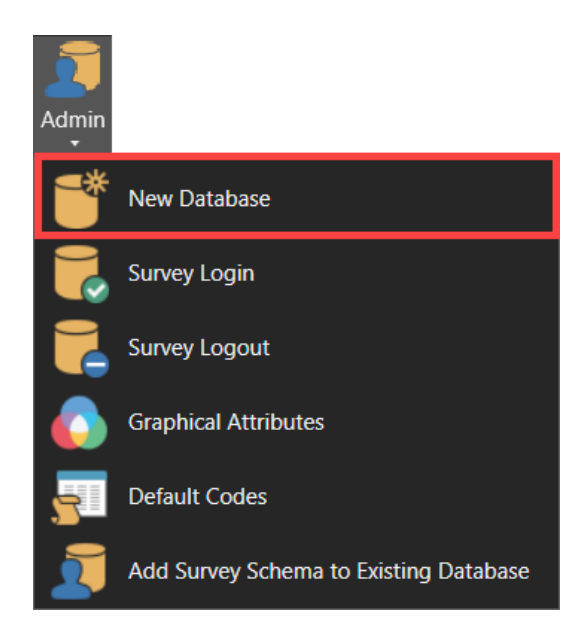

| Database                                                                       |                                                                                                    |
|--------------------------------------------------------------------------------|----------------------------------------------------------------------------------------------------|
|                                                                                | SQL Server *                                                                                                    |
| ew Databas                                                                     | e                                                                                                    |
| Server                                                                         | ~ ·                                                                                                    |
| Authenticati                                                                   | on v                                                                                                    |
| User Name                                                                      |                                                                                                    |
| Password                                                                       |                                                                                                    |
|                                                                                | Enter server and credentials to check ms_survey login                                                                        |
|                                                                                | Enter server and credentials to retrieve database list                                                                       |
| onnection D                                                                    | etails                                                                                                    |
|                                                                                | nnection Name                                                                                                    |
| SOL Auth Co                                                                    |                                                                                                    |
| SQL Auth Co                                                                    |                                                                                                    |
| SQL Auth Co                                                                    | ent Windows user as server login and database user                                                                           |
| SQL Auth Co<br>Add curr<br>Windows Au                                          | ent Windows user as server login and database user<br>th Connection Name                                                     |
| SQL Auth Co<br>Add curr<br>Windows Au<br>atabase Info                          | ent Windows user as server login and database user<br>th Connection Name v<br>rmation                                        |
| SQL Auth Co<br>Add curr<br>Windows Au<br>atabase Info<br>Language              | ent Windows user as server login and database user<br>th Connection Name v<br>rmation<br>English (United States)             |
| SQL Auth Co<br>Add curr<br>Windows Au<br>atabase Info<br>Language<br>Collation | ent Windows user as server login and database user th Connection Name  rmation  English (United States) Latin1_General_CI_AS |

The **Survey Login** and **Survey Logout** option have been added to the **UG Survey** ribbon. The **Survey Login** option can be used to connect to an existing database, while the **Survey Logout** option can be used to disconnect from the current database.

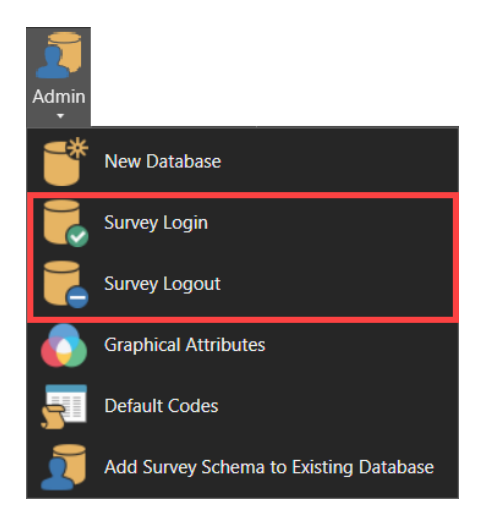

The Add Survey Schema to Existing Database option has been added to the UG Survey ribbon. The Add Survey Schema to Existing Database option can be used to connect to an existing database.

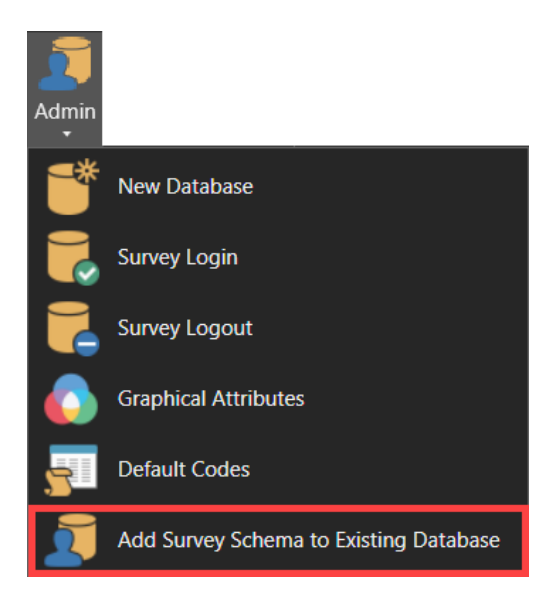

| 9    | Add Survey Sc               | hema to Existing Databa   | se | ?   |     | ▶? | Ţ | _   |      | × |
|------|-----------------------------|---------------------------|----|-----|-----|----|---|-----|------|---|
|      | Connection                  |                           |    |     |     |    |   |     |      |   |
| 0    | Database                    | demo                      | ~  |     |     |    |   |     |      |   |
| 0    | Database System             | SQL Server                |    |     |     |    |   |     |      |   |
| A    | Authentication              | SQL Server Authentication | n  |     |     |    |   |     |      |   |
| ι    | Jser Name                   | gdb                       |    |     |     |    |   |     |      |   |
| F    | Password                    | ***                       |    |     |     |    |   |     |      |   |
| - Ir | Filegroup Directory Default |                           |    |     |     |    |   |     |      |   |
|      |                             |                           |    |     |     |    |   |     |      |   |
|      |                             | Ok                        |    | Арр | oly |    |   | Car | ncel |   |

The Attributes option on the UG Survey ribbon has been renamed to Graphical Attributes.

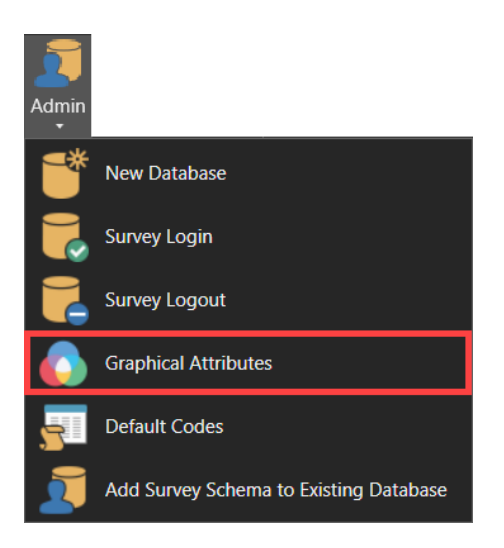

# **Defects Fixed**

#### #25582 - Unable to open shape file

Problem : Unable to open shape files listed under the MINSITE folder. The "Shape file {name} incomplete. Ensure that {name}.shp, {name.}.shx, and {name}.dbf are available." error message is displayed.

#### **#25994 - Viewport borders missing from Plot Designer**

Problem - Viewport borders are missing after sending content from CAD window to Plot Designer. Issue occurs when the CAD window contains multiple viewports.

#### #30797 – Section graphics issues

Problem : Overlapping header in output GDB section graphics. 2D graphics header is also not aligned correctly.

#### #31845 - Code Editor not saved to session file

Problem : The **Code Editor** tab is not loaded correctly after reloading a project from a session file. The last open document should be displayed.

#### **#32149** - Table mappings reset after changing preview size

Problem : Table mappings for Washability's Import CSV form resets after changing the Preview Size value.

#### #32207 – "Invalid Field" warning message displayed

Problem : The "Invalid Field" warning message is displayed. This issue only occurs when using a long file or folder path.

#### **#32580 - Selected container ignored when using Link option**

Problem : Currently selected container is ignored when using the Link option.

#### #32588 - Cannot display 2D graphics

Problem : Cannot displayed 2D graphics through GDB when using specific data.

#### #32603 - Fatal errors issued when all validation set to warning

Problem : Fatal errors are issued when all validation settings are set to 'Warning'.

#### **#32955 – Incorrect option label**

Problem : Incorrect option label displayed through right-click history menu.

#### **#32957 - Form resize issue**

Problem : Form incorrectly resized and is too large.

#### **#32978 - Duplicate mesh folder under Bench Blocks scenario**

Problem : Duplicate Mesh folder displayed under the Bench Blocks scenario after restarting the project.

#### #32985 - Error when creating table

Problem: Error when creating a table through the **Modify Schema** form.

#### **#33133** - Mesh file deleted after renaming

Problem : Mesh file is deleted after renaming the file. Issue only occurs when the file is renamed to use the name of another existing mesh file.

#### **#33146 - Unable to run option from Where's Is My Option? form**

Problem : Unable to run Import Drill Holes from ASCII option from the Where's My Option? form.

#### **#33322 – Cannot import database roles**

Problem : Unable to correctly import database roles from SQL server backup file.

#### **#33404 – MineScape crashes**

Problem : MineScape crashes when the same value is assigned to the **Name** and **Group** metadata tags for a mesh file. This issue only occurs while the mesh file was selected through the **Properties** tab.

#### #33422 – Multiple tabs highlighted

Problem : Multiple tabs highlighted after rearranging CAD windows.

#### #33424 - Unable to search mesh folder

Problem : The **Explorer** tab's search functionality is not available to the **Mesh** folder.

#### #33487 - Extra column displayed

Problem : An extra column is displayed at the end of the data grid for some forms.

#### **#33497 – Wrong file opened after import**

Problem : The wrong mesh file is displayed after completing import.

#### **#33494 - Mesh file incorrectly deleted**

Problem : Mesh file is incorrectly deleted when both the **Generate Individual Files** and **Overwrite** check boxes have been selected.

#### #33500 - Form resize issue

Problem : Form incorrectly resized and is too large after using **Row** » **Fill Down**.

#### **#33504 - Surface repair option fails**

Problem : Incorrect output produced when using **Surface Mesh** » **Fill Holes**.

#### **#33505** - Textures broken when applied to multi-mesh output

Problem : Textures broken when applied to multi-mesh output.

#### **#33525** - Form does not retain values

Problem : Previously entered values are not retained after reopening the form.

#### **#33526** - Error when using a boundary polygon with many vertices

Problem : **Solid Mesh** » **Between Surfaces** produces an error when using a boundary polygon with many vertices (1,000+).

#### **#33552** - Restoring formspec displays incorrect fields

Problem : Incorrect fields display after restoring a formspec for a form that uses a tree-control layout.

#### **#33576 - Expanded mesh does not follow input mesh**

Problem : The Z level of the expanded mesh file does not follow the input mesh.

#### #33599 - Empty error message

Problem : An empty error message is displayed when attempting to run reserves using a solid mesh that is currently open.

#### **#33615** - Mesh data not loaded from saved plot

Problem: Mesh data not loaded after loading plot designer file.

#### #33681 - Delete key incorrectly deletes element

Problem : Element incorrectly deleted after pressing the Delete while using RapidCAD to delete vertices. Issue occurs after quickly moving from one vertex to another.

#### #33731 - Unable to use an existing base point

Problem : Unable to select an existing base points using **Base Points** » **Delete**.

#### #33752 - Duplicate element created

Problem: A duplicate element is created after using **Highwall Ramps** » **Tag Segments** or **Manage Strips** » **Rename**.

#### **#33777** - RapidCAD extend/reduce line not working in rotated view

Problem : RapidCAD's extend/reduce line functionality does not work as expected when using a specific rotation or view.

#### **#33816 - Form resize issue**

Problem : Form incorrectly resized and is too large after using **Row** » Fill Down.

#### #33819 - Form resize issue

Problem : Form incorrectly resized and is too large after using **Row** » **Fill Down**.

#### **#33854** - Drop-down field changes to an input field after clearing formspec

Problem : Drop-down field for **Washability** » **Import** changes to an input field after clearing formspec.

#### #33868 - Form resize issue

Problem : Form incorrectly resized and is too large after moving form to a different monitor.

#### **#33924** - Cannot enable/disable intervals and surface lists

Problem : Cannot enable or disable the intervals and surface lists on **Geological Model » Cross Section** when **All Intervals** or **All Surfaces** selected.

#### **#33934 - Form issues**

Problem : Unable to view measure name through **Orthogonal Measure** » **Edit** or **View**. Two **Left** fields displayed under the **Measurements** tab.

#### **#33947 - Overlapping popups on Start Page**

Problem : Overlapping popups on Start Page. Popup menu does not close after closing dialog window.

#### #33957 - Error message displayed when creating a basepoint

Problem : The "New point  $\{x\}$  already exists" error message is displayed when creating a basepoint containing an underscore character (\_) in its name.

#### **#33958 - Unable to run Resgraphics**

Problem : Unable to run Graphics » Reserve Graphics without UCB file in MINSITE folder.

#### **#33976 – Unable to find batter block**

Problem : Unable to find batter block when using Graphics » Reserve Graphics.

#### **#33983 - Form resize issue**

Problem : Form incorrectly resized and is too large after using **Row** » **Fill Down**.

#### **#33991 - Menus missing from Spreadsheet Editor ribbon**

Problem : Menus are missing from the **Spreadsheet Editor** ribbon. This issue only occurs after opening a spreadsheet that uses a font different from MineScape.

#### **#33998 - MineScape crashes when using invalid project root path**

Problem : MineScape crashes when an invalid project root path.

#### **#34000 - Only able to nominate one copy direction**

Problem : Only able to nominate one direction when using **Copy** » **Parallel**.

#### **#34037 - Form fields truncated**

Problem : Field names on some GDB forms are truncated.

#### **#34045 - Form fields truncated**

Problem : Field names on the Just In-Time DTM form are truncated.

#### **#34060 - Form is truncated**

Problem : The Load Formspec form is truncated after the Advanced option is expanded.

#### **#34077** - Values missing from closure report

Problem : Values, such as final back, final stand, and date, are missing from the report produced through **Measure** » **Close**.

#### **#34080 - Empty error message when running reserves**

Problem : An empty error message is displayed when running reserves.

#### **#34090 - Mouse cursor position used instead of tentative point location**

Problem : Current mouse cursor position is used instead of tentative point location. This issue only occurs when RapidCAD's input dialog has been locked.

#### **#34127** - Error when running reserves

Problem : An exception error is displayed when attempting to run reserves with multiple meshes.

#### **#34135** - Unable to delete trend surface

Problem : Unable to delete trend surfaces through the **Conformable** node of **StratModel Manager**.

#### **#34138 - Report truncated**

Problem : The resulting drill hole statistics report is truncated.

#### **#34167 - Mesh attributes ignored**

Problem : Mesh attributes, such as colour, transparency, and texture, are ignored and not applied to the output mesh.

#### **#34169 - Form is truncated**

Problem : The mesh colour selection dialog is truncated.

#### **#34175 - MineScape crashes**

Problem : MineScape crashes after clicking on a reference through the **Display** tab. Issue only occurs after applying a visual override.

#### **#34228 – Custom toolbar disappears**

Problem : Custom toolbar disappears after switching between available apps.

#### #34232 - MineScape crashes

Problem : MineScape crashes when trying to define a new coal template spec for a new database project.

#### **#34233 – Unable to convert polygon**

Problem : Unable to convert a design polygon to a normal polygon using **Convert** » **To Polygons**.

#### #34238 – Extra column displayed

Problem : An extra column is displayed at the end of the data grid for some UG Survey forms.

#### **#34281 – MineScape crashes**

Problem : MineScape crashes when using the Import Leica form through UG Survey.

#### #34286 – MineScape crashes

Problem : MineScape crashes after adding a drop-down icon to a custom ribbon.

#### #34299 - Form is truncated

Problem : A number of GDB forms are truncated.

#### #34328 – Incorrect option label

Problem : Incorrect option label displayed through right-click history menu.

#### #34329 - Unable to edit base point

Problem : Unable to edit base point when surveyor set to 'None'.

#### #34332 - Long delay when editing elements colour

Problem : Long delay when editing an element's colour through the **Properties Editor**.

#### **#34348 – Vertices not shown in some cases**

Problem : Gray vertices are not shown when the mouse

# MineScape 2021 Update 1

The following section lists the new functionality, features and defect corrections delivered with MineScape 2021 Update 1.

# What's New

## **RapidCAD Performance Improvements**

Improved performance when editing elements while the Properties Editor is displayed.

### **Start Page Enhancements**

Improved the loading of components for the MineScape **Start Page**. A status message is now also displayed when project thumbnails are being retrieved.

## **Rapid Reserver Rebrand**

The Open Cut app's Rapid Reserver ribbon has been renamed to Bench Blocks.

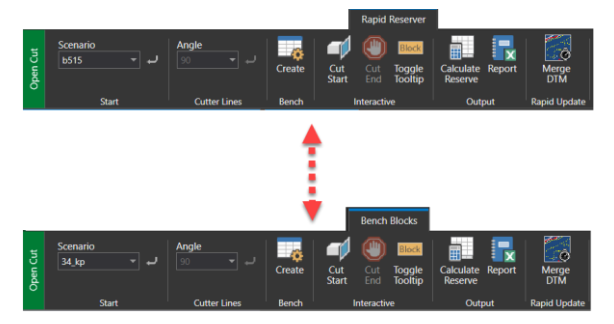

#### **New Mesh Enhancements**

Mesh functionality has been improved to now allow the importing of up to 100,000 files at one time. Multiple files can now be combined into a single file when using the **Multiple Files** option on the **Mesh Import** form.

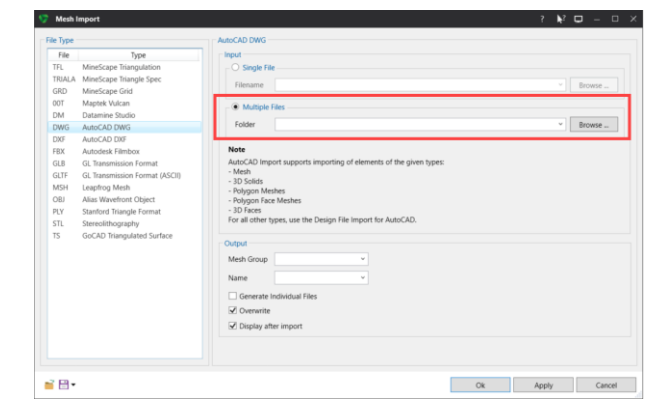

Clearing the **Generate Individual Files** check box while using the **Multiple Files** option will now produce a single multi-mesh file using all supported import files found under the nominated folder. Select the **Generate Individual Files** check box to create an individual mesh file for each import file found under the nominated folder.

The **Surface Mesh** » **Create Surface** option now supports the use of multiple boundary polygons when creating mesh surfaces within MineScape 2021. The **Draw Polygons** check box has also been added to the **Create Surface** form.

| reate Surface                     |                  | ?     | <b>\</b> ? | ₽ | —   |      | $\times$ |
|-----------------------------------|------------------|-------|------------|---|-----|------|----------|
| General                           |                  |       |            |   |     |      |          |
| Breakline Tolerance 1E-05         |                  |       |            |   |     |      |          |
| Mesh Inside Polygon               |                  |       |            |   |     |      |          |
| Add Vertical Triangles            |                  |       |            |   |     |      |          |
| Calculate Polygon Matrix          |                  |       |            |   |     |      |          |
| Trim Surface                      |                  |       |            |   |     |      |          |
| No Islands                        | Trim Interior    |       |            |   | Tri |      |          |
| Max Length -1                     | Min Angle        |       |            |   |     |      |          |
| Minimize Flat Triangles           | Minimize Flat Fa | acets |            |   |     |      |          |
| Relimit Boundary                  |                  |       | ,<br>      |   |     |      |          |
| Delete Outside                    |                  |       |            |   |     |      |          |
| <ul> <li>Delete Inside</li> </ul> |                  |       |            |   |     |      |          |
| Draw Polygons                     |                  |       |            |   |     |      |          |
| Whole Facets Only                 |                  |       |            |   |     |      |          |
|                                   |                  |       |            |   |     |      |          |
|                                   |                  | Ok    |            |   | Car | ncel |          |

Select the **Draw Polygons** check box to pick the required boundary polygons directly from the CAD window. Clear the **Draw Polygons** check box to interactively draw the boundary polygons within the CAD window after completing the **Create Surface** form.

In the following example, the required boundary polygons (highlighted in green) have been selected directly from the CAD window.

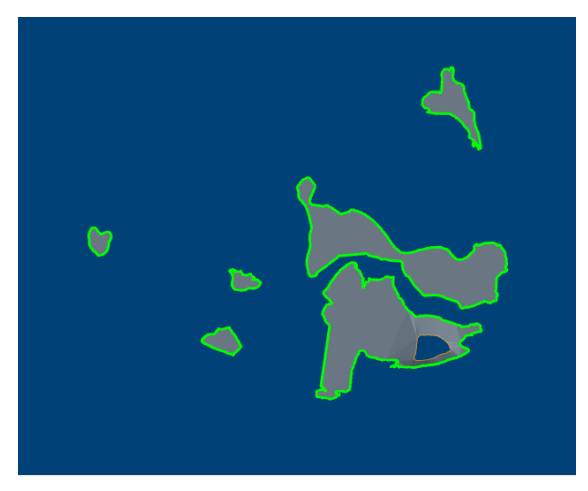

The Validate & Repair option has been moved from the Edit group to the File group of the Mesh ribbon.

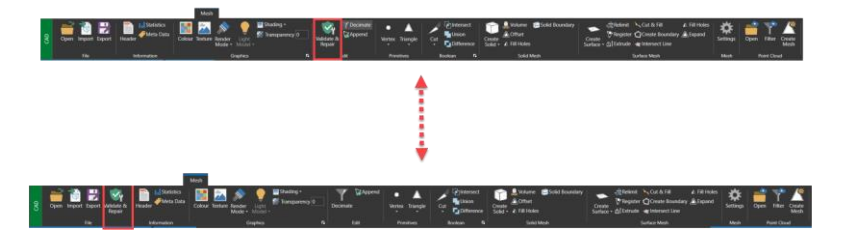

## **New Graphics Settings**

| Graphics Settings                                                                                                    |                                                                                                    | ?   | × |
|----------------------------------------------------------------------------------------------------|----------------------------------------------------------------------------------------------------|-----|---|
| Graphics<br>CAD<br>AppidCAD<br>Clours<br>Colours<br>Cursor<br>Picking & Snapping<br>Selection<br>Zoom & Scale<br>Rotation<br>Performance | RapidCAD         Inable Quick Edit Toolbar         Image: Control Control Contron Control Control Control Contron Contro Co |     |   |
|                                                                                                    | CI                                                                                                    | ose |   |

The **Show Vertices When Drawing Element** check box has been added to the **RapidCAD** node of the **Graphics Settings** form. The **Show Vertices When Drawing Element** check box can be used to display the vertices for new elements as they are being created within the CAD window. Vertices within the new element are displayed as grey dots.

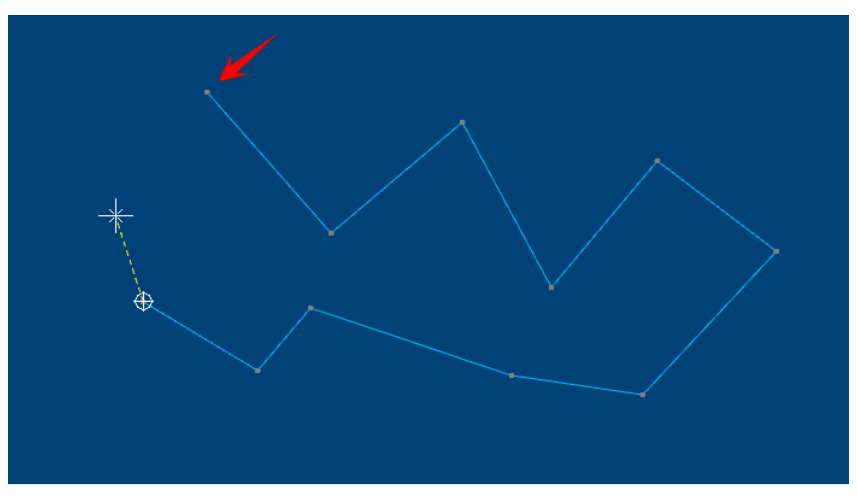

The **Show Vertices for Nearby Elements When Drawing** check box has been added to the **RapidCAD** node of the **Graphics Settings** form. The **Show Vertices for Nearby Elements When Drawing** check box can be used to display the vertices for nearby elements when creating an element within the CAD window. Vertices within a nearby element are displayed as grey dots. If multiple elements are near the mouse cursor, press the **N** key to cycle through the elements.

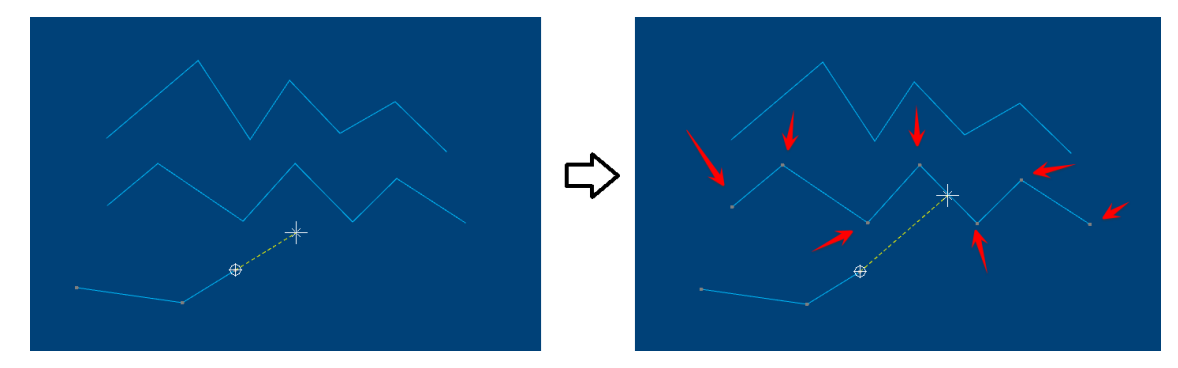

The Show Vertices When Drawing Element and Show Vertices for Nearby Elements When Drawing check boxes are selected by default after installing MineScape 2021 Update 1.

### **New Help Navigation Icons**

Navigation and print icons are now displayed at the top of each help topic.

| ANTERINA<br>Minaconstantional Materials | ×.  | Search Q                                                                                                    |  |
|-----------------------------------------|-----|----------------------------------------------------------------------------------------------------|--|
| MineScape 2021                          | Î   | You are here: <u>CAD</u> > Viewing Data                                                                                                    |  |
| What's New in MineScape 2021?           | · - | 008                                                                                                    |  |
| Getting Started                         | •   | Viewing Data                                                                                                    |  |
| File and Data Types                     | ~   | MineScape's CAD window provides a number of facilities that allow you to view a single element or a collection of elements. The facilities available provide an extremely powerful display tool that can be used to minipulate papilical data in an almost unlimited manner. |  |
| CAD                                     |     | By using one or a combination of the viewing facilities, you can obtain whatever view of a model that you want. This power is increased through the use of multiple CAD windows displaying different views of                                                                |  |
| Ribbons                                 |     | same data.                                                                                                    |  |
| Viewing Data                            | 100 | For example, you can look at a design by simultaneously displaying top, left and front views.                                                                                                    |  |
| Rotate Data                             |     | Facilities are provided to:                                                                                                    |  |
| Pan Data                                |     | Display the full extent of the data.                                                                                                    |  |
| Slicing                                 |     | Charge the current view.                                                                                                    |  |
| Selection Sets                          |     | View a cross-section of the data.                                                                                                    |  |
| CAD Elements                            | ÷   | Save the current view so that it can be recalled at a later date.                                                                                                    |  |
| Interpolators                           | -   | Redraw the current view.                                                                                                    |  |
| Form Help                               |     | Note: None of the above facilities change the actual data in the design file, merely display the data at the required orientation and scale.                                                                                                    |  |
| Plot Designer                           | -   |                                                                                                    |  |

Click the one of the current of the current help topic.

- **Offline Help** A new MineScape 2021 offline help installation is required to access the updated hep files for MineScape 2021 Update 1. A new copy of the MineScape 2021 offline help installer has been uploaded to the MineScape software distribution portal. An existing MineScape 2021 help installation must be removed prior to installing the updated MineScape 2021 help.
- **Online Help** Content stored on the official MineScape help server is updated automatically to reflect the changes introduced through MineScape 2021 Update 1.

# **Defects Fixed**

#### #30023 – Split button tooltips and flashing custom toolbar

Problem: Incorrect tooltip for split buttons on custom toolbar. Flashing custom toolbar from other document types.

#### **#31612 – Unable to select element near the viewport border**

Problem: Unable to select an element that is positioned near the viewport border.

# **#31710** - Error validation for Remove Spike and Remove Embayed Sections forms

Problem: A generic data box that allowed non-numeric values was used for the displayed forms.

#### #31819 - Selecting a mesh requires two mouse clicks

Problem: The action was using AskID when selecting mesh files. By default, AskID behaviour requires a doubleclick of the mouse.

#### # 31963 – Save confirmation prompt

Problem: Confirmation prompt incorrectly displayed after exiting the **Spreadsheet Editor** utility without making any changes.

#### **#31965 - Unable to update bulk element using Properties Editor**

Problem: The property editor controls were set to use current values from the ribbon, and it doesn't reflect the attributes of the selected elements.

#### #32054 - Able to create two dynamic corridors

Problem: Action called twice (overlapping). Each action creates temporary graphics which makes two corridors appear in the CAD window.

#### #32069 - Unable to create mesh relimit

Problem: The original mesh is already unloaded so the function fails when **Apply** is pressed a second time.

#### #32348 - Synching issue with icon

Problem: Synching issue with the **Axes On/Off** icon when opening a project using a session file that contained a CAD window.

#### #32395 – Mesh file name displayed in lowercase

Problem: Mesh name incorrectly displayed in lowercase after copying the mesh file.

#### **#32472** - Data grid display issue after resizing form

Problem: Data grid does not expand after resizing the active form.

#### **#32514 - Suffix not added to mesh names**

Problem: Suffix not added to mesh names through **Boolean** » **Intersect**, **Union**, and **Difference**. Suffix field in the form should only visible when the boolean operation allows multi-mesh output.

# **#32578** - Plot Designer north arrow rotates in 3D when using arcball rotation setting

Problem: A flaw in north arrow's transform code calculated the rotation based on the current matrix.

#### #32173 – Display issue with StratModel Manager

Problem: Column sizing and display issues when using the horizontal scrollbar and dragging it to the far right.

#### **32571** - Unexpected error when checking surfaces

Problem: An unexpected error occurs when checking surfaces.

#### **#32579** – Mesh incorrectly coloured in resulting plot

Problem: White coloured mesh displayed as black in resulting plot.

#### #32582 – Graphical changes incorrectly committed

Problem: Graphic changes committed by the Table Editor utility even when errors are present.

#### **#32622** – Save and restore formspec not mapping correctly

Problem: Save and restore formspec not mapping correctly for washability CSV import.

#### #32664 – MineScape crashes when deleting sequence data

Problem: MineScape crashes after using the Delete All function to delete all sequence data.

#### **#32768 – Check desurvey fails when using specific data**

Problem: Check desurvey fails when using specific data.

#### **#32835** - Error when saving washability table

Problem: Error when saving an edited washability table.

#### #32905 – Element name not updated

Problem: Upgrading a design file with multiple layers does not update the **Element Name** attribute.

#### **#32912 – Error with insert correlate**

Process: The Validate check box causes errors when the correlate insert process has not been committed.

#### **#32926 – Unable to create log plot file**

Problem: Unable to create log plot file.

#### #32952 - MineScape crashes when saving an Excel file

Problem: The **Spreadsheet Editor** utility crashes when trying to save an Excel file that is already open through an external application.

#### **#32953 – Compound not listed through StratModel Manager**

Problem: Compound is not listed through the Interval field of StratModel Manager.

#### #32954 – Custom colour still available

Problem: Custom colour still listed even after it has been removed.

#### **#32956 Unable to update values**

Problem: Unable to update values when auditing is enabled.

#### #32958 – Conflicting behaviour when pressing Space key

Problem: Conflicting behaviour when pressing the **Space** key to toggle tooltip display. The **Space** key was being used by both **Show/Hide Corridor** (on the **Slicing** ribbon) and **Toggle Tooltip** (on the **Bench Blocks** ribbon).

#### #32965 - Extend to Boundary not working

Problem: RapidCAD 's Extend to Boundary option not working as expected.

#### **#32967 – COGO** manager does not disappear after drawing

Problem: COGO manager does not disappear after completing a drawing operation.

#### #32976 - Status prompt unclear

Problem: The status prompt for the **Surface Mesh** » **Relimit** option is unclear. Prompt now displays "Pick a polygon, Q to quit".

#### #32977 – RapidCAD icon appears twice

Problem: RapidCAD's green icon appears twice after quickly right-clicking on the purple dot icon.

#### **#32979 – Tooltip issue for triangle prisms**

Problem: Tooltip descriptions are empty for triangle prisms.

#### #32984 – Data grid display issue after resizing form

Problem: Data grid does not expand after resizing the active form.

#### **#32990 – Reserves report not producing output Excel file**

Problem: Unable to generate a reserves report through Excel when the TEMP variable has been set to a custom folder.

#### **#32991 – Error shown when solid creation is not completed in correct order**

Problem: A generic error message is displayed when engineering solid creation is not completed in the correct order.

#### **#33005 – MineScape crashes when refreshing viewport**

Problem: MineScape crashes when refreshing viewport.

#### **#33006 – MineScape crashes when clearing annotations**

Problem: MineScape crashes when trying to clear annotations.

#### #33045 Module crashes when validating strip line for engineering solids

Problem: SERVMESH module crashes when validating strip lines for engineering solid.

#### **#33048** - Unable to open Plotspec file

Problem: Plotspec with multiple features within one slot not supported. When converting plotspec to plot design, some viewport locations were incorrect.

#### #33056 – Options not applied to StratModel contours

Problem: The **Filled**, **Lines**, and **Use Colour Palette** options not implemented for the 'Expression, 'Quality', 'Multi Model', and 'Multi Quality' data source types.

#### #33057 – Metadata deletion issue

Problem: Metadata for other elements incorrectly updated after deleting a metadata key from a layer.

#### **#33075 – Continue Element not working**

Problem: RapidCAD's **Continue Element** not working as expected. Intermittent issue where holding the left mouse button didn't trigger the function.

#### **#33076 - First vertex automatically added when creating a line**

Problem: The first vertex is automatically added when creating a line using RapidCAD. The last detected point is incorrectly being used instead of the user input.

#### **#33099 – Mesh file name displayed in lowercase**

Problem: Mesh name incorrectly displayed in lowercase after renaming the mesh file.

#### **#33122** - Viewport information not listed through Properties Editor

Problem: Properties for the active viewport are not updated through the **Properties Editor**.

#### **#33123** – Viewport value missing after switching between apps

Problem: The **Viewport** value under the **Display** tab is empty after switching between CAD and Plot Designer.

#### **#33134 – Unable to access RapidCAD options**

Problem: Unable to access options via the green arrow icon after using RapidCAD's **Continue Element**.

#### #33137 – Active node for StratModel Manager

Problem: The **Model** node is incorrectly set as the active node after building the table or grid through **StratModel Manager**.

#### **#33141 - SQL Server password policy issue**

Problem: SQL Server honours the Microsoft Windows password policy by default, meaning the default GDB login password ("gdb") is rejected on some PCs

#### **#33178 – MineScape crashes when creating a mesh file**

Problem: MineScape crashes due to an unhandled attribute value within the Vulcan import file.

#### **#33179 - Properties Editor does not update**

Problem: The **Properties Editor** does not update while the **Edit Annotation** form is displayed.

#### **#33176 – Incorrect triangle output when using offset values**

Problem: Incorrect triangle output when using offset values. Missing links in the wireframe created through **Utilities** » **Drives**.

#### **#33251 – Invalid output produced through Merge DTM**

Problem: Invalid output produced through **Merge DTM**.

#### **#33254 - 2D Graphics not displaying correlation and error message**

Problems: 2D graphic not displaying correlation: In some cases, the DEDERIVE or NOHOLESELECT error is displayed. Graphics occasionally not drawn properly, for example, no correlation or no intervals.

If grid value is set, but the display definition is empty, SERVORAMPL will display the "Converting string yellow to an integer. Invalid character """ in name " error message.

#### **#33255 – Commit does not commit the changes**

Problem: Unable to commit graphical changes.

#### **#33265** -Large coordinates warning

Problem: Large coordinates warning is displayed when performing a CAD operation.

#### #33286 - StratModel Cross Section Form Issue

Problem: Right-click **Row** » **Fill Down** and **Pick** options are not updating the selected control as expected. After reopening the form, fields are also not populated by the proper formspec values from the previous instance.

#### #33320 - Reset/Replace empty interval

Problem: Interval not listed in the interval list. Reset/replace to empty interval displays the "X152: Interval not in the interval list" error message.

#### **#33321** - Properties Editor doesn't retain values after zooming or panning

Problem: When multiple elements are selected, zooming, or panning in the viewport incorrectly replaces the selection set properties with the viewport properties.

#### #33326 - Create solid issue when using specific data

Problem: Issue in the projection result, the tag definition on the projected boundary is different from the original polygon.

# **#33350** – Error message about an incorrect password, but database creation continues

Problem: The GDB password not sent correctly causing an error message regarding an incorrect password. Database is created despite error message.

#### **#33353 – Unable to list database names**

Problem: Unable to list database names when using a non-admin user.

#### **#33359** - Clear option missing for the Attribute Display Definition form

Problem: The **Clear** right-click menu option is missing for the **Text Display Definition** field on the **Attribute Display Definition** form.

#### #33376 – Unable to delete user role

Problem: Unable to delete a user role via the **Delete** button when using an SQL database.

#### **#33384** – North arrow container aspect ratio and scale not working

Problem : The Keep Aspect Ratio and Image Scale options for north arrow containers not working as expected.

#### **#33387 – Synch issue with check box state**

Problem: Group check box not responsive after the resulting mesh was recalculated.

#### **#33398 – MineScape crashes after removing custom colours**

Problem: MineScape crashes after removing custom colours.

#### #33410 – Performance issue when deleting large number of mesh files

Problem: MineScape slow to respond after deleting 300+ mesh files.

#### **#33417 – Incorrect mesh output**

Problem: Incorrect mesh output when using the **Delete Outside** option with boundary polygons that intersect.

#### **#33419 – Unable to import mesh data from GoCAD Triangulated Surface files**

Problem: Unable to import mesh data from GoCAD Triangulated Surface files

#### #33425 - Warning message displayed when importing DXF/DWG files

Problem: A warning message is displayed when creating a mesh file from a DXF/DWG file.

#### #33433 – Incorrect mesh output after dragging and dropping images

Problem: Incorrect mesh output produced after dragging and dropping image files into the CAD window.

#### **#33435-** Unable to locate input files when importing Datamine files

Problem: Unable to locate input files when creating a mesh file from Datamine files.

#### #33438 – Mesh output incorrect

Problem: Incorrect mesh output produced when using Create From Surface.

#### **#33442 – Incorrect total values in reserve report**

Problem: Incorrect subtotal and total average values in resulting StratModel reserve report.

#### #33444 – New mesh files not listed in alphabetical order

Problem: New mesh files are not listed in alphabetical order after being created.

#### **#33448 – Mesh file not automatically displayed after import**

Problem: Imported mesh files are not automatically displayed when using the **Display After Import** check box.

#### **#33461 – Database connection name incorrect**

Problem: Database name being used instead of connection name.

#### #33463 – MPL scripts not working

Problem: Unable to successfully run MPL scripts that use the FENCERECTANGLE verb. Script files work in an earlier version of MineScape.

# MineScape Help Help » Help Location » Offline

A new MineScape 2021 offline help installer has been uploaded to the MineScape software distribution portal. An existing MineScape 2021 help installation must be removed prior to installing the updated MineScape 2021 help.

# Help » Help Location » Online

Content stored on the official MineScape help server is updated automatically to reflect the changes introduced through each MineScape 2021 Update.